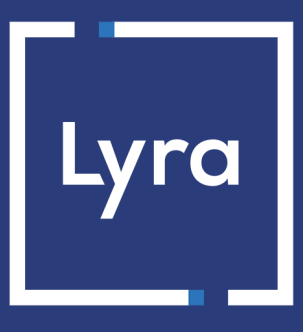

# **COLLECTING SOLUTION**

# Payment by token and recurring payment

# **Implementation Guide**

Document version 3.15

# Contents

| 1. HISTORY OF THE DOCUMENT                                                         | 4        |
|------------------------------------------------------------------------------------|----------|
| 2. PRESENTATION OF THE SERVICE                                                     | <b>7</b> |
| 3. COMPATIBLE PAYMENT METHODS                                                      | 10       |
| 4. TOKEN SHARING                                                                   | 13       |
| 5. CHAINING OF CIT/MIT TRANSACTIONS                                                | 14       |
| 6. USE CASE                                                                        | 15       |
| 6.1. Creating a token without payment                                              | 16       |
| 6.2. Updating token details                                                        | 18       |
| 6.3. Creating a token during a payment                                             | 20       |
| 6.4. Creating a token during a recurring payment                                   | 22       |
| 6.5. Creating a token upon the creation of a subscription with payment             | 25       |
| 6.6. Payment by token                                                              | 28       |
| 6.7. Using a token to create a recurring payment                                   | 30       |
| 6.8. Payment with the token creation option for the cardholder                     | 32       |
| 7. LIFECYCLE OF A RECURRING PAYMENT                                                | 34       |
| 8. LIFECYCLE OF A RECURRING PAYMENT WITH ANTICIPATED AUTHORIZATION                 | 35       |
| 8.1. List of authorization request return codes.                                   |          |
| 8.2. E-mail notification in case of installment rejection                          |          |
| 9. OFFERING ADDITIONAL PAYMENT ATTEMPTS                                            | 40       |
| 10 ESTABLISHING INTEDACTION WITH THE DAVMENT CATEWAY                               | 11       |
| 10.1. Similarities with single payment                                             |          |
| 11. SETTING UP NOTIFICATIONS                                                       | 42       |
| 11.1. Setting up the Instant Payment Notification                                  | 43       |
| 11.2. Setting up notifications in case of abandoned or canceled payments           | 44       |
| 11.3. Instant Payment Notification URL on an operation coming from the Back Office | 45       |
| 11.4. Setting up a notification upon creating a recurring payment                  | 46       |
| 11.5. Setting up a notification on batch authorization                             | 47       |
| 11.6. Automatic retry in case of failure                                           | 48       |
| 11.7. Configuring e-mails sent to the buyer                                        | 50       |
| 12. GENERATING A PAYMENT FORM                                                      | 51       |
| 12.1. Creating a 'Create a token without payment' form                             | 53       |
| 12.2. Creating an 'Edit information associated with the token' form                | 53       |
| 12.3. Creating a 'Create a token during a payment' form                            | 55       |
| 12.4. Creating a 'Create a token when making a recurring payment' form             | 56       |
| 12.5. 'Create of a token when creating a subscription with payment' form           | 58       |
| 12.6. Creating a 'Payment by token' form                                           | 60       |
| 12.7. Creating a 'Use a token to create a recurring payment' form                  | 61       |
| 12.8. Creating a 'Payment with option for the cardholder to create a token' form   | 63       |
| 13. USING ADDITIONAL FEATURES                                                      | 64       |
| 13.1. Defining a different amount for the first n installments                     | 65       |
| 13.2. Defining the currency for creating or updating a token                       | 65       |
|                                                                                    |          |

| 14. COMPUTING THE SIGNATURE                                               | 67  |
|---------------------------------------------------------------------------|-----|
| 15. SENDING THE PAYMENT REOUEST                                           |     |
| 15.1. Redirecting the buyer to the payment page                           |     |
| 15.2. Processing errors                                                   | 69  |
| 15.3. Managing timeouts                                                   |     |
| 16. IMPLEMENTING THE IPN                                                  |     |
| 16.1. Preparing your environment                                          | 73  |
| 16.2. Retrieving data returned in the response                            | 74  |
| 16.3. Computing the IPN signature                                         | 75  |
| 16.4. Comparing signatures                                                | 76  |
| 16.5. Analyzing the nature of the notification                            | 77  |
| 16.6. Processing the response data                                        | 78  |
| 16.6.1. Creating a token without payment                                  | 78  |
| 16.6.2. Updating token details                                            | 82  |
| 16.6.3. Creating a token during a payment                                 | 85  |
| 16.6.4. Creating a token during a recurring payment                       | 89  |
| 16.6.5. Creating a token upon the creation of a subscription with payment | 93  |
| 16.6.6. Payment by token                                                  |     |
| 16.6.7. Creating a recurring payment                                      | 100 |
| 16.6.8. Payment with the token creation option for the cardholder         |     |
| 16.6.9. Installment payment                                               |     |
| 16.7. Running tests and troubleshooting                                   |     |
| 17. OBTAINING HELP                                                        |     |
| 18. APPENDIX                                                              | 112 |
| 18.1. Automatically creating a recurring payment via Web services         |     |
| 18.2. Automatically canceling a recurring payment via Web services        | 112 |
| 18.3. Test cards                                                          |     |

# **1. HISTORY OF THE DOCUMENT**

| Version | Author       | Date       | Comment                                                                                                    |
|---------|--------------|------------|----------------------------------------------------------------------------------------------------|
| 3.15    | Lyra Collect | 5/19/2023  | • Update of the <i>Presentation of the service</i> chapter.                                                                                                    |
| 3.14.2  | Lyra Collect | 9/20/2022  | • Update of the <i>Presentation of the service</i> chapter                                                                                                    |
|         |              |            | • Update the description of the <b>vads_risk_assessment_result</b> field values in the <i>Processing the response data</i> chapter.                                                                                   |
| 3.14.1  | Lyra Collect | 5/25/2022  | Added clarification on the amount of authentication in the different use cases.                                                                                                    |
| 3.14    | Lyra Collect | 4/26/2022  | Added chapter Suggesting additional payment attempts.                                                                                                    |
|         |              |            | • Added chapter Chaining of CIT/MIT transactions.                                                                                                    |
|         |              |            | • Added the currency in the parameters to be transmitted when creating a token without payment.                                                                                                    |
|         |              |            | Updated use cases for displaying transaction chaining.                                                                                                    |
|         |              |            | • Update of the chapter Compatible payment methods.                                                                                                    |
|         |              |            | • Addition of <b>vads_initial_issuer_transaction_identifier</b> fields in the <i>Processing the response data</i> chapter.                                                                                            |
| 3.13    | Lyra Collect | 2/10/2022  | Update of the chapter Compatible payment methods.                                                                                                    |
|         |              |            | • Update of chapters Creating a token without payment,<br>Creating a token during a payment, Creating a token during<br>a recurring payment and Creating a token upon the creation<br>of a subscription with payment. |
|         |              |            | • Update of <i>Lifecycle of a recurring payment</i> chapter.                                                                                                    |
| 3.12    | Lyra Collect | 10/12/2021 | Update of the vads_sub_effect_date field description.                                                                                                    |
| 3.11    | Lyra Collect | 3/1/2021   | <ul> <li>Addition of the vads_occurrence_type field in the Lifecycle<br/>of a recurring payment chapter.</li> </ul>                                                                                                   |
|         |              |            | • Addition of fields describing the recurrence in the chapters related to the notification upon the creation of a recurring payment.                                                                                  |
|         |              |            | • Addition of the <i>Installment payment</i> chapter.                                                                                                    |
|         |              |            | • Update of the <i>Payment by token</i> chapter: the CVV entry and cardholder authentication are required.                                                                                                    |
|         |              |            | • Update of the chapters related to token creation: the cardholder must undergo strong authentication.                                                                                                    |
| 3.10    | Lyra Collect | 1/18/2021  | • Update of the <i>Presentation of the service</i> chapter.                                                                                                    |
|         |              |            | • Addition of the Uniqueness of registered payment methods chapter.                                                                                                    |
|         |              |            | <ul> <li>Clarification on daily recurrences added to chapters related<br/>to recurring payment creation.</li> </ul>                                                                                                   |
|         |              |            | • Update of the chapter Compatible payment methods.                                                                                                    |
|         |              |            | • Update of the chapter Automatically canceling a recurring payment via Web Services.                                                                                                    |
|         |              |            | • Addition of the <i>Test cards</i> chapter in the appendix.                                                                                                    |
| 3.9     | Lyra Collect | 5/5/2020   | <ul> <li>Additional information on the attempts made by the<br/>payment gateway in case of activation of anticipated<br/>authorizations.</li> </ul>                                                                   |

| Version | Author       | Date       | Comment                                                                                                    |
|---------|--------------|------------|----------------------------------------------------------------------------------------------------|
|         |              |            | Additional details on payment creation in case of an expired<br>payment method or purged payment data.                                                                                                    |
|         |              |            | Update of notification rule configuration.                                                                                                    |
| 3.8     | Lyra Collect | 10/21/2019 | Update of compatible payment methods.                                                                                                    |
|         |              |            | • Addition of a chapter on the payment guarantee during a payment by token.                                                                                                    |
|         |              |            | • Update of the description of the <b>vads_sub_desc</b> field in the Generating a payment form chapter.                                                                                                    |
| 3.7     | Lyra Collect | 8/5/2019   | • The hash algorithm is now available via <b>Settings</b> > <b>Shop</b> , <b>Keys</b> tab.                                                                                                    |
|         |              |            | • Addition of the <b>vads_identifier</b> field as an input parameter when creating a token.                                                                                                    |
|         |              |            | • Addition of the <b>Risk analysis details</b> category in the Data dictionary.                                                                                                    |
|         |              |            | • vads_threeds_auth_type: the field is always present in the response and can be empty.                                                                                                    |
|         |              |            | • The hash algorithm is now available via <b>Settings</b> > <b>Shop</b> , <b>Keys</b> tab.                                                                                                    |
|         |              |            | • Additional information provided on the computation of the IPN signature.                                                                                                    |
|         |              |            | • Additional information provided on the format of the vads_trans_date and vads_presentation_date fields.                                                                                                    |
|         |              |            | <ul> <li>Additional information provided on the<br/>format of the fields: vads_product_label,<br/>vads_cust_zip, vads_order_id, vads_cust_first_name,<br/>vads_cust_last_name, vads_cust_phone,<br/>vads_cust_cell_phone, vads_cust_id, vads_cust_city,<br/>vads_cust_address.</li> </ul> |
|         |              |            | • vads_auth_result: correction of field format (an11)                                                                                                    |
|         |              |            | • vads_contracts: Possibility to force the to be used.                                                                                                    |
| 3.6     | Lyra Collect | 5/22/2019  | Clarifications provided on the methods of creation and<br>termination of recurring payments via web services Terminal ID<br>Data dictionary: update of <b>vads_trans_date</b> .                                                                                                    |
| 3.5     | Lyra Collect | 3/26/2019  | Addition of a clarification on data deletion in the chapter     Managing payments by identifier.                                                                                                    |
|         |              |            | • Addition of the time of recurring payment creation in the chapter Managing payments by identifier.                                                                                                    |
|         |              |            | • Update of screenshots in chapters Creating a token in Test mode and Creating a token in Production mode.                                                                                                    |
|         |              |            | Update of screenshots in Creating a recurring payment via     the Expert Back Office                                                                                                    |
|         |              |            | • Addition of the chapter <b>Defining the currency for creating</b> or updating a token.                                                                                                    |
|         |              |            | • Update of the table of parameters in the chapter Creating<br>a "Payment with the token creation option for the<br>cardholder" form.                                                                                                    |
|         |              |            | Data dictionary:                                                                                                    |
|         |              |            | <ul> <li>Clarification added about the format of the vads_product_qty field.</li> </ul>                                                                                                    |
|         |              |            | Addition of the vads_presentation_date field in the     Transaction details section.                                                                                                    |

| Version | Author       | Date     | Comment                                                                                                    |
|---------|--------------|----------|----------------------------------------------------------------------------------------------------|
|         |              |          | <ul> <li>Clarification added about the format of the vads_identifier field.</li> </ul>                                                                                                    |
|         |              |          | <ul> <li>Clarification added about the format of the vads_subscription field.</li> </ul>                                                                                                    |
|         |              |          | <ul> <li>Removal of the fields vads_ext_info_donation,<br/>vads_ext_info_donation_recipient,<br/>vads_ext_info_donation_recipient_name,<br/>vads_ext_info_donation_merchant,<br/>vads_ext_info_donation_contribution and</li> </ul> |
|         |              |          | vaus_nsk_primary_warranty.                                                                                                    |
| 3.4     | Lyra Collect | 3/4/2019 | Initial version                                                                                                    |

This document and its contents are confidential. It is not legally binding. Any reproduction and / or distribution of all or part of this document or its content to a third party is strictly prohibited or subject to prior written authorization from Lyra Collect. All rights reserved.

#### Management of payments by token

The payment by token management service allows merchants to offer their buyer the possibility to associate a token with a payment method, which will facilitate their subsequent payments on the website (no more need to re-enter the credit card number or the IBAN).

Tokens allow you to:

• Make fast and secure payments.

The buyer no longer has to fill in bank details when making subsequent payments (1-click payment).

The gateway stores the bank details in a highly secure environment, in accordance with the PCI-DSS requirements. Only the token is transferred during the exchange.

• Make recurring payments (subscriptions).

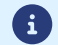

Token are usable by all the shops of the same company.

The service also allows you to:

- Identify cards that are due to expire, in order to notify the Merchant via a file containing the token of the expiring card.
- Update the bank details associated with a token via the payment page, or manually via the Expert Back Office.
- Automatically detect if the payment method has expired and offer an update in case of payment by token.
- When creating a token, detect if the payment method has been previously registered.
- Manage other buyer detail updates.

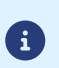

In compliance with the banking data security and protection rules implemented by PCI DSS, the payment method details are destroyed after the associated token has not been used for 15 months.

The token will remain visible in the Expert Back Office and can be updated with new details.

#### Recurring payment (subscription) management

The recurring payment management service allows merchants to create subscriptions with **fixed amounts and payment schedule**, also known as "recurring payments", with or without an expiry date, within the limits of the card validity period.

When creating a recurring payment, the merchant defines the start date, the amount of the installments and the recurrence rule to apply.

Once the start date (also known as the "effective date") has been reached, the payment gateway automatically processes the installments.

After that, the merchant can no longer edit the amount of the installment payments.

To be notified of the result of a deadline, the **Instant Payment Notification URL when creating a recurring payment** rule must be activated and configured from the Expert Back Office (menu Settings > Notification rules). In TEST mode, the transaction corresponding to the first installment is created no later than 1 hour after the subscription, according to the schedule determined by the subscription rule.

In PRODUCTION mode, transactions are created once a day between midnight and 5:00 am, in the Europe/ Paris time zone.

### 2.1. Uniqueness of registered payment methods

By default, the gateway authorizes the buyer to register their payment method several times on the merchant website.

However, if the merchant wants to, they can enable an option via their Expert Back Office that will allow them to detect when a token is created, if the payment method has been previously registered.

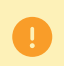

It is not recommended to enable the uniqueness check of the registered payment method if you do not control its impact on your implementation.

- Operating principle
- What should I do if a duplicate payment method is detected?
- Activation of the payment method uniqueness detection

#### **Operating principle**

Once the option is activated, the gateway verifies the validity of the payment method with the issuer each time a token is created, and then proceeds to verify the uniqueness of the payment method.

If the payment method has never been registered, then a new token associated with this payment method is created and its identifier is returned to the merchant website upon the end of payment notification.

If the payment method has already been registered (same number and expiration date), then an existing token is used and its identifier is returned to the merchant website upon the end of payment notification.

The returned buyer's data is the same as the data transmitted by the merchant, and not the same as the details of the previously registered token.

The field vads\_identifier\_status is set to CREATED, even if in this case no token is created.

The notification then contains an additional field set to true:

- vads\_identifier\_previously\_registered for the notification in the Hosted Payment Form format.
- paymentMethodTokenPreviouslyRegistered for the notification in the REST API format.
  - There is no detection of payment method uniqueness during the token update.
  - If the payment method is already associated with several tokens, the end of payment notification contains the identifier of the most recent token.
  - a
- The creation of a token via Expert Back Office is refused if the payment method is already associated with another token.
- The vads\_identifier\_previously\_registered field is not returned upon return to shop.
- The vads\_identifier\_previously\_registered field is never returned in the end of payment notification if no duplicate payment methods are detected. Therefore, the **false** value is never sent to the merchant website.

#### What should I do if a duplicate payment method is detected?

It depends on your business requirements.

- You can decide to do nothing and provide the service or deliver the goods to the buyer.
- You can check whether the customer code associated with the existing token matches the buyer's customer code. If this is not the case, you can search if a family tie between the two customers explains why the same payment method is used by two different customers.
- You can check if the person requesting the registration of the payment method is the same person who has already registered this payment method (e.g. by checking their contact details, e-mail address, country etc.).
- If all the controls put in place fail, that means that you might be a victim of fraud and can then decide to cancel the payment.

#### Activation of the payment method uniqueness detection

1. Via the Expert Back Office, go to Settings > Company, then click on the Subscription and alias parameters tab.

| Configuration of the company:                                              |                                                             |                                                                   |
|----------------------------------------------------------------------------|-------------------------------------------------------------|-------------------------------------------------------------------|
| Company details     Event log     Fors                                     |                                                             | (1) Subscription and alias parameters                             |
| Recurring payment settings                                                 |                                                             |                                                                   |
| Maximum number of payments in the schedule *:                              | 12                                                          |                                                                   |
| Delay for alert for approaching installments*:                             | 5                                                           | day(s)                                                            |
| Warning period for the payment methods that are close to their exp. date*: | 2                                                           | month(s)                                                          |
| Alias parameter<br>Check alias uniqueness:                                 | In case of an alias created<br>gateway will reuse the old a | on request for an already registered payment method, the<br>lias. |

- 2. In the Alias parameter section, check the Check alias uniqueness box.
- 3. Click the Save button to save the changes.

#### List of payment methods compatible with Payment by token Management Service:

| Network code   | Payment method                                       | Card types<br>(vads_payment_cards) | Supports payment by token |
|----------------|------------------------------------------------------|------------------------------------|---------------------------|
| ACCORD         | Illicado Gift Card                                   | ILLICADO                           | *                         |
| ACCORD         | Accord brand card                                    | ACCORD_STORE                       | ×                         |
| ACCORD_SANDBOX | JouéClub gift card - Sandbox<br>mode                 | ILLICADO_SB                        | ×                         |
| ALMA           | Alma in 2 installments                               | ALMA_2X                            | ×                         |
| ALMA           | Alma in 3 installments                               | ALMA_3X                            | ×                         |
| ALMA           | Alma in 4 installments                               | ALMA_4X                            | ×                         |
| ALMA           | Alma in 10 installments                              | ALMA_10X                           | ×                         |
| AMEXGLOBAL     | American Express                                     | AMEX                               | ✓                         |
| APPLE PAY      | Apple Pay wallet payment                             | APPLE_PAY                          | ×                         |
| AURORE         | Cpay card                                            | AURORE-MULTI                       | ×                         |
| СВ             | CB bank card                                         | СВ                                 | ~                         |
| СВ             | Maestro                                              | MAESTRO                            | *                         |
| СВ             | Mastercard                                           | MASTERCARD                         | ~                         |
| СВ             | Apetiz Meal Voucher card                             | APETIZ                             | ~                         |
| СВ             | Chèque Déjeuner Meal<br>Voucher card                 | CHQ_DEJ                            | ~                         |
| СВ             | 1st generation Mastercard<br>Meal Voucher card       | EDENRED                            | ~                         |
| СВ             | Sodexo Meal Voucher card                             | SODEXO                             | ~                         |
| СВ             | e-Carte Bleue virtual card                           | E-CARTEBLEUE                       | ~                         |
| СВ             | Visa                                                 | VISA                               | ~                         |
| СВ             | Visa Electron                                        | VISA_ELECTRON                      | ~                         |
| СВ             | Visa Vpay                                            | VPAY                               | ~                         |
| CONECS         | Apetiz Meal Voucher card                             | APETIZ                             | ~                         |
| CONECS         | Chèque Déjeuner Meal<br>Voucher card                 | CHQ_DEJ                            | ~                         |
| CONECS         | Conecs Meal Voucher card                             | CONECS                             | ~                         |
| CONECS         | Sodexo Meal Voucher card                             | SODEXO                             | ~                         |
| CVCONNECT      | Chèque-Vacances Connect                              | CVCO                               | *                         |
| DINERS         | Diners Club                                          | DINERS                             | ~                         |
| DINERS         | Discover                                             | DISCOVER                           | ~                         |
| EDENRED        | Edenred Ticket Eco Chèque                            | EDENRED_EC                         | ~                         |
| EDENRED        | Sport & Culture Edenred Ticket                       | EDENRED_SC                         | ~                         |
| EDENRED        | Edenred Ticket Compliment                            | EDENRED_TC                         | ~                         |
| EDENRED        | Edenred meal voucher                                 | EDENRED_TR                         | ~                         |
| FRANFINANCE    | Franfinance payment in 3<br>installments             | FRANFINANCE_3X                     | ×                         |
| FRANFINANCE    | Franfinance payment in 4 installments                | FRANFINANCE_4X                     | *                         |
| FRANFINANCE_SB | Franfinance payment in 3 installments - Sandbox mode | FRANFINANCE_3X                     | *                         |
| FRANFINANCE_SB | Franfinance payment in 4 installments - Sandbox mode | FRANFINANCE_4X                     | ×                         |

| Network code      | Payment method                                      | Card types<br>(vads_payment_cards) | Supports payment by token |
|-------------------|-----------------------------------------------------|------------------------------------|---------------------------|
| FULLCB            | Payment in 3 installments with no fees with BNPP PF | FULLCB3X                           | ×                         |
| FULLCB            | Payment in 4 installments with no fees with BNPP PF | FULLCB4X                           | ×                         |
| GATECONEX         | Bancontact                                          | BANCONTACT                         | *                         |
| GATECONEX         | Diners Club                                         | DINERS                             | ×                         |
| GATECONEX         | Discover                                            | DISCOVER                           | ✓                         |
| GATECONEX         | e-Carte Bleue virtual card                          | E-CARTEBLEUE                       | ✓                         |
| GATECONEX         | Maestro                                             | MAESTRO                            | *                         |
| GATECONEX         | Mastercard                                          | MASTERCARD                         | ×                         |
| GATECONEX         | Visa                                                | VISA                               | ✓                         |
| GATECONEX         | Visa Electron                                       | VISA_ELECTRON                      | ×                         |
| GATECONEX         | Visa Vpay                                           | VPAY                               | *                         |
| GICC              | Bancontact                                          | BANCONTACT                         | *                         |
| GICC              | Maestro                                             | MAESTRO                            | ×                         |
| GICC              | Mastercard                                          | MASTERCARD                         | ~                         |
| GICC              | Visa                                                | VISA                               | ×                         |
| GICC              | Visa Electron                                       | VISA_ELECTRON                      | *                         |
| GICC_DINERS       | Diners Club                                         | DINERS                             | ✓                         |
| GICC_DINERS       | Discover                                            | DISCOVER                           | ✓                         |
| GICC_MAESTRO      | Bancontact                                          | BANCONTACT                         | *                         |
| GICC_MAESTRO      | Maestro                                             | MAESTRO                            | *                         |
| GICC_MASTERCARD   | Mastercard                                          | MASTERCARD                         | ~                         |
| GICC_VISA         | Visa                                                | VISA                               | ✓                         |
| GICC_VISA         | Visa                                                | VPAY                               | *                         |
| GICC_VISA         | Visa Electron                                       | VISA_ELECTRON                      | ×                         |
| GOOGLEPAY         | Google Pay wallet payment                           | GOOGLEPAY                          | ×                         |
| JCB               | JCB                                                 | JCB                                | ~                         |
| LYRA_COLLECT PPRO | Payment by Alipay Wallet                            | ALIPAY                             | ×                         |
| LYRA_COLLECT PPRO | Bancontact                                          | BANCONTACT                         | *                         |
| LYRA_COLLECT PPRO | GIROPAY wire transfer                               | GIROPAY                            | *                         |
| LYRA_COLLECT PPRO | iDEAL wire transfer                                 | IDEAL                              | *                         |
| LYRA_COLLECT PPRO | Payment by voucher within the MultiBanco network    | MULTIBANCO                         | *                         |
| LYRA_COLLECT PPRO | MyBank wire transfer                                | MYBANK                             | *                         |
| LYRA_COLLECT PPRO | Przelewy24 wire transfer                            | PRZELEWY24                         | ×                         |
| LYRA_COLLECT PPRO | Sofort wire transfer                                | SOFORT_BANKING                     | *                         |
| LYRA_COLLECT PPRO | UnionPay card                                       | UNION_PAY                          | *                         |
| LYRA_COLLECT PPRO | Payment by We Chat Pay<br>wallet                    | WECHAT                             | *                         |
| ONEY              | FacilyPay card payment in 3 or 4 installments       | ONEY                               | *                         |
| ONEY_API          | Oney 3x 4x payment                                  | ONEY_3X_4X                         | *                         |
| ONEY_API          | Payment 10x 12x Oney                                | ONEY_10X_12X                       | *                         |
| ONEY_API          | Payment Oney Pay Later                              | ONEY_PAYLATER                      | ×                         |
| ONEY_API          | Oney partner brand cards                            | ONEY_ENSEIGNE                      | ×                         |
| ONEY_API_SANDBOX  | Oney 3x 4x payment (Sandbox<br>mode)                | ONEY_3X_4X                         | *                         |

| Network code     | Payment method                                                  | Card types<br>(vads_payment_cards) | Supports payment by token |
|------------------|-----------------------------------------------------------------|------------------------------------|---------------------------|
| ONEY_API_SANDBOX | Oney 10x 12x payment<br>(Sandbox mode)                          | ONEY_10X_12X                       | *                         |
| ONEY_API_SANDBOX | Payment Oney Pay Later<br>(Sandbox mode)                        | ONEY_PAYLATER                      | *                         |
| ONEY_API_SANDBOX | Oney partner brand cards in Sandbox mode                        | ONEY_ENSEIGNE                      | *                         |
| ONEY_API_SB      | Oney payment in 3 or 4 installments - Sandbox mode              | ONEY_3X_4X                         | ×                         |
| ONEY_SANDBOX     | FacilyPay card payment in 3 or<br>4 installments - Sandbox mode | ONEY_SANDBOX                       | *                         |
| PAYDIREKT_V2     | Paydirekt wire transfer                                         | PAYDIREKT                          | ×                         |
| PAYPAL           | Payment by PayPal                                               | PAYPAL                             | ~                         |
| PAYPAL_SB        | Payment by PayPal - Sandbox<br>mode                             | PAYPAL_SB                          | ~                         |
| PLANET_DCC       | Mastercard                                                      | MASTERCARD                         | ~                         |
| PLANET_DCC       | Visa                                                            | VISA                               | ~                         |
| POSTFINANCEV2    | Payment by PostFinance Card                                     | POSTFINANCE                        | ×                         |
| POSTFINANCEV2    | Efinance PostFinance wire<br>transfer                           | POSTFINANCE_EFIN                   | ×                         |
| PRESTO           | Presto by Cetelem online credit solution                        | PRESTO                             | *                         |
| SEPA             | SEPA DIRECT DEBIT                                               | SDD                                | ~                         |

It is possible to share tokens between several legal entities.

Tokens shared between several legal entities have to be unique and <u>must</u> be generated by the payment gateway.

However, this feature is subject to conditions. Please contact the customer service of your payment gateway to know the details.

The second Payment Services Directive (PSD2) introduced the need to authenticate the cardholder when initiating an e-commerce transaction.

It then becomes essential to identify whether the payment request is initiated:

• by the buyer:

**CIT (Customer Initiated Transaction)**: buyer-initiated transaction with buyer interaction.

*E.g.: payment (or card registration) that requires card data entry or cardholder authentication.* 

• or by the merchant:

**MIT (Merchant Initiated Transaction)**: transaction initiated by the merchant, without the presence of the buyer, linked to an initial **CIT** transaction.

*E.g.: umpteenth installment of a payment in installments or of a recurrent payment.* 

A new principle appears for the following transaction authentications: operation chaining.

In the context of a **CIT** transaction, regulations require a cardholder authentication. In response to the request for authorization or information, the issuer returns a unique transaction identifier, hereafter referred to as the "chaining reference". This chaining reference is then used in the **MIT** transactions to indicate to the issuer that the transaction is part of a series of payments, for which the cardholder authenticated him or herself in the first payment.

Without this information, the issuer can refuse an **MIT** transaction for lack of authentication (soft decline).

The payment form allows to make the following operations classified according to different cases.

Each of these cases corresponds to a different value of the **vads\_page\_action** field.

| Use case                                                          | Value of the vads_page_action field |
|-------------------------------------------------------------------|-------------------------------------|
| Creating a token without payment                                  | REGISTER                            |
| Updating information associated with the token                    | REGISTER_UPDATE                     |
| Creating a token during a payment                                 | REGISTER_PAY                        |
| Creating a token during a recurring payment                       | REGISTER_SUBSCRIBE                  |
| Creating a token upon the creation of a subscription with payment | REGISTER_ PAY_SUBSCRIBE             |
| Payment by token                                                  | PAYMENT                             |
| Using a token to create a recurring payment                       | SUBSCRIBE                           |
| Payment with the token creation option for the cardholder         | ASK_ REGISTER_PAY                   |

Depending on the use case (valuation of the **vads\_page\_action** field), the interactions between the buyer and the payment page will be different.

This case corresponds to a simple token creation.

#### Simplified diagram

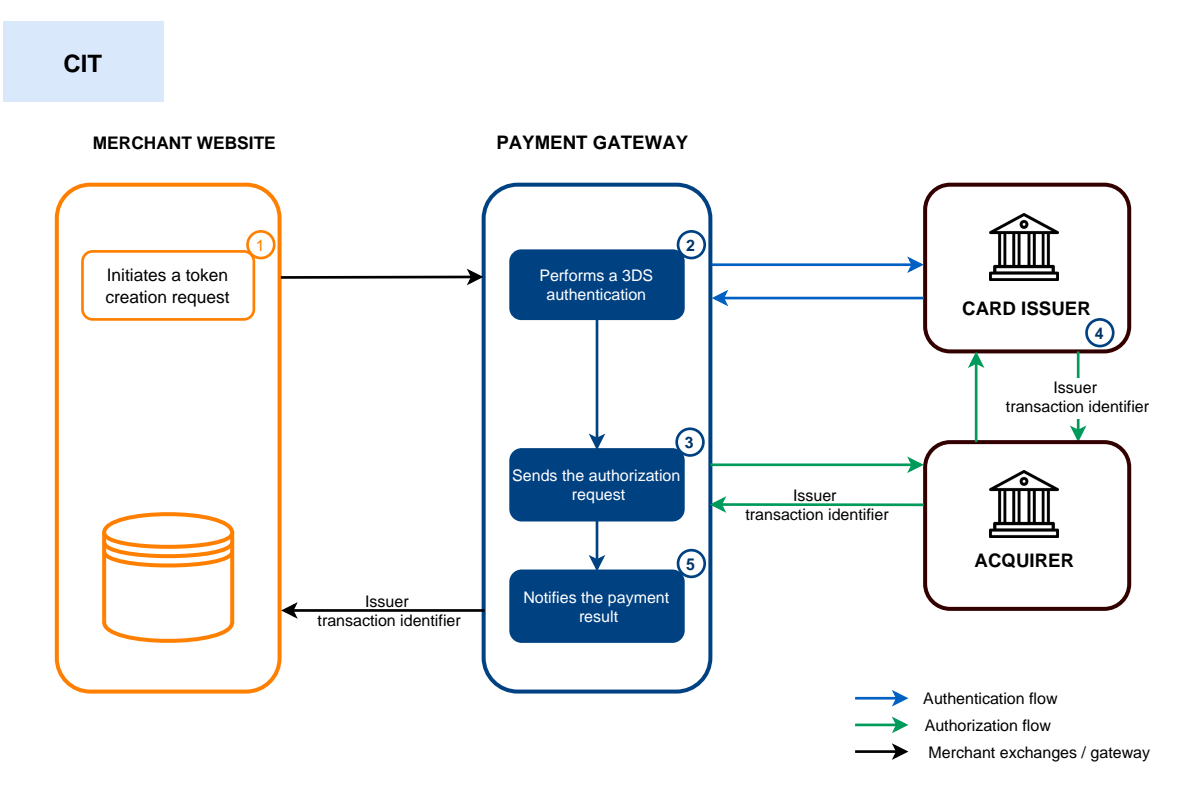

1. The merchant site submits a *alias creation request*.

Note for stores with the "Currency Conversion" option:

The currency is mandatory when creating an alias.

Only contracts that support the currency passed in parameter will be selected. Currency conversion is therefore not taken into account.

E.g.: For an alias creation request in USD currency, on a shop associated with an AMEX contract and a CB contract:

if the AMEX contract only supports USD and the CB contract only supports EUR, then only AMEX cards will be accepted for the alias creation.

The buyer selects the payment method to be registered, enters their payment method details and confirms the entry.

2. The payment gateway initiates the cardholder's authentication process with the issuer.

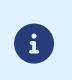

**E** 

Regulations require strong authentication for this use case.

Authentication is performed for an amount of EUR0.

- **3.** Once the authentication is completed, the gateway proceeds with the registration request by providing the cardholder's authentication details.
- **4.** The issuer generates a unique transaction identifier and transmits it in the response to the registration request.

5. The payment gateway notifies the merchant website about the *result*.

The response contains:

6

6

- the unique transaction identifier generated by the issuer, for information purposes,
- the newly created token.

This operation results in the creation of a VERIFICATION type transaction, visible in the Expert Back Office and possessing the following characteristics:

- its amount is 1.00 EUR or 0 EUR if supported by the acquirer,
  - its status is either "Accepted" or "Refused",
  - it is never captured and remains in the "Transactions is progress" tab.

The token will not be created if the authorization or information request is rejected.

The gateway displays the receipt to the buyer. It contains:

- the newly created token,
- the buyer details.

If you have configured the corresponding notification rules, the buyer will receive an e-mail with:

- the banking details registration confirmation on the payment gateway of the shop,
- the buyer's token that they can later use for another financial operation.

The issuer transaction identifier is stored by the payment gateway at the level of the alias.

Depending on how you use the alias (1-click payment, 0-click payment, recurring payment, etc.) the gateway will use the issuer transaction ID as the default chaining reference if necessary.

### 6.2. Updating token details

This case corresponds to updating, at the initiative of the buyer, the information related to his or her payment method and/or his or her personal information.

#### Simplified diagram

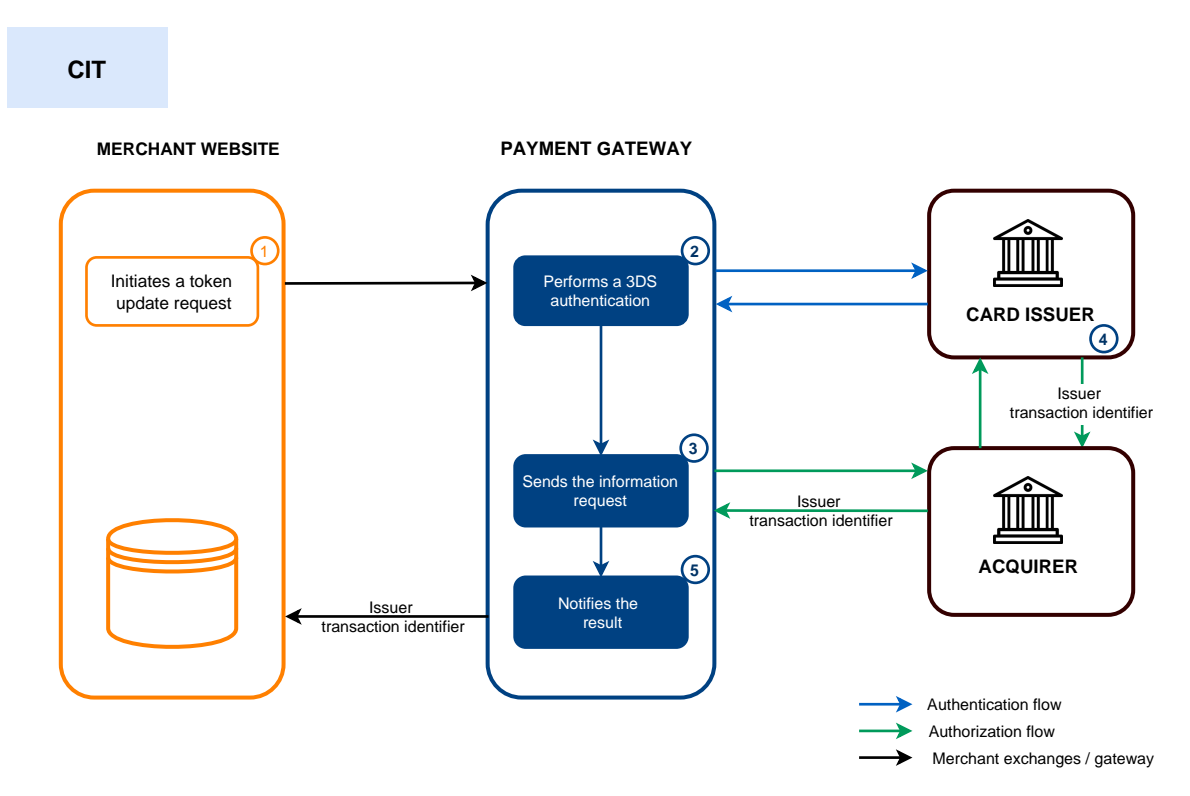

1. The merchant site submits a *alias update request*.

The buyer selects the payment method to be registered, enters their payment method details and confirms the entry.

2. The payment gateway initiates the cardholder's authentication process with the issuer.

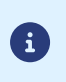

Regulations require strong authentication for each card registration.

Authentication is performed for an amount of EUR0.

- **3.** Once the authentication is completed, the gateway proceeds with the registration request by providing the cardholder's authentication details.
- 4. The issuer generates a unique transaction identifier and transmits it in the response to the registration request.
- 5. The payment gateway notifies the merchant website about the *result*.

The response contains:

- the unique transaction identifier generated by the issuer, for information purposes,
- the updated alias.

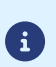

This operation results in the creation of a VERIFICATION type transaction, visible in the Expert Back Office and possessing the following characteristics:

- its amount is 1.00 EUR or 0 EUR if supported by the acquirer,
  - its status is either "Accepted" or "Refused",

- it is never captured and remains in the "Transactions is progress" tab.
- The token will not be updated if the authorization or information request is rejected.

The gateway displays the receipt to the buyer. It contains:

• token,

**(1)** 

• the buyer details.

If you have configured the corresponding notification rules, the buyer will receive an e-mail with:

- the banking details registration confirmation on the payment gateway of the shop,
- the buyer's token that they can later use for another financial operation.

The issuer transaction identifier stored at the level of the alias is replaced by the identifier that is generated by the issuer upon the alias update.

Depending on how you use the alias (1-click payment, 0-click payment, recurring payment, etc.) the issuer transaction ID will be used as a chaining reference if necessary.

Similarly to the alias creation, the way the chaining reference is handled is transparent to the merchant.

In this case, the parameters necessary for registration are completed by the parameters required for a payment request.

#### Simplified diagram

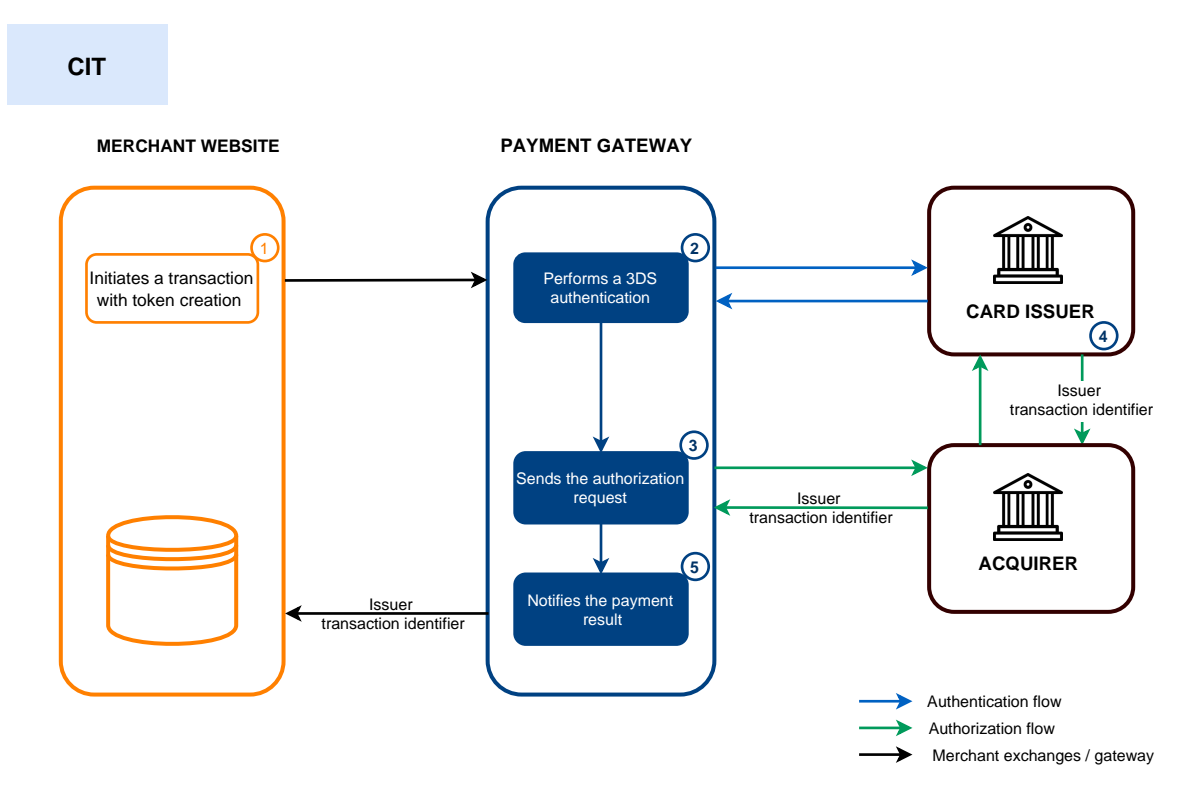

1. The merchant site submits a *payment request with alias creation*.

#### Note for stores with the "Currency Conversion" option

As soon as a payment is made at the time of the order, the currency conversion is authorized.

Currency conversion is therefore supported for this operation, unlike the creation of an alias with or without subscription.

The buyer selects the payment method to be registered, enters their payment method details and confirms the entry.

2. The payment gateway initiates the cardholder's authentication process with the issuer.

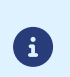

A

Regulations require strong authentication for this use case.

Authentication is performed for the payment amount.

- **3.** Once the authentication is completed, the gateway proceeds with the authorization request by providing the cardholder's authentication details.
- 4. The issuer generates a unique transaction identifier and transmits it in the response to the authorization request.
- 5. The payment gateway notifies the merchant website about the *result*.

The response contains:

• the payment result,

- the unique transaction identifier generated by the issuer, for information purposes,
- the newly created token.

The token will not be created if the authorization or information request is rejected.

The gateway displays the receipt to the buyer. It contains:

- the payment result,
- the newly created token.

If you have configured the corresponding notification rules, the buyer will receive an e-mail with:

• the payment receipt,

**i**)

- the banking details registration confirmation on the payment gateway of the shop,
- the buyer's token that they can later use for another financial operation.

The issuer transaction identifier is stored by the payment gateway at the level of the alias and the transaction.

Depending on how you use the alias (1-click payment, 0-click payment, recurring payment, etc.) the gateway will use the issuer transaction ID as the default chaining reference if necessary.

In case the merchant duplicates (*MIT*) the transaction created on the day of the order, the gateway automatically uses this identifier as a chaining reference.

### 6.4. Creating a token during a recurring payment

In addition to the information used in the case of **Creating a token without making a payment**, this use case must also include information related to the recurring payment, such as:

- the initial amount of the recurring payment (amount used for the first installment/s) if it is different (optional),
- the amount of the recurring payment (amount of installments or the amount used for the following installments when the first one is different).

No payments will be made during the subscription. Only an information request will be made in order to validate the payment method details.

The first payment will be made once the due date is reached, between 12 a.m. and 5 a.m.

#### Simplified diagram

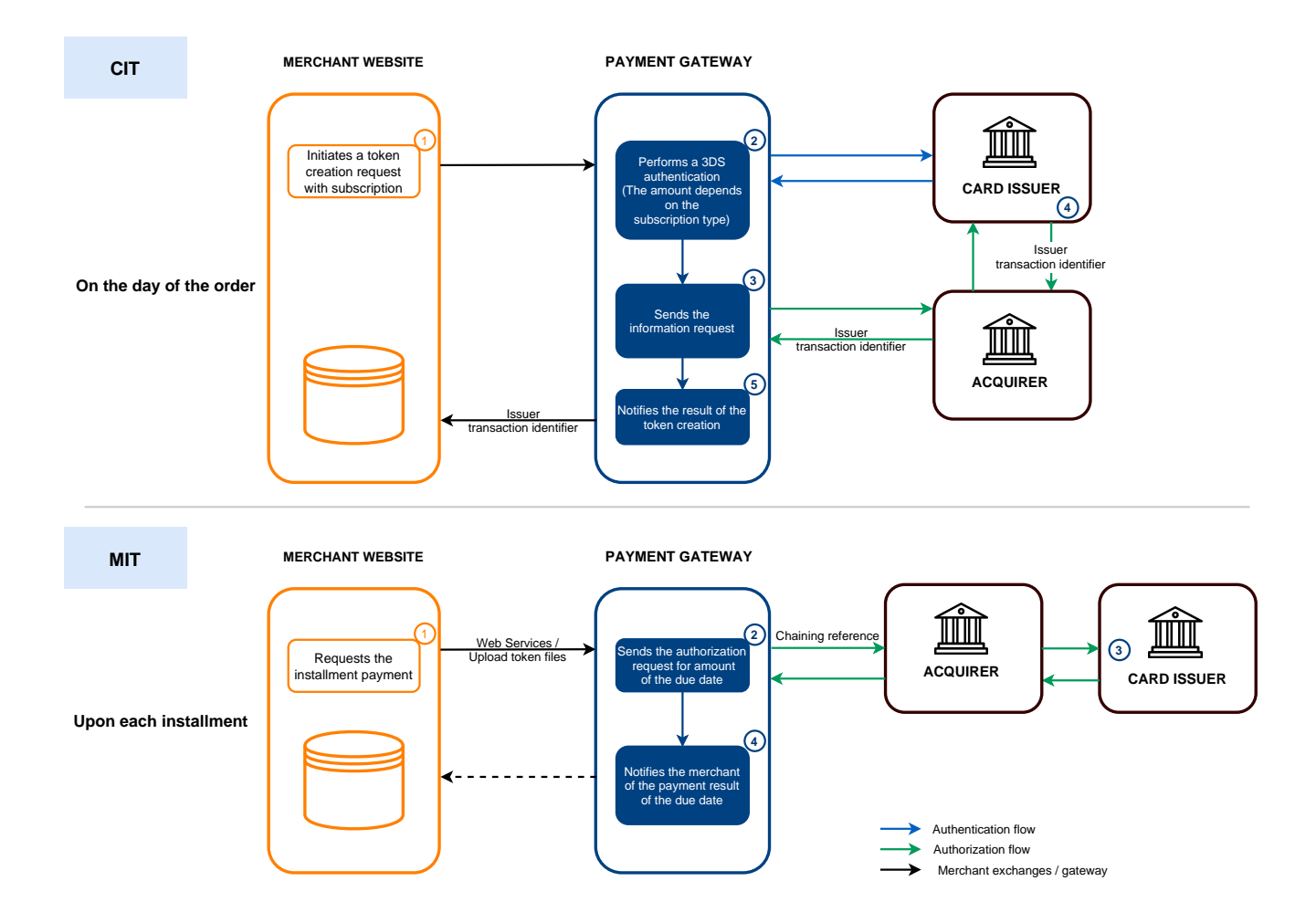

#### On the day of the order:

1. The merchant site submits a *request to create an alias and subscribe to a recurring payment*.

#### Note for stores with the "Currency Conversion" option:

The currency is mandatory when creating an alias.

Only contracts that support the currency passed in parameter will be selected. Currency conversion is therefore not taken into account.

E.g.: For an alias creation request in USD currency, on a shop associated with an AMEX contract and a CB contract:

if the AMEX contract only supports USD and the CB contract only supports EUR, then only AMEX cards will be accepted for the alias creation.

The buyer selects the payment method that they would like to register, enters their payment method details and confirms the entry.

2. The payment gateway initiates the cardholder's authentication process with the issuer.

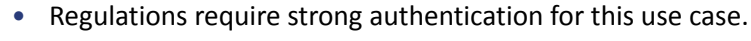

- Authentication is performed for the amount of the first installment.
- **3.** Once the authentication is completed, the gateway proceeds with the registration request by providing the cardholder's authentication details.
- **4.** The issuer generates a unique transaction identifier and transmits it in the response to the registration request.
- 5. The payment gateway notifies the merchant website about the *result*.

The response contains:

(i)

f

a

**i**)

- the unique transaction identifier generated by the issuer, for information purposes,
- the newly created token,
- the recurring payment details.

This operation results in the creation of a VERIFICATION type transaction, visible in the Expert Back Office and possessing the following characteristics:

- its amount is 1.00 EUR or 0 EUR if supported by the acquirer,
  - its status is either "Accepted" or "Refused",
  - it is never captured and remains in the "Transactions is progress" tab.

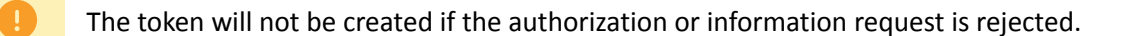

The gateway displays the receipt to the buyer. It contains:

- the newly created token,
- the amounts of the recurring payment.

*If you have configured the corresponding notification rules,* the buyer will receive an e-mail with:

- the banking details registration confirmation on the payment gateway of the shop,
- the confirmation of the recurring payment registration.

The issuer transaction identifier is stored by the payment gateway at the level of the alias.

#### Upon each installment:

**i**)

- **1.** The payment gateway performs an authorization request for the installment amount, providing the initial transaction identifier (ITC) as a chaining reference.
- 2. The issuer recognizes the transaction as a *MIT* that is part of a series of payments for which the cardholder has previously authenticated themselves and proceeds with the authorization request.

The transaction will not be rejected for lack of authentication (soft decline).

**3.** If the merchant has enabled the notification rule **Instant Payment Notification URL when creating recurring payments**, the payment gateway notifies the merchant site of the *payment result*.

## 6.5. Creating a token upon the creation of a subscription with payment

In this use case, the following information must be visible:

- the buyer details,
- the transaction identifier,
- the recurring payment details (amounts).

Example: a recurring payment of X EUR/ over N months with commission fees to be paid upon taking the order.

#### Simplified diagram

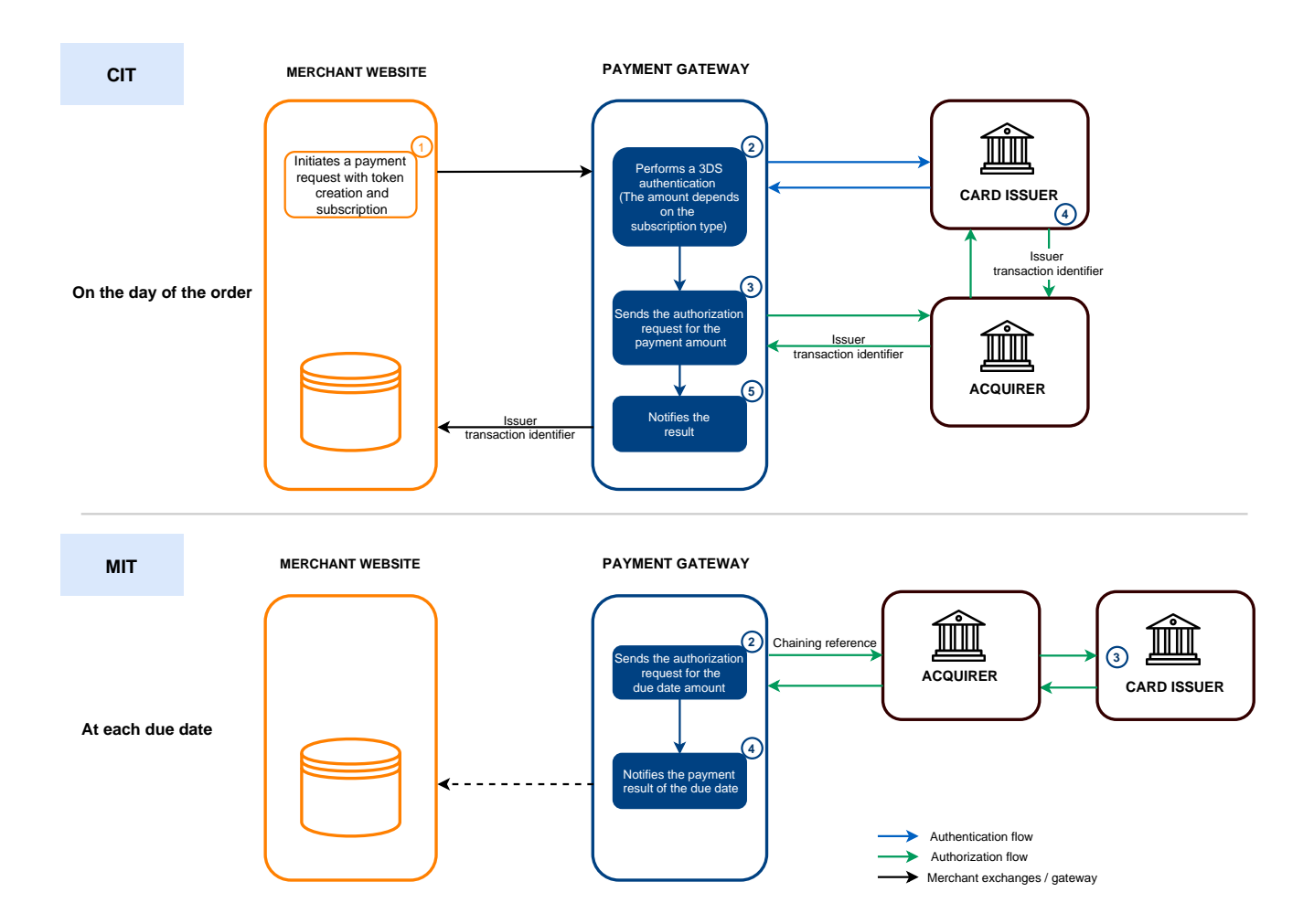

#### On the day of the order:

**1.** The merchant site submits a request to create an alias and subscribe to a recurring payment with *immediate payment*.

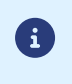

Note for stores with the "Currency Conversion" option

As soon as a payment is made at the time of the order, the currency conversion is authorized.

Currency conversion is therefore supported for this operation, unlike the creation of an alias with or without subscription.

The buyer selects the payment method to be registered, enters their payment method details and confirms the entry.

2. The payment gateway initiates the cardholder's authentication process with the issuer.

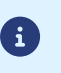

- Regulations require strong authentication for this use case.
- Authentication is performed for the amount of the first installment.
- **3.** Once the authentication is completed, the gateway proceeds with the authorization request by providing the cardholder's authentication details.
- 4. The issuer generates a unique transaction identifier and transmits it in the response to the authorization request.
- 5. The payment gateway notifies the merchant website about the *result*.

The response contains:

- the payment result,
- the recurring payment details,
- the unique transaction identifier generated by the issuer, for information purposes,
- the newly created token.

The alias (token) and subscription will not be created if the authorization request is refused.

The gateway displays the ticket to the buyer. It contains:

- the payment result,
- the recurring payment amounts,
- the newly created token.

If you have configured the corresponding notification rules, the buyer will receive an e-mail with:

- the payment receipt,
- the banking details registration confirmation on the payment gateway of the shop,
- the confirmation of the recurring payment registration.
- the buyer's token that they can later use for another financial operation.

The buyer will be debited with the payment amount on the day of the order (or the day after, depending on the buyer).

The first installment of the subscription will be debited once the effective date is reached, between 00:00 and 05:00.

If the effective date is scheduled on the day of the order, the buyer will be debited 2 days in a row (on D for the payment and on D+1 for the first installment).

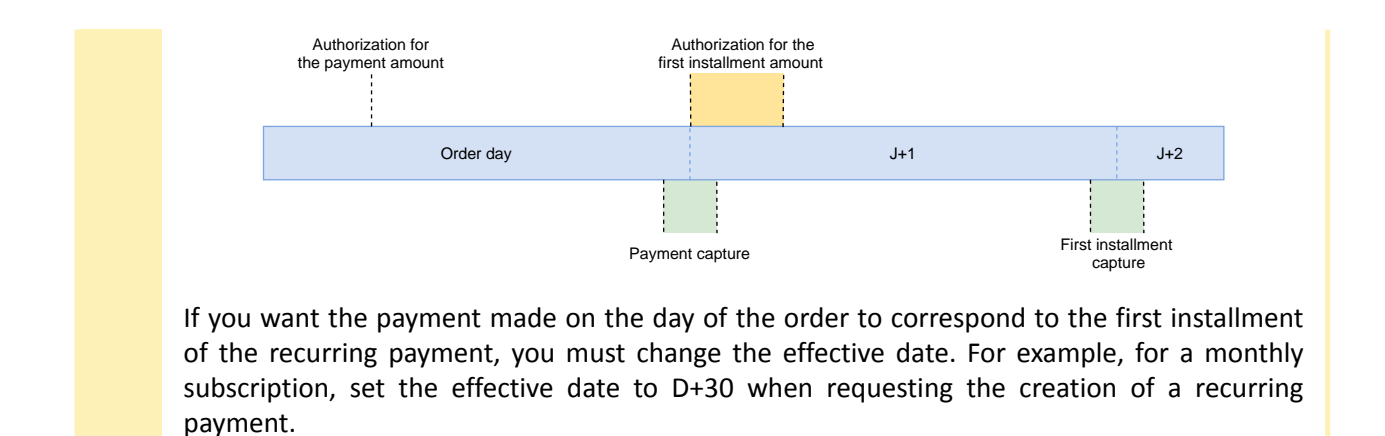

#### Upon each installment:

(i)

- **1.** The payment gateway performs an authorization request for the installment amount, providing the initial transaction identifier (ITC) as a chaining reference.
- 2. The issuer recognizes the transaction as a *MIT* that is part of a series of payments for which the cardholder has previously authenticated themselves and proceeds with the authorization request.

The transaction will not be rejected for lack of authentication (soft decline).

**3.** If the merchant has enabled the notification rule **Instant Payment Notification URL when creating recurring payments**, the payment gateway notifies the merchant site of the *payment result*.

The issuer transaction identifier is stored by the payment gateway at the level of the alias and the transaction.

Depending on how you use the alias (1-click payment, 0-click payment, recurring payment, etc.) the gateway will use the issuer transaction ID as the default chaining reference if necessary.

In case the merchant duplicates (*MIT*) the transaction created on the day of the order, the gateway automatically uses this identifier as a chaining reference.

### 6.6. Payment by token

Payment by token allows to use a pre-registered token for making single or multiple payments without having to select a payment method and enter banking details.

In this case, a simple confirmation step is presented with a summary of the transaction (number and amount).

#### Simplified diagram

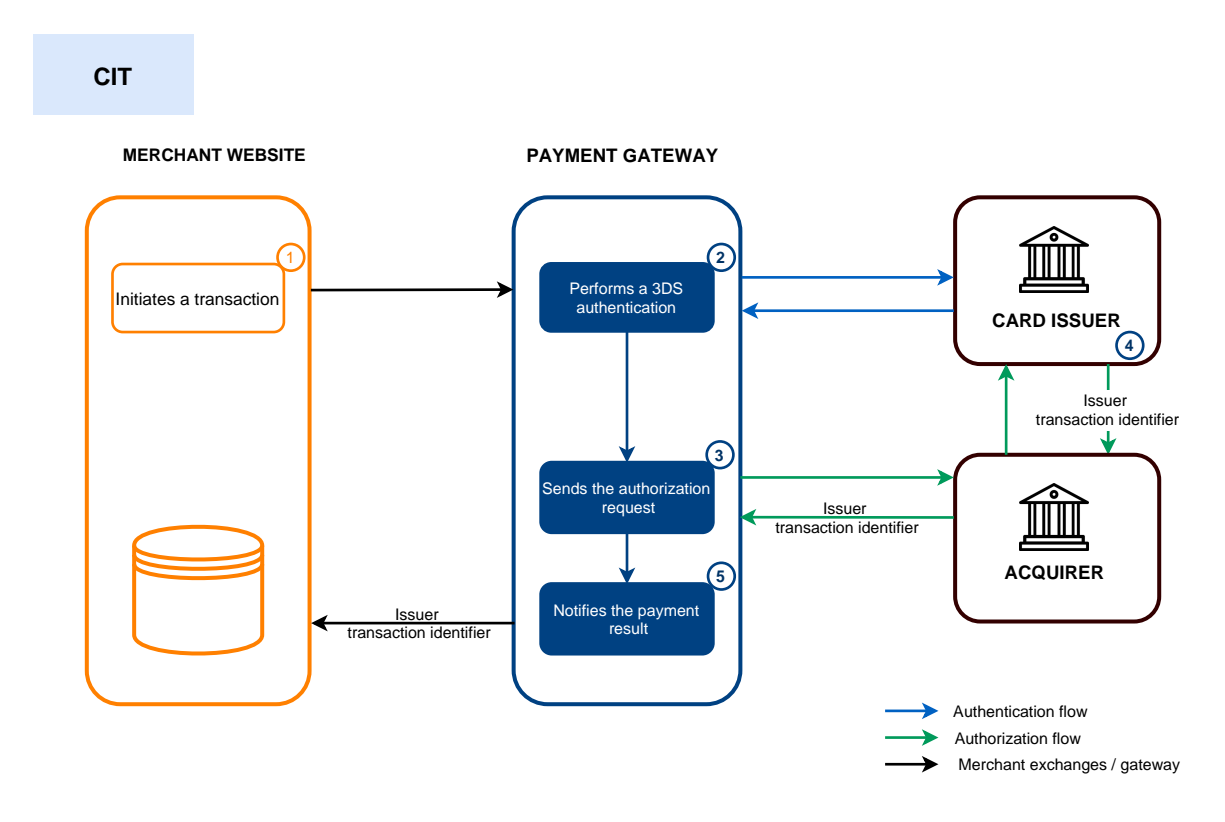

1. The merchant site submits a *payment request with reusing an alias*.

The buyer checks the information displayed on the payment page, enters the CVV of their card and confirms.

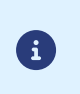

When the token is associated with an expired payment method, the gateway automatically suggests to the buyer to enter the new banking details in order to perform the payment and update the associated token.

2. The payment gateway initiates the cardholder's authentication process with the issuer.

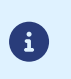

For this use case, regulations require the CVV to be entered and the holder to be authenticated.

Authentication is performed for the payment amount.

- **3.** Once the authentication (challenge or frictionless) is completed, the gateway proceeds with the authorization request by providing the cardholder's authentication details.
- 4. The issuer generates a unique transaction identifier and transmits it in the response to the authorization request.
- 5. The payment gateway notifies the merchant website about the *result*.

The gateway displays the receipt to the buyer.

*If you have configured the corresponding notification rules,* the buyer will receive an e-mail with payment confirmation.

The issuer transaction ID is stored by the payment gateway.

i

In case the merchant duplicates (*MIT*) the transaction, the gateway will automatically use this identifier as a chaining reference.

### 6.7. Using a token to create a recurring payment

Once a token has been created, it is possible to add one or several additional recurring payments that will use this token.

After a new recurring payment has been created, no banking detail entry will be requested. Only a confirmation on the buyer's part will be needed.

# No payments will be made during the subscription. Only an information request will be made in order to validate the payment method details.

The first payment will be made once the due date is reached, between 12 a.m. and 5 a.m.

#### Simplified diagram

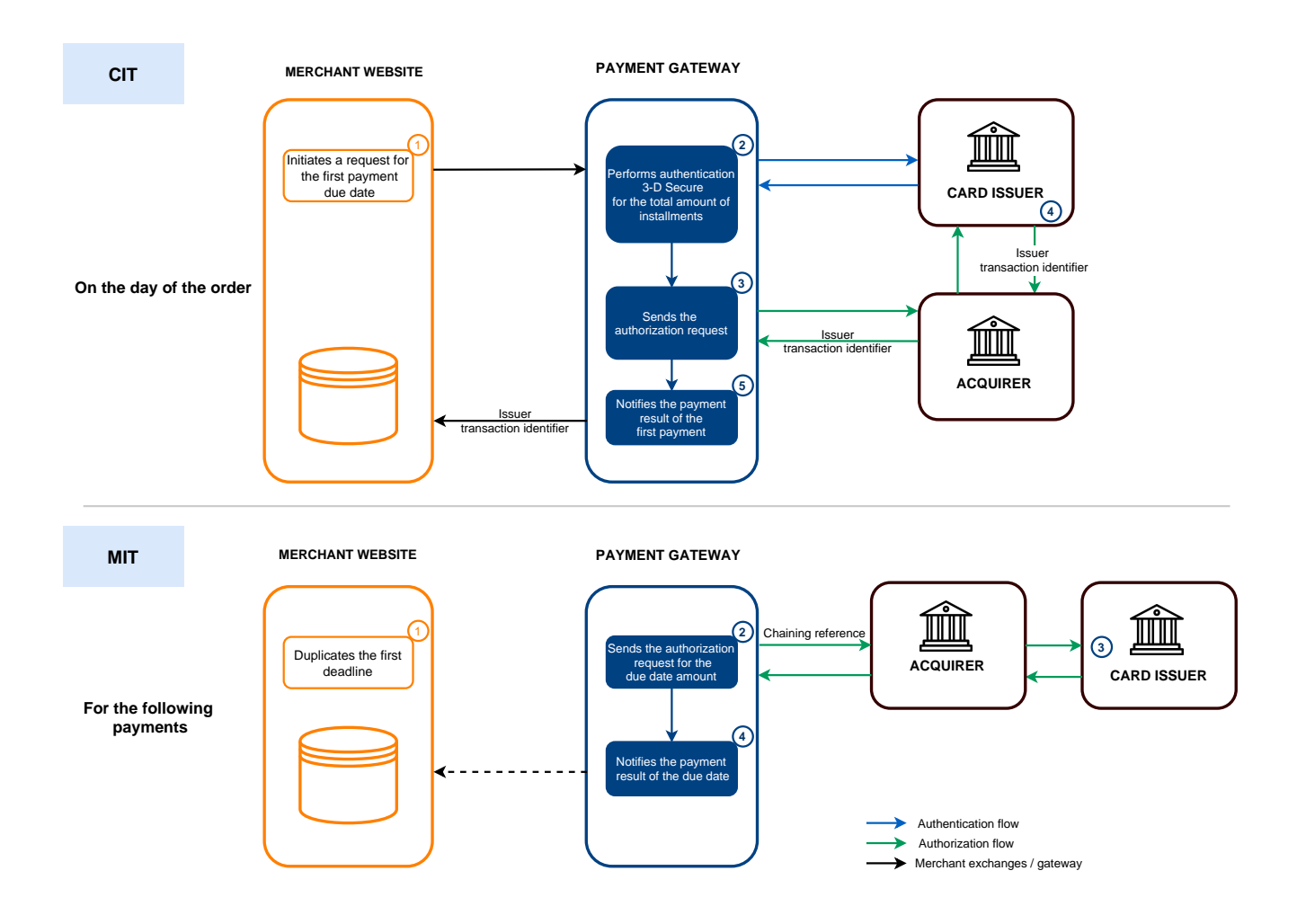

#### On the day of the order:

1. The merchant site submits a *subscription request using an existing alias*.

The buyer checks the recurring payment details and confirms.

2. The payment gateway notifies the merchant website about the *result*.

The gateway displays the receipt to the buyer. Among other things, it contains the recurring payment amounts.

*If you have configured the corresponding notification rules,* the buyer will receive an e-mail with the confirmation of the recurring payment registration.

#### Upon each installment:

 $\mathbf{i}$ 

- **1.** The payment gateway performs an authorization request for the installment amount, providing the initial transaction identifier (ITC) as a chaining reference.
- 2. The issuer recognizes the transaction as a *MIT* that is part of a series of payments for which the cardholder has previously authenticated themselves and proceeds with the authorization request.

The transaction will not be rejected for lack of authentication (soft decline).

**3.** If the merchant has enabled the notification rule **Instant Payment Notification URL when creating recurring payments**, the payment gateway notifies the merchant site of the *payment result*.

### 6.8. Payment with the token creation option for the cardholder

At the moment of payment, the buyer has the possibility to remember the bank details for later by ticking the corresponding checkbox. This completely secure operation facilitates future purchases for the buyer.

#### Simplified diagram

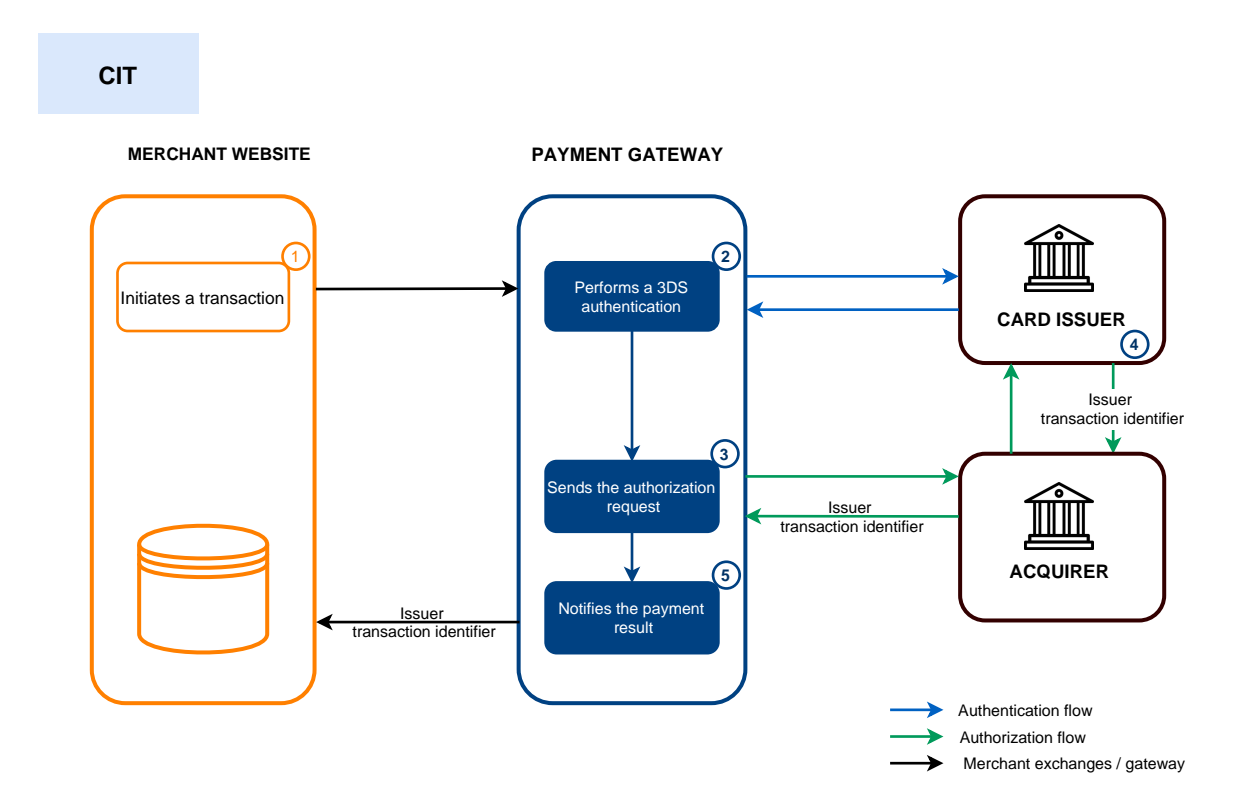

**1.** The merchant site submits a *payment request*.

The buyer selects the payment method to register and enters their payment method details.

The buyer can check a box to give their consent for their payment method to be registered by the payment gateway. By default, this checkbox is unchecked.

2. The payment gateway initiates the cardholder's authentication process with the issuer.

If the buyer has checked the box, a payment method alias is created. Strong authentication is required by regulations.

Otherwise, the buyer is subject to authentication with or without interaction.

Regardless of the buyer's choice, authentication is performed for the payment amount.

- **3.** Once the authentication is completed, the gateway proceeds with the authorization request by providing the cardholder's authentication details.
- 4. The issuer generates a unique transaction identifier and transmits it in the response to the authorization request.
- 5. The payment gateway notifies the merchant website about the *result*.

0

£

The token will not be created if the authorization or information request is rejected.

The gateway displays the receipt to the buyer. It contains:

- the payment result,
- the potentially created token.

*If you have configured the corresponding notification rules,* the buyer will receive an e-mail with:

- the payment receipt,
- the banking details registration confirmation on the payment gateway of the shop,
- the buyer's token that they can later use for another financial operation.

The issuer transaction identifier is stored by the payment gateway at the level of the alias and the transaction.

Depending on how you use the alias (1-click payment, 0-click payment, recurring payment, etc.) the gateway will use the issuer transaction ID as the default chaining reference if necessary.

In case the merchant duplicates (*MIT*) the transaction created on the day of the order, the gateway automatically uses this identifier as a chaining reference.

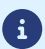

The recurring payment starts on its effective date.

The payment gateway starts creating payments following the schedule determined by the recurring payment rule sent in the form of recurring payment creation (vads\_sub\_desc field).

As part of the application of the PSD2, the payment gateway transmits a chaining reference in the authorization request, in order to avoid refusals for lack of authentication (soft decline).

Upon each installment, if the **Instant Payment Notification URL when creating a recurring payment** rule is enabled and correctly configured, the merchant website will receive the payment result via their notification URL (IPN).

The notification contains:

- The vads\_subscription field that indicates the recurring payment reference.
- The vads\_recurrence number field that indicates the installment number.
- The **vads\_occurrence\_type** field that indicates the installment in question (first, n<sup>th</sup> or last installment).
- The vads\_trans\_status field that indicates the payment status (accepted or refused).

If the payment has been refused:

- the merchant will not be notified by e-mail,
- the payment will not be automatically presented once again.

If the payment method has reached its expiry date, a refused transaction is created without a call to the issuing bank. The error details (vads\_payment\_error) are set to 8 - The card expiration date does not allow this action.

If the payment method data has been purged following 15 moths of inactivity, a refused transaction is created without a call to the issuing bank. The error description (vads\_payment\_error) is set to 107 - The payment method associated with the token is no longer valid.

#### Special case of daily recurrences

If you request the creation of a recurring payment to debit the payment method holder daily (RRULE:FREQ=DAILY;INTERVAL=1), and the requested effective date (vads\_sub\_effect\_date) corresponds to the recurring payment creation date, then when the payment gateway processes this recurring payment the following morning (between midnight and 5a.m.), 2 payments will be created:

- The payment from the previous day (that corresponds to the effective date)
- And the payment from the current day

To avoid this, it is recommended to transmit an effective date on the day after the recurring payment is created.

# 8. LIFECYCLE OF A RECURRING PAYMENT WITH ANTICIPATED AUTHORIZATION

Thanks to this option, when a payment is rejected for a non-fraud related motive (see chapter *List of authorization request return codes*), the payment gateway can automatically make another daily authorization request up to two days before the expected capture date at the bank.

As soon as the option is enabled for the shop, recurring payments are created 6 days before the date anticipated by the recurring payment rule.

It is necessary to enable the **Instant Payment Notification URL on batch authorization** rule via your Expert Back Office (see chapter *Setting up a notification on batch authorization*).

#### **D-6**: Creating a recurring payment

- The authorization request is accepted.
  - The payment status will remain Waiting for capture until the initially scheduled date.
  - A call to the notification URL will be triggered if the **Instant Payment Notification URL when creating a recurring payment** rule is enabled. The request will contain the following values:

| Field name         | Value      |
|--------------------|------------|
| vads_url_check_src | REC        |
| vads_trans_status  | AUTHORISED |

- The authorization request is rejected for a fraud-related reason.
  - The payment is definitively **Refused**.
  - A call to the notification URL will be triggered if the **Instant Payment Notification URL when creating a recurring payment** rule is enabled. The request will contain the following values:

| Field name         | Value   |
|--------------------|---------|
| vads_url_check_src | REC     |
| vads_trans_status  | REFUSED |

- The authorization request is rejected for a non fraud-related reason.
  - The payment status will remain Waiting for authorization.
  - A call to the notification URL will be triggered if the **Instant Payment Notification URL when creating a recurring payment** rule is enabled. The request will contain the following values:

| Field name         | Value                 |
|--------------------|-----------------------|
| vads_url_check_src | REC                   |
| vads_trans_status  | WAITING_AUTHORISATION |

#### <u>D-5, D-4, D-3</u>: New authorization request triggered automatically

- The authorization request is accepted.
  - The payment status will remain Waiting for capture until the initially scheduled date.
  - A call to the notification URL will be triggered if the **Instant Payment Notification URL on batch authorization** rule is enabled. In this case, the request will contain the following values:

| Field name         | Value      |
|--------------------|------------|
| vads_url_check_src | BATCH_AUTO |
| vads_trans_status  | AUTHORISED |

- The authorization request is rejected for a fraud-related reason.
  - The payment is definitively **Refused**.
  - A call to the notification URL will be triggered if the **Instant Payment Notification URL on batch authorization** rule is enabled. In this case, the request will contain the following values:

| Field name         | Value      |
|--------------------|------------|
| vads_url_check_src | BATCH_AUTO |
| vads_trans_status  | REFUSED    |

- The authorization request is rejected for a non fraud-related reason.
  - The payment status will remain Waiting for capture until the scheduled date.
  - A call to the notification URL will be triggered if the **Instant Payment Notification URL on batch authorization** rule is enabled. In this case, the request will contain the following values:

| Field name         | Value                 |
|--------------------|-----------------------|
| vads_url_check_src | BATCH_AUTO            |
| vads_trans_status  | WAITING_AUTHORISATION |

#### **D-2**: Last authorization request triggered automatically

- The authorization request is accepted.
  - The payment status will remain Waiting for capture until the initially scheduled date.
  - A call to the notification URL will be triggered if the **Instant Payment Notification URL on batch authorization** rule is enabled. In this case, the request will contain the following values:

| Field name         | Value      |
|--------------------|------------|
| vads_url_check_src | BATCH_AUTO |
| vads_trans_status  | AUTHORISED |

- The authorization request is rejected (regardless of the reason).
  - The payment is definitively **Refused**.
  - A call to the notification URL will be triggered if the **Instant Payment Notification URL on batch authorization** rule is enabled. In this case, the request will contain the following values:

| Field name         | Value      |
|--------------------|------------|
| vads_url_check_src | BATCH_AUTO |
| vads_trans_status  | REFUSED    |

#### D: Capture of the transaction

The payment is automatically captured.

No calls to the Notification URL will be triggered.

#### Notes

• Payment rejection between D-6 and D-2

When the payment is definitively rejected, you must make sure that the access to the service for which the recurring payment was created is canceled on the scheduled date and not on the day when the payment rejection was received.

• Cancellation of the recurring payment

When the buyer cancels their recurring payment, the merchant must cancel the already scheduled payments.
## 8.1. List of authorization request return codes

The return codes of the authorization request are returned by the issuing bank (if available).

| Value | Description                                                           | Authorized Retry |
|-------|-----------------------------------------------------------------------|------------------|
| 00    | Approved or successfully processed transaction                        |                  |
| 02    | Contact the card issuer                                               |                  |
| 03    | Invalid acceptor                                                      | YES              |
| 04    | Keep the card                                                         | YES              |
| 05    | Do not honor                                                          | YES              |
| 07    | Keep the card, special conditions                                     | YES              |
| 08    | Confirm after identification                                          |                  |
| 12    | Incorrect Transaction Code                                            | YES              |
| 13    | Invalid amount                                                        | YES              |
| 14    | Invalid cardholder number                                             | YES              |
| 15    | Unknown issuer                                                        | YES              |
| 17    | Canceled by the buyer                                                 |                  |
| 19    | Retry later                                                           |                  |
| 20    | Incorrect response (error on the domain server)                       |                  |
| 24    | Unsupported file update                                               |                  |
| 25    | Unable to locate the registered elements in the file                  |                  |
| 26    | Duplicate registration, the previous record has been replaced         |                  |
| 27    | File update edit error                                                |                  |
| 28    | Denied access to file                                                 |                  |
| 29    | Unable to update                                                      |                  |
| 30    | Format error                                                          |                  |
| 31    | Unknown acquirer company ID                                           | YES              |
| 33    | Expired card                                                          | YES              |
| 34    | Suspected fraud                                                       | YES              |
| 38    | Expired card                                                          |                  |
| 41    | Lost card                                                             | YES              |
| 43    | Stolen card                                                           | YES              |
| 46    | Customer account closed                                               |                  |
| 51    | Insufficient balance or exceeded credit limit                         |                  |
| 54    | Expired card                                                          | YES              |
| 55    | Incorrect secret code                                                 |                  |
| 56    | Card absent from the file                                             | YES              |
| 57    | Transaction not allowed for this cardholder                           | YES              |
| 58    | Transaction not allowed for this cardholder                           |                  |
| 59    | Suspected fraud                                                       | YES              |
| 60    | The acceptor of the card must contact the acquirer                    |                  |
| 61    | Withdrawal limit exceeded                                             |                  |
| 63    | Security rules unfulfilled                                            | YES              |
| 65    | Exceeded number of withdrawals                                        |                  |
| 68    | Response not received or received too late                            |                  |
| 75    | Number of attempts for entering the secret code has been exceeded     |                  |
| 76    | The cardholder is already blocked, the previous record has been saved | YES              |
| 78    | Transaction blocked, first transaction on card not properly unblocked |                  |
| 80    | Contactless payment is not accepted by the issuer                     |                  |
| 81    | Unsecured payment is not accepted by the issuer                       |                  |
| 82    | CVV, dCVV, iCVV incorrect                                             |                  |
| 83    | Revocation of all recurring payments for the card                     |                  |

| Value | Description                                                                                          | Authorized Retry |
|-------|----------------------------------------------------------------------------------------------------|------------------|
| 84    | R1 - Revocation of recurring payment for the card of a specific Merchant or for the MCC and the card |                  |
| 86    | 6P - Failure of the issuer to verify the data                                                        |                  |
| 90    | Temporary shutdown                                                                                   |                  |
| 91    | Unable to reach the card issuer                                                                      |                  |
| 94    | Duplicate transaction                                                                                |                  |
| 96    | System malfunction                                                                                   |                  |
| 97    | Overall monitoring timeout                                                                           |                  |
| 98    | Server not available, new network route requested                                                    |                  |
| 99    | Initiator domain incident                                                                            |                  |

#### Case of the option "Anticipated authorization"

When a payment is declined, a notification e-mail is sent to the merchant.

## 9. OFFERING ADDITIONAL PAYMENT ATTEMPTS

When a payment is refused, you have the possibility to offer the buyer to make another attempt with another payment method.

The number of additional attempts can be configured via the Expert Back Office:

- 1. Go to **Settings** > **Shop**, then click on the name of the shop for which the configuration must be changed.
- 2. Select Configuration.
- 3. Enter the authorized number of additional attempts in case of a rejected payment.

If you configure 2 additional attempts, the buyer will be able to make 3 payment attempts in total.

- If you wish, you can configure an IPN that will be sent upon each rejected attempt by checking Instant Payment Notification URL on a declined attempt.
- 5. Click Save.

a

 $(\mathbf{i})$ 

Additional attempts are not offered:

- If the merchant has requested to automatically return to the shop via the vads\_redirect\_error\_timeout field,
- If the payment is an installment payment,

Additional payment attempts and payment by token (1-Click).

If 1-Click payment is declined, the buyer will be prompted to choose a new payment method and enter their card details.

If the payment is accepted:

- the transaction will not be associated with the token transmitted in the request,
- the token will not be updated.

The merchant website and the payment gateway interact by exchanging data.

To create a payment, this data is sent in an HTML form via the buyer's browser.

At the end of the payment, the result is transmitted to the merchant website in two ways:

- Automatically by means of notifications called Instant Notification URLs (also called IPN or Instant Payment Notification), see chapter **Setting up notifications**.
- Via the browser, when the buyer clicks the button to return to the merchant website, see chapter **Managing the return to the merchant website**.

To guarantee the security of the exchange, the data is signed with a key known only to the merchant and the payment gateway.

### 10.1. Similarities with single payment

All the functionalities available for single payments are also available for payments by token and for recurring payments.

For more information, see the Implementation Guide Hosted Payment Page

Here is a non-exhaustive list:

- Single payment, completed in one transaction, or split payment.
- Management of several currencies.
- Management of several payment methods and associated MIDs.
- Payment page customization.
- Display in an iframe.

## **11. SETTING UP NOTIFICATIONS**

The Expert Back Office provides several types of notifications.

- Instant Payment Notification URL call
- E-mail sent to the merchant
- E-mail sent to the buyer
- SMS sent to the merchant
- SMS sent to the buyer

They allow to manage the events (payment accepted, payment abandoned by the buyer, payment canceled by the merchant, etc.) that will trigger a notification sent to the merchant website, the merchant or the buyer.

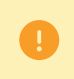

The notifications of Instant Payment Notification URL call type are very important as they represent the only reliable way for the merchant website to obtain the payment result.

If the payment gateway is unable to access the URL of your page, an e-mail will be sent to the shop administrator.

It contains:

- The HTTP code of the encountered error
- Parts of error analysis
- Its consequences
- Instructions via the Expert Back Office to resend the request to the previously defined URL.

To access notification rule management:

- 1. Sign in to your Merchant Back Office available at this address: https://secure.lyra.com/portal/
- 2. Click Other actions to access Expert Back Office.
- 3. Go to the following menu Settings > Notification rules.

| Instant Payment Notification E-mail sent to the merchant E-mail sent to the buyer |                                                              |                                                                              |  |  |
|-----------------------------------------------------------------------------------|--------------------------------------------------------------|------------------------------------------------------------------------------|--|--|
| Enabled                                                                           | -                                                            | Reference                                                                    |  |  |
| ×                                                                                 | 1                                                            | Instant Payment Notification URL on batch authorization                      |  |  |
| <b>v</b>                                                                          | / Instant Payment Notification URL at the end of the payment |                                                                              |  |  |
| ×                                                                                 | 1                                                            | Instant Payment Notification URL on batch change                             |  |  |
| ×                                                                                 | 1                                                            | Instant Payment Notification URL on cancellation                             |  |  |
| ×                                                                                 | 1                                                            | Instant Payment Notification URL on an operation coming from the Back Office |  |  |

## **11.1. Setting up the Instant Payment Notification**

This rule allows to notify the merchant website in the following cases:

- Payment accepted
- Payment refused
- Token creation or update
- Creation of a recurring payment

This notification is required for communicating the result of a payment request, token or recurring payment creation.

It will inform the merchant website of the result even if the buyer has not clicked the "Return to the shop" button.

- 1. Right-click Instant Payment Notification URL at the end of the payment.
- 2. Select Manage the rule.
- **3.** Enter the **E-mail address(es) to notify in case of failure** field in the **General settings** section. To specify several e-mail addresses, separate them with a semi-colon.
- Check the box Automatic retry in case of failure if you wish to authorize the gateway to automatically resend the notification in case of a failure (can be done up to 4 times).
   For more information, please see chapter Automatic retry in case of failure on page 48.
- 5. In the Instant Payment Notification URL of the API form V1, V2 section, specify the URL of your page in the fields URL to notify in TEST mode and URL to notify in PRODUCTION mode if you wish to receive notifications in the API form format.
- 6. Save the changes.

## 11.2. Setting up notifications in case of abandoned or canceled payments

This rule allows to notify the merchant website in the following cases:

- When the buyer abandons/cancels a payment via the **Cancel and return to shop** button.
- When the buyer has not completed the payment and the payment session has expired.

#### The maximum length of a payment session is 10 minutes.

This customization is **mandatory** if you are using the **FacilyPay Oney** payment method.

This rule is **disabled by default**.

- 1. Right-click Instant Payment Notification URL on cancellation.
- 2. Select Manage the rule.
- **3.** Enter the **E-mail address(es) to notify in case of failure** field in the **General settings** section. To specify several e-mail addresses, separate them with a semi-colon.
- Check the box Automatic retry in case of failure if you wish to authorize the gateway to automatically resend the notification in case of a failure (can be done up to 4 times).
   For more information, please see chapter Automatic retry in case of failure on page 48.
- 5. In the Instant Payment Notification URL of the API form V1, V2 section, specify the URL of your page in the fields URL to notify in TEST mode and URL to notify in PRODUCTION mode if you wish to receive notifications in the API form format.
- 6. In the REST API Instant Payment Notification URL section, specify the URL of your page in the fields Target URL of the IPN to notify in TEST mode and Target URL of the IPN to notify in PRODUCTION mode if you are using the JavaScript client.
- 7. Save the changes.
- 8. Enable the rule by right-clicking Instant Payment Notification URL on cancellation and select Enable the rule.

# **11.3. Instant Payment Notification URL on an operation coming from the Back Office**

This rule allows to notify the merchant website about every operation made via the Expert Back Office:

- Creation of a manual payment (accepted or rejected)
- Transaction update
- Transaction duplication
- Transaction refund
- Transaction cancellation
- Transaction validation
- Token creation
- Token update
- 1. Right-click Instant Payment Notification URL on an operation coming from the Back Office.
- 2. Select Manage the rule.
- Enter the E-mail address(es) to notify in case of failure field in the General settings section.
   To specify several e-mail addresses, separate them with a semi-colon.
- Check the box Automatic retry in case of failure if you wish to authorize the gateway to automatically resend the notification in case of a failure (can be done up to 4 times).
   For more information, please see chapter Automatic retry in case of failure on page 48.
- 5. In the Instant Payment Notification URL of the API form V1, V2 section, specify the URL of your page in the fields URL to notify in TEST mode and URL to notify in PRODUCTION mode if you wish to receive notifications in the API form format.
- 6. In the REST API Instant Payment Notification URL section, specify the URL of your page in the fields Target URL of the IPN to notify in TEST mode and Target URL of the IPN to notify in PRODUCTION mode if you are using the JavaScript client.
- 7. Save the changes.
- 8. Enable the rule by right-clicking Instant Payment Notification URL on an operation coming from the Back Office and select Enable the rule.

## 11.4. Setting up a notification upon creating a recurring payment

This rule allows to notify the merchant website in the following cases:

- When the payment gateway creates a new installment date of a recurring payment.
- Upon each new payment attempt, after a recurring payment installment has been refused. Requires the activation of the anticipated authorization option.

This rule is **disabled by default**.

- 1. Right-click Instant Payment Notification URL when creating a recurring payment.
- 2. Select Manage the rule.
- Enter the E-mail address(es) to notify in case of failure field in the General settings section.
   To specify several e-mail addresses, separate them with a semi-colon.
- Check the box Automatic retry in case of failure if you wish to authorize the gateway to automatically resend the notification in case of a failure (can be done up to 4 times).
   For more information, please see chapter Automatic retry in case of failure on page 48.
- 5. In the Instant Payment Notification URL of the API form V1, V2 section, specify the URL of your page in the fields URL to notify in TEST mode and URL to notify in PRODUCTION mode if you wish to receive notifications in the API form format.
- 6. In the REST API Instant Payment Notification URL section, specify the URL of your page in the fields Target URL of the IPN to notify in TEST mode and Target URL of the IPN to notify in PRODUCTION mode if you are using the JavaScript client.
- 7. Save the changes.
- 8. Enable the rule by right-clicking Instant Payment Notification URL when creating a recurring payment and select Enable the rule.

## 11.5. Setting up a notification on batch authorization

If the shop has the **Anticipated authorization** option, it is necessary to enable the **Instant Payment Notification URL on batch authorization** rule in order to receive the final payment result.

This rule is **disabled by default**.

- 1. Right-click Instant Payment Notification URL on batch authorization.
- 2. Select Manage the rule.
- Enter the E-mail address(es) to notify in case of failure field in the General settings section.
   To specify several e-mail addresses, separate them with a semi-colon.
- Check the box Automatic retry in case of failure if you wish to authorize the gateway to automatically resend the notification in case of a failure (can be done up to 4 times).
   For more information, please see chapter Automatic retry in case of failure on page 48.
- 5. In the Instant Payment Notification URL of the API form V1, V2 section, specify the URL of your page in the fields URL to notify in TEST mode and URL to notify in PRODUCTION mode if you wish to receive notifications in the API form format.
- 6. In the REST API Instant Payment Notification URL section, specify the URL of your page in the fields Target URL of the IPN to notify in TEST mode and Target URL of the IPN to notify in PRODUCTION mode if you are using the JavaScript client.
- 7. Save the changes.
- 8. Enable the rule by right-clicking Instant Payment Notification URL on batch authorization and select Enable the rule.

#### 11.6. Automatic retry in case of failure

#### Automatic retry does not apply to notifications manually triggered via the Expert Back Office.

The merchant can enable a mechanism that allows the payment gateway to automatically return notifications when the merchant website is temporarily unavailable, **up to 4 times**.

A notification will be considered as failed if the HTTP code returned by the merchant site is not on the following list: **200**, **201**, **202**, **203**, **204**, **205**, **206**, **301**, **302**, **303**, **307**, **308**.

Call attempts are scheduled at fixed intervals every 15 minutes (00, 15, 30, 45).

After each failed attempt, a notification e-mail is sent to the e-mail address specified in the configuration of the notification rule in question.

In this case, the subject of the e-mail contains the number corresponding to the notification retry attempt. It is presented as attempt # followed by the attempt number.

• Example of an e-mail subject following a first notification failure at the end of payment:

[MODE TEST] My Shop - Tr. ref. 067925 / FAILURE during the call to your IPN URL [unsuccessful  ${\tt attempt}~{\tt \#1}]$ 

• Example of an e-mail subject following a second failure:

[MODE TEST] My Shop - Tr. ref. 067925 / FAILURE during the call to your IPN URL [unsuccessful  ${\tt attempt}~{\tt \#2}]$ 

• Example of an e-mail subject following a third failure:

[MODE TEST] My Shop - Tr. ref. 067925 / FAILURE during the call to your IPN URL [unsuccessful <code>attempt #3</code>]

Example of an e-mail subject following the last failure:

[MODE TEST] My Shop - Tr. ref. 067925 / FAILURE during the call to your IPN URL [unsuccessful **attempt #last**]

To notify the merchant website of the last notification attempt, the e-mail subject will contain the mention attempt #last.

During the automatic retry, certain details are not stored in the database or are modified.

#### Examples of fields not available/not registered in the database:

| Field name          | Description                               |  |  |
|---------------------|-------------------------------------------|--|--|
| vads_page_action    | Completed operation                       |  |  |
| vads_payment_config | Payment type (immediate or installment).  |  |  |
| vads_action_mode    | Acquisition mode for payment method data. |  |  |

#### Examples of fields sent with different values:

| Field name         | New value                                                                                                    |  |  |
|--------------------|----------------------------------------------------------------------------------------------------|--|--|
| vads_url_check_src | Always set to <b>RETRY</b> in case of automatic retry.                                                                                                  |  |  |
| vads_trans_status  | The transaction status may vary between the initial call and the automatic retry (cancellation by the merchant, transaction capture at the bank, etc.). |  |  |
| vads_hash          | The value of this field is regenerated with each call.                                                                                                  |  |  |
| signature          | The signature value depends on the different statuses that may vary between the initial call and the automatic retry.                                   |  |  |

These e-mails contain:

- the encountered problem,
- parts of analysis depending on the error,
- its consequences,
- instructions for manually triggering the notification from the Expert Back Office.

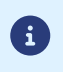

After the fourth attempt, it is still possible to retry the IPN URL **manually** via your Expert Back Office.

Warning, during the automatic retry, any manual call to the IPN URL will affect the number of automatic attempts:

- a successful manual call will stop the automatic retry,
- a failed manual call will have no impact on the current automatic retry.

#### From the E-mail sent to the buyer tab:

- 1. Right-click the rule to be modified and select **Enable the rule**.
- 2. Right-click the rule again and select Manage the rule. The rule management wizard appears.
- 3. In the General settings section, you can customize the label of the rule.
- **4.** To customize the e-mail content:
  - a. Click Buyer e-mail settings.
  - **b.** Select the template of the e-mail to apply.
  - c. Select the language that you would like to update.
  - **d.** Click **Customize default text values** if you wish to edit the body and the subject of the "default" email message.
  - e. Click on Fields to include to display the list of fields available for e-mail customization.
  - **f.** Select the fields that you wish to include. A detailed summary of the request processing will be added to the body of the e-mail.

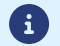

To preview the changes, click **Preview the e-mail** at the bottom of the dialog box.

5. In order to change the events that trigger the notification:

#### a. Click the Rule conditions tab.

A condition is composed of a variable, a comparison operator and a reference value. Example: "mode = TEST", "amount exceeding 1000". During the execution of a rule, the value of a variable is retrieved and compared to the reference value.

b. Double-click on an existing condition to edit it.

#### c. Click Add to create a new condition.

All the conditions must be validated for the rule to be executed.

6. Click Save.

To generate a payment request, you must create an HTML form as follows:

```
<form method="POST" action="https://secure.lyra.com/vads-payment/">
<input type="hidden" name="parameter1" value="value1" />
<input type="hidden" name="parameter2" value="value2" />
<input type="hidden" name="parameter3" value="value3" />
<input type="hidden" name="signature" value="signature"/>
<input type="submit" name="pay" value="Pay"/>
</form>
```

It contains:

- <u>The following technical elements</u>:
  - The <form> and </form> tags that allow to create an HTML form.
  - The method="POST" attribute that defines the method used for sending data.
  - The action="https://secure.lyra.com/vads-payment/" attribute that defines where to send the form data.
- Form data:
  - The shop ID.
  - Information about the payment depending on the use case.
  - Additional information depending on your needs.
  - The signature that ensures the integrity of the form.

This data is added to the form by using the <input> tag:

<input type="hidden" name="parameter1" value="value1" />

For setting the name and value attributes, see the **Data dictionary** chapter also available in the online document archive.

All the data in the form must be encoded in UTF-8.

This will allow for the special characters (accents, punctuation marks, etc.) to be correctly interpreted by the payment gateway. Otherwise, the signature will be computed incorrectly and the form will be rejected.

<u>The Pay button for submitting the data</u>:
 <input type="submit" name="pay" value="Pay"/>

Different use cases are presented in the chapters below. They will allow you to adapt your payment form to your needs.

| Notation  | Description                                                                                                    |
|-----------|----------------------------------------------------------------------------------------------------|
| а         | Alphabetic characters (from 'A' to 'Z' and from 'a' to 'z')                                                                                                    |
| n         | Numeric characters                                                                                                    |
| s         | Special characters                                                                                                    |
| an        | Alphanumeric characters                                                                                                    |
| ans       | Alphanumeric and special characters (except '<' and '>')                                                                                                    |
| 3         | Fixed length of 3 characters                                                                                                    |
| 12        | Variable length up to 12 characters                                                                                                    |
| json      | JavaScript Object Notation.                                                                                                    |
|           | Object containing key/value pairs separated by commas.                                                                                                    |
|           | It starts with a left brace "{" and ends with a right brace "}".                                                                                                    |
|           | Each key / value pair contains the name of the key between double-quotes followed by ":", followed by a                                                                 |
|           | Value.                                                                                                    |
|           | The value can be:                                                                                                    |
|           | <ul> <li>a chain of characters (in this case it must be framed by double-quotes)</li> </ul>                                                                             |
|           | a number                                                                                                    |
|           | • an object                                                                                                    |
|           | • a table                                                                                                    |
|           | a boolean                                                                                                    |
|           | • empty                                                                                                    |
|           | Example: {"name1":45,"name2":"value2", "name3":false}                                                                                                    |
| bool      | Boolean. Can be populated with the <b>true</b> or <b>false</b> value.                                                                                                   |
| enum      | Defines a field with a complete list of values.                                                                                                    |
|           | The list of possible values is given in the field definition.                                                                                                    |
| Enum list | List of values separated by a " <mark>;</mark> ".                                                                                                    |
|           | The list of possible values is given in the field definition.                                                                                                    |
|           | Example: vads_available_languages=tr;en                                                                                                    |
| map       | List of key / value pairs separated by a ";".                                                                                                    |
|           | Each key / value pair contains the name of the key followed by "=", followed by a value.                                                                                |
|           | The value can be:                                                                                                    |
|           | a chain of characters                                                                                                    |
|           | a boolean                                                                                                    |
|           | a json object                                                                                                    |
|           | an xml object                                                                                                    |
|           | The list of possible values for each key/value pair is provided in the field definition.<br>Example: vads_theme_config=SIMPLIFIED_DISPLAY=true;RESPONSIVE_MODEL=Model_1 |

The following table lists the different formats that you can encounter when building your form.

## 12.1. Creating a 'Create a token without payment' form

Use case: creation of a token for making fast payments in the future.

i

Under PSD2, strong authentication is required when registering a card. The vads\_threeds\_mpi field is ignored and the CHALLENGE\_MANDATE value is automatically applied.

1. Use <u>all the</u> fields presented in the table below to create your form.

| Field name       | Description                                                                                                    | Format | Value                                                                                                    |
|------------------|----------------------------------------------------------------------------------------------------|--------|----------------------------------------------------------------------------------------------------|
| vads_page_action | Action to perform                                                                                                    | enum   | REGISTER                                                                                                    |
| vads_action_mode | Acquisition mode for payment method data                                                                                      | enum   | INTERACTIVE                                                                                                    |
| vads_currency    | Numeric currency code to be used for<br>the payment, in compliance with the<br>ISO 4217 standard (numeric code).              | n3     | E.g.: 978 for euro (EUR)                                                                                                    |
| vads_ctx_mode    | Mode of interaction with the payment gateway                                                                                  | enum   | TEST or PRODUCTION                                                                                                    |
| vads_cust_email  | Buyer's e-mail address                                                                                                    | ans150 | E.g.: abc@example.com                                                                                                    |
| vads_site_id     | Shop ID                                                                                                    | n8     | E.g.: 12345678                                                                                                    |
| vads_trans_date  | Date and time of the payment form in<br>UTC format                                                                            | n14    | Respect the<br>YYYYMMDDHHMMSS format<br>E.g.: 20200101130025                                                                                                |
| vads_version     | Version of the exchange protocol with the payment gateway                                                                     | enum   | V2                                                                                                    |
| signature        | Signature guaranteeing the integrity of<br>the requests exchanged between the<br>merchant website and the payment<br>gateway. | ans44  | Compute the value of the <b>signature</b> field using all the fields of your form starting with <b>vads_</b> (see chapter <i>Computing the signature</i> ). |

2. Use the vads\_identifier field if you wish to generate the identifier of the token associated with the payment method.

The token format must not be an..32. This format is reserved for tokens generated by the payment gateway.

If you have activated the detection of token uniqueness, the value of the **vads\_identifier** field transmitted in the form can be different from the one present in the notification if the payment method is already associated with another token.

3. Add optional fields according to your requirements (see chapter Using additional features).

The list of fields returned in the notification is described in the chapter *Creating a token without payment* on page 78.

#### 12.2. Creating an 'Edit information associated with the token' form

Use case: update of bank information associated with a token.

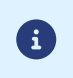

Under PSD2, strong authentication is required when registering a card. The vads\_threeds\_mpi field is ignored and the CHALLENGE\_MANDATE value is automatically applied.

1. Use all the fields presented in the table below to create your form.

| Field name       | Description                                                                                                    | Format | Value                                                                                                    |
|------------------|----------------------------------------------------------------------------------------------------|--------|----------------------------------------------------------------------------------------------------|
| vads_page_action | Action to perform                                                                                                    | enum   | REGISTER_UPDATE                                                                                                    |
| vads_ctx_mode    | Mode of interaction with the payment gateway                                                                                  | enum   | TEST or PRODUCTION                                                                                                    |
| vads_cust_email  | Buyer's e-mail address                                                                                                    | ans150 | E.g.: abc@example.com                                                                                                    |
| vads_action_mode | Acquisition mode for payment method data                                                                                      | enum   | INTERACTIVE                                                                                                    |
| vads_identifier  | (unique) token associated with a payment method.                                                                              | ans50  | <ul> <li>E.g.: MyToken</li> <li>Note: two possible formats:</li> <li>an32: if the identifier is generated by the payment gateway</li> <li>ans50: if the identifier is generated by the merchant.</li> </ul> |
| vads_site_id     | Shop ID                                                                                                    | n8     | E.g.: 12345678                                                                                                    |
| vads_trans_date  | Date and time of the payment form in<br>UTC format                                                                            | n14    | Respect the<br>YYYYMMDDHHMMSS format<br>E.g.: 20200101130025                                                                                                    |
| vads_version     | Version of the exchange protocol with the payment gateway                                                                     | enum   | V2                                                                                                    |
| signature        | Signature guaranteeing the integrity of<br>the requests exchanged between the<br>merchant website and the payment<br>gateway. | ans44  | Compute the value of the <b>signature</b> field using all the fields of your form starting with <b>vads_</b> (see chapter <i>Computing the signature</i> ).                                                 |

2. Add optional fields according to your requirements (see chapter Using additional features).

The list of fields returned in the notification is described in the chapter *Updating token details* on page 82.

## 12.3. Creating a 'Create a token during a payment' form

Use case: creating a token during a payment.

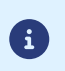

Under PSD2, strong authentication is required when registering a card. The vads\_threeds\_mpi field is ignored and the CHALLENGE\_MANDATE value is automatically applied.

1. Use all the fields presented in the table below to create your form.

| Field name          | Description                                                                                                    | Format | Value                                                                                                    |  |
|---------------------|----------------------------------------------------------------------------------------------------|--------|----------------------------------------------------------------------------------------------------|--|
| vads_page_action    | Action to perform                                                                                                    | enum   | REGISTER_PAY                                                                                                    |  |
| vads_amount         | Payment amount in the smallest currency unit (cents for euro)                                                                                         | n12    | E.g.: 4525 for EUR 45.25                                                                                                    |  |
| vads_ctx_mode       | Mode of interaction with the<br>payment gateway                                                                                                    | enum   | TEST or PRODUCTION                                                                                                    |  |
| vads_currency       | Numeric currency code to be used<br>for the payment, in compliance<br>with the ISO 4217 standard<br>(numeric code).                                   | n3     | n3                                                                                                    |  |
| vads_cust_email     | Buyer's e-mail address                                                                                                    | ans150 | EST or PRODUCTION<br>.g.: 978 for euro (EUR)<br>.g.: abc@example.com<br>NTERACTIVE<br>INGLE<br>.g.: 12345678<br>espect the<br>YYYMMDDHHMMSS format<br>.g.: 20200101130025<br>.g.: xrT15p |  |
| vads_action_mode    | Acquisition mode for payment method data                                                                                                    | enum   | INTERACTIVE                                                                                                    |  |
| vads_payment_config | Payment type                                                                                                    | enum   | SINGLE                                                                                                    |  |
| vads_site_id        | Shop ID                                                                                                    | n8     | E.g.: 12345678                                                                                                    |  |
| vads_trans_date     | Date and time of the payment form in UTC format                                                                                                    | n14    | Respect the<br>YYYYMMDDHHMMSS format<br>E.g.: 20200101130025                                                                                                    |  |
| vads_trans_id       | Transaction number.<br>Must be unique within the same<br>day (from 00:00:00 UTC to 23:59:59<br>UTC).<br>Warning: this field is not case<br>sensitive. | an6    | E.g.: xrT15p                                                                                                    |  |
| vads_version        | Version of the exchange protocol with the payment gateway                                                                                             | enum   | V2                                                                                                    |  |
| signature           | Signature guaranteeing the<br>integrity of the requests exchanged<br>between the merchant website and<br>the payment gateway.                         | ans44  | Compute the value of the <b>signature</b> field using all the fields of your form starting with <b>vads_</b> (see chapter <i>Computing the signature</i> ).                              |  |

2. Use the vads\_identifier field if you wish to generate the identifier of the token associated with the payment method.

The token format must not be an..32. This format is reserved for tokens generated by the payment gateway.

If you have activated the detection of token uniqueness, the value of the **vads\_identifier** field transmitted in the form can be different from the one present in the notification if the payment method is already associated with another token.

3. Add optional fields according to your requirements (see chapter Using additional features).

The list of fields returned in the notification is described in the chapter *Creating a token during a payment* on page 85.

### 12.4. Creating a 'Create a token when making a recurring payment' form

Use case: subscription to a recurring payment with token creation.

**E** 

Under PSD2, strong authentication is required when registering a card. The vads\_threeds\_mpi field is ignored and the CHALLENGE\_MANDATE value is automatically applied.

No payments will be made during the subscription. Only a verification request will be made in order to validate the payment method details.

The first payment will be made once the due date is reached, between 12 a.m. and 5 a.m.

If you want the buyer to make the first installment at the moment of creating the recurring payment, see the following chapter: '*Create of a token when creating a subscription with payment' form* on page 58.

1. Use all the fields presented in the table below to create your form.

| Field name           | Description                                                                                                    | Format | Value                                                                                                    |  |
|----------------------|----------------------------------------------------------------------------------------------------|--------|----------------------------------------------------------------------------------------------------|--|
| vads_page_action     | Action to perform                                                                                                    | enum   | REGISTER_SUBSCRIBE                                                                                                    |  |
| vads_ctx_mode        | Mode of interaction with the payment gateway                                                                                                    | enum   | TEST or PRODUCTION                                                                                                    |  |
| vads_cust_email      | Buyer's e-mail address                                                                                                    | ans150 | E.g.: abc@example.com                                                                                                    |  |
| vads_action_mode     | Acquisition mode for<br>payment method data                                                                                                    | enum   | INTERACTIVE                                                                                                    |  |
| vads_site_id         | Shop ID                                                                                                    | n8     | E.g.: 12345678                                                                                                    |  |
| vads_sub_amount      | Amount of installments (in<br>the smallest currency unit)<br>The amount of installments<br>cannot be set to 0.                                                                                                    | n12    | E.g.: 4525 for EUR 45.25                                                                                                    |  |
| vads_sub_effect_date | Subscription start date (or<br>effective date) in the UTC<br>time zone, in YYYYMMDD<br>format.                                                                                                    | n8     | E.g.: 20210601                                                                                                    |  |
| vads_sub_currency    | Code of the currency used for the recurring payment.                                                                                                    | n3     | E.g.: 978 for euro (EUR)                                                                                                    |  |
| vads_sub_desc        | <ul> <li>Rule for recurring payments<br/>to apply according to<br/>the iCalendar RFC5545<br/>specification.</li> <li>If you request the creation<br/>of a recurring payment<br/>to debit the payment<br/>method holder daily<br/>(RRULE:FREQ=DAILY;INTERVAL<br/>and the requested effective<br/>date (vads_sub_effect_date)<br/>corresponds to the recurring<br/>payment creation date, then<br/>when the payment gateway<br/>processes this recurring<br/>morning (between midnight<br/>and 5a.m.), 2 payments will<br/>be created:</li> <li>The payment from<br/>the previous day (that<br/>corresponds to the<br/>effective date)</li> </ul> | string | Recurring payments can be made daily, weekly or monthly.         It is possible to specify the number of the day or the month (e.g. "the 10th of the month", "every 3 months").         Note: the string must not contain space characters.         Examples:         • In order to define a weekly recurring payment:         RRULE : FREQ=WEEKLY         • In order to define a recurring payment every two weeks, on the same day and every 7 days:         RRULE : FREQ=WEEKLY ; INTERVAL=2         • To schedule installment payments on the last day of each month for 12 months:         RRULE : FREQ=MONTHLY;         BYMONTHDAY=28, 29, 30, 31; |  |

| Field name                              | Description                                                                                                    | Format                                        | Value                                                                                                    |  |
|-----------------------------------------|----------------------------------------------------------------------------------------------------|-----------------------------------------------|----------------------------------------------------------------------------------------------------|--|
|                                         | And the payment from     the current day                                                                                         |                                               | BYSETPOS=-1;COUNT=12                                                                                                    |  |
|                                         | To avoid this, it is<br>recommended to transmit<br>an effective date on the day<br>after the recurring nayment                   |                                               | • To schedule installment payments on the 10th of each month for 12 months:                                                                                                  |  |
| after the recurring payment is created. |                                                                                                    | RRULE:FREQ=MONTHLY;<br>COUNT=12;BYMONTHDAY=10 |                                                                                                    |  |
| vads_trans_date                         | Date and time of the<br>payment form in UTC format                                                                               | n14                                           | Respect the YYYYMMDDHHMMSS format<br>E.g.: 20200101130025                                                                                                    |  |
| vads_version                            | Version of the exchange<br>protocol with the payment<br>gateway                                                                  | enum                                          | V2                                                                                                    |  |
| signature                               | Signature guaranteeing the<br>integrity of the requests<br>exchanged between the<br>merchant website and the<br>payment gateway. | ans44                                         | Compute the value of the <b>signature</b> field<br>using all the fields of your form starting<br>with <b>vads</b> _ (see chapter <i>Computing the</i><br><i>signature</i> ). |  |

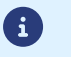

The **vads\_sub\_effect\_date** time value must not be in the past.

2. Use the **vads\_identifier** field if you wish to generate the identifier of the token associated with the payment method.

The token format must not be an..32. This format is reserved for tokens generated by the payment gateway.

If you have activated the detection of token uniqueness, the value of the **vads\_identifier** field transmitted in the form can be different from the one present in the notification if the payment method is already associated with another token.

3. Add optional fields according to your requirements (see chapter Using additional features).

The list of fields returned in the notification is described in the chapter *Creating a token during a recurring payment* on page 89.

## 12.5. 'Create of a token when creating a subscription with payment' form

Use case: payment and creation of a recurring payment with token creation.

6

Under PSD2, strong authentication is required when registering a card. The vads\_threeds\_mpi field is ignored and the CHALLENGE\_MANDATE value is automatically applied.

1. Use all the fields presented in the table below to create your form.

| Field name          | Description                                                                                                    | Format | Value                                                                                                    |
|---------------------|----------------------------------------------------------------------------------------------------|--------|----------------------------------------------------------------------------------------------------|
| vads_page_action    | Action to perform                                                                                                    | enum   | REGISTER_PAY_SUBSCRIBE                                                                                                    |
| vads_amount         | Payment amount in the<br>smallest currency unit (cents<br>for euro)                                                                                                    | n12    | E.g.: 4525 for EUR 45.25                                                                                                    |
| vads_ctx_mode       | Mode of interaction with the payment gateway                                                                                                    | enum   | TEST or PRODUCTION                                                                                                    |
| vads_currency       | Numeric currency code to<br>be used for the payment,<br>in compliance with the ISO<br>4217 standard (numeric<br>code).                                                                                                    | n3     | E.g.: 978 for euro (EUR)                                                                                                    |
| vads_cust_email     | Buyer's e-mail address                                                                                                    | ans150 | E.g.: abc@example.com                                                                                                    |
| vads_action_mode    | Acquisition mode for<br>payment method data                                                                                                    | enum   | INTERACTIVE                                                                                                    |
| vads_payment_config | Payment type                                                                                                    | enum   | SINGLE                                                                                                    |
| vads_site_id        | Shop ID                                                                                                    | n8     | E.g.: 12345678                                                                                                    |
| vads_sub_amount     | Amount of installments (in<br>the smallest currency unit)<br>The amount of installments<br>cannot be set to 0.                                                                                                    | n12    | E.g.: 4525 for EUR 45.25                                                                                                    |
| vads_sub_currency   | Code of the currency used for the recurring payment.                                                                                                    | n3     | E.g.: 978 for euro (EUR)                                                                                                    |
| vads_sub_desc       | Rule for recurring payment.<br>Rule for recurring payments<br>to apply according to<br>the iCalendar RFC5545<br>specification.<br>If you request the creation<br>of a recurring payment<br>to debit the payment<br>method holder daily<br>(RRULE:FREQ=DAILY;INTERVAL<br>and the requested effective<br>date (vads_sub_effect_date)<br>corresponds to the recurring<br>payment creation date, then<br>when the payment gateway<br>processes this recurring<br>payment the following<br>morning (between midnight<br>and 5a.m.), 2 payments will<br>be created:<br>• The payment from<br>the previous day (that<br>corresponds to the<br>effective date)<br>• And the payment from<br>the current day<br>To avoid this, it is<br>recommended to transmit | string | Recurring payments can be made daily, weekly or monthly.         It is possible to specify the number of the day or the month (e.g. "the 10th of the month", "every 3 months").         Note: the string must not contain space characters.         Examples:         • In order to define a weekly recurring payment:         RRULE : FREQ=WEEKLY         • In order to define a recurring payment every two weeks, on the same day and every 7 days:         RRULE : FREQ=WEEKLY ; INTERVAL=2         • To schedule installment payments on the last day of each month for 12 months:         RRULE : FREQ=MONTHLY;         BYMONTHDAY=28, 29, 30, 31;         BYSETPOS=-1; COUNT=12 |

| Field name           | Description                                                                                                    | Format | Value                                                                                                    |  |
|----------------------|----------------------------------------------------------------------------------------------------|--------|----------------------------------------------------------------------------------------------------|--|
|                      | an effective date on the day<br>after the recurring payment<br>is created.                                                                            |        | <ul> <li>To schedule installment payments<br/>on the 10th of each month for 12<br/>months:</li> <li>RRULE : FREQ=MONTHLY;</li> </ul>                                         |  |
|                      |                                                                                                    |        | COUNT=12; BYMONTHDAY=10                                                                                                    |  |
| vads_sub_effect_date | Subscription start date (or<br>effective date) in the UTC<br>time zone, in YYYYMMDD<br>format.                                                        | n8     | E.g.: 20210601                                                                                                    |  |
| vads_trans_date      | Date and time of the payment form in UTC format                                                                                                    | n14    | Respect the YYYYMMDDHHMMSS format<br>E.g.: 20200101130025                                                                                                    |  |
| vads_trans_id        | Transaction number.<br>Must be unique within the<br>same day (from 00:00:00<br>UTC to 23:59:59 UTC).<br>Warning: this field is not<br>case sensitive. | an6    | E.g.: xrT15p                                                                                                    |  |
| vads_version         | Version of the exchange<br>protocol with the payment<br>gateway                                                                                       | enum   | V2                                                                                                    |  |
| signature            | Signature guaranteeing the<br>integrity of the requests<br>exchanged between the<br>merchant website and the<br>payment gateway.                      | ans44  | Compute the value of the <b>signature</b> field<br>using all the fields of your form starting<br>with <b>vads</b> _ (see chapter <i>Computing the</i><br><i>signature</i> ). |  |

**E** 

The **vads\_sub\_effect\_date** time value must not be in the past.

2. Use the vads\_identifier field if you wish to generate the identifier of the token associated with the payment method.

The token format must not be an..32. This format is reserved for tokens generated by the payment gateway.

If you have activated the detection of token uniqueness, the value of the **vads\_identifier** field transmitted in the form can be different from the one present in the notification if the payment method is already associated with another token.

3. Add optional fields according to your requirements (see chapter Using additional features).

The list of fields returned in the notification is described in the chapter *Creating a token upon the creation of a subscription with payment* on page 93.

## 12.6. Creating a 'Payment by token' form

Use case: one-click payment (using an existing and valid token).

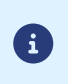

In the context of the application of the PSD2, the CVV entry as well as cardholder authentication are required during a payment by token, as long as the buyer is present. The vads\_threeds\_mpi field is taken into account to allow for potential authentication without buyer interaction.

1. Use all the fields presented in the table below to create your form.

| Field name          | Description                                                                                                    | Format | Value                                                                                                    |
|---------------------|----------------------------------------------------------------------------------------------------|--------|----------------------------------------------------------------------------------------------------|
| vads_page_action    | Action to perform                                                                                                    | enum   | PAYMENT                                                                                                    |
| vads_amount         | Payment amount in the smallest currency unit (cents for euro)                                                                                         | n12    | E.g.: 4525 for EUR 45.25                                                                                                    |
| vads_ctx_mode       | Mode of interaction with the<br>payment gateway                                                                                                    | enum   | TEST or PRODUCTION                                                                                                    |
| vads_currency       | Numeric currency code to<br>be used for the payment, in<br>compliance with the ISO 4217<br>standard (numeric code).                                   | n3     | E.g.: 978 for euro (EUR)                                                                                                    |
| vads_action_mode    | Acquisition mode for payment method data                                                                                                    | enum   | INTERACTIVE                                                                                                    |
| vads_identifier     | (unique) token associated with a payment method.                                                                                                    | ans50  | <ul> <li>E.g.: MyToken</li> <li>Note: two possible formats:</li> <li>an32: if the identifier is generated by the payment gateway</li> </ul>                 |
|                     |                                                                                                    |        | • <b>ans50</b> : if the identifier is generated by the merchant.                                                                                            |
| vads_payment_config | Payment type                                                                                                    | enum   | SINGLE                                                                                                    |
| vads_site_id        | Shop ID                                                                                                    | n8     | E.g.: 12345678                                                                                                    |
| vads_trans_date     | Date and time of the payment form in UTC format                                                                                                    | n14    | Respect the YYYYMMDDHHMMSS<br>format<br>E.g.: 20200101130025                                                                                                |
| vads_trans_id       | Transaction number.<br>Must be unique within the<br>same day (from 00:00:00 UTC to<br>23:59:59 UTC).<br>Warning: this field is not case<br>sensitive. | an6    | E.g.: xrT15p                                                                                                    |
| vads_version        | Version of the exchange protocol with the payment gateway                                                                                             | enum   | V2                                                                                                    |
| signature           | Signature guaranteeing the<br>integrity of the requests<br>exchanged between the<br>merchant website and the<br>payment gateway.                      | ans44  | Compute the value of the <b>signature</b> field using all the fields of your form starting with <b>vads_</b> (see chapter <i>Computing the signature</i> ). |

2. Add optional fields according to your requirements (see chapter Using additional features).

The list of fields returned in the notification is described in the chapter *Payment by token* on page 97.

## 12.7. Creating a 'Use a token to create a recurring payment' form

Use case: using an existing and valid token to create a recurring payment.

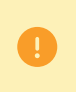

#### No payments will be made during the subscription.

The first payment will be made once the due date is reached, between 12 a.m. and 5 a.m.

1. Use all the fields presented in the table below to create your form.

| Field name           | Description                                                                                                    | Format | Value                                                                                                    |  |
|----------------------|----------------------------------------------------------------------------------------------------|--------|----------------------------------------------------------------------------------------------------|--|
| vads_page_action     | Action to perform                                                                                                    | enum   | SUBSCRIBE                                                                                                    |  |
| vads_ctx_mode        | Mode of interaction with the payment gateway                                                                                                    | enum   | TEST or PRODUCTION                                                                                                    |  |
| vads_action_mode     | Acquisition mode for<br>payment method data                                                                                                    | enum   | INTERACTIVE                                                                                                    |  |
| vads_identifier      | (unique) token associated<br>with a payment method.                                                                                                    | ans50  | <ul> <li>E.g.: MyToken</li> <li>Note: two possible formats:</li> <li>an32: if the identifier is generated by the payment gateway</li> <li>ans50: if the identifier is generated by the merchant.</li> </ul>                                                                                                    |  |
| vads_site_id         | Shop ID                                                                                                    | n8     | E.g.: 12345678                                                                                                    |  |
| vads_sub_amount      | Amount of installments (in<br>the smallest currency unit)<br>The amount of installments<br>cannot be set to 0.                                                                                                    | n12    | E.g.: 4525 for EUR 45.25                                                                                                    |  |
| vads_sub_effect_date | Subscription start date (or<br>effective date) in the UTC<br>time zone, in YYYYMMDD<br>format.                                                                                                    | n8     | E.g.: 20210601                                                                                                    |  |
| vads_sub_currency    | Code of the currency used for the recurring payment.                                                                                                    | n3     | E.g.: 978 for euro (EUR)                                                                                                    |  |
| vads_sub_desc        | Rule for recurring payments<br>to apply according to<br>the iCalendar RFC5545<br>specification.<br>If you request the creation<br>of a recurring payment<br>to debit the payment<br>method holder daily<br>(RRULE:FREQ=DAILY;INTERVAL<br>and the requested effective<br>date (vads_sub_effect_date)<br>corresponds to the recurring<br>payment creation date, then<br>when the payment gateway<br>processes this recurring<br>payment the following<br>morning (between midnight<br>and 5a.m.), 2 payments will<br>be created:<br>• The payment from<br>the previous day (that<br>corresponds to the<br>effective date)<br>• And the payment from | string | Recurring payments can be made daily, weekly or monthly.         It is possible to specify the number of the day or the month (e.g. "the 10th of the month", "every 3 months").         Note: the string must not contain space characters.         Examples:         In order to define a weekly recurring payment:         RRULE : FREQ=WEEKLY         In order to define a recurring payment every two weeks, on the same day and every 7 days:         RRULE : FREQ=WEEKLY ; INTERVAL=2         To schedule installment payments on the last day of each month for 12 months:         RRULE : FREQ=MONTHLY; |  |
|                      | the current day                                                                                                    |        | BYMONTHDAY=28,29,30,31;                                                                                                    |  |

| Field name                                                                 | Description                                                                                                    | Format                                                                      | Value                                                                                                    |  |
|----------------------------------------------------------------------------|----------------------------------------------------------------------------------------------------|-----------------------------------------------------------------------------|----------------------------------------------------------------------------------------------------|--|
|                                                                            | To avoid this, it is recommended to transmit                                                                                     |                                                                             | BYSETPOS=-1;COUNT=12                                                                                                    |  |
| an effective date on the day<br>after the recurring payment<br>is created. |                                                                                                    | • To schedule installment payments on the 10th of each month for 12 months: |                                                                                                    |  |
|                                                                            |                                                                                                    | RRULE:FREQ=MONTHLY;<br>COUNT=12;BYMONTHDAY=10                               |                                                                                                    |  |
| vads_trans_date                                                            | Date and time of the payment form in UTC format                                                                                  | n14                                                                         | Respect the YYYYMMDDHHMMSS format E.g.: 20200101130025                                                                                                    |  |
| vads_version                                                               | Version of the exchange<br>protocol with the payment<br>gateway                                                                  | enum                                                                        | V2                                                                                                    |  |
| signature                                                                  | Signature guaranteeing the<br>integrity of the requests<br>exchanged between the<br>merchant website and the<br>payment gateway. | ans44                                                                       | Compute the value of the <b>signature</b> field<br>using all the fields of your form starting<br>with <b>vads</b> _ (see chapter <i>Computing the</i><br><i>signature</i> ). |  |

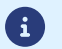

The **vads\_sub\_effect\_date** time value must not be in the past.

2. Add optional fields according to your requirements (see chapter Using additional features).

The list of fields returned in the notification is described in the chapter *Creating a recurring payment* on page 100.

# 12.8. Creating a 'Payment with option for the cardholder to create a token' form

Use case: offer the possibility to create a token during a payment.

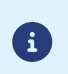

Under PSD2, strong authentication is required when registering a card. The vads\_threeds\_mpi field is ignored and the CHALLENGE\_MANDATE value is automatically applied.

1. Use all the fields presented in the table below to create your form.

| Field name          | Description                                                                                                    | Format | Value                                                                                                    |
|---------------------|----------------------------------------------------------------------------------------------------|--------|----------------------------------------------------------------------------------------------------|
| vads_page_action    | Action to perform                                                                                                    | enum   | ASK_REGISTER_PAY                                                                                                    |
| vads_amount         | Payment amount in the smallest currency unit (cents for euro)                                                                                      | n12    | E.g.: 4525 for EUR 45.25                                                                                                    |
| vads_ctx_mode       | Mode of interaction with the payment gateway                                                                                                    | enum   | TEST or PRODUCTION                                                                                                    |
| vads_currency       | Numeric currency code to be used for<br>the payment, in compliance with the<br>ISO 4217 standard (numeric code).                                   | n3     | E.g.: 978 for euro (EUR)                                                                                                    |
| vads_cust_email     | Buyer's e-mail address                                                                                                    | ans150 | E.g.: abc@example.com                                                                                                    |
| vads_action_mode    | Acquisition mode for payment method data                                                                                                    | enum   | INTERACTIVE                                                                                                    |
| vads_payment_config | Payment type                                                                                                    | enum   | SINGLE                                                                                                    |
| vads_site_id        | Shop ID                                                                                                    | n8     | E.g.: 12345678                                                                                                    |
| vads_trans_date     | Date and time of the payment form in<br>UTC format                                                                                                 | n14    | Respect the<br>YYYYMMDDHHMMSS format<br>E.g.: 20200101130025                                                                                      |
| vads_trans_id       | Transaction number.<br>Must be unique within the same day<br>(from 00:00:00 UTC to 23:59:59 UTC).<br>Warning: this field is not case<br>sensitive. | an6    | E.g.: xrT15p                                                                                                    |
| vads_version        | Version of the exchange protocol with the payment gateway                                                                                          | enum   | V2                                                                                                    |
| signature           | Signature guaranteeing the integrity of<br>the requests exchanged between the<br>merchant website and the payment<br>gateway.                      | ans44  | Compute the value of the<br>signature field using all the<br>fields of your form starting with<br>vads_ (see chapter Computing<br>the signature). |

2. Use the vads\_identifier field if you wish to generate the identifier of the token associated with the payment method.

The token format must not be an..32. This format is reserved for tokens generated by the payment gateway.

If you have activated the detection of token uniqueness, the value of the **vads\_identifier** field transmitted in the form can be different from the one present in the notification if the payment method is already associated with another token.

3. Add optional fields according to your requirements (see chapter Using additional features).

The list of fields returned in the notification is described in the chapter *Payment with the token creation option for the cardholder* on page 102.

# **13. USING ADDITIONAL FEATURES**

## 13.1. Defining a different amount for the first n installments

You wish to set up a recurring payment for which the amount of the first installment(s) would differ from the ones configured by the **vads\_sub\_amount** field.

Example: define a recurring payment with the first 3 installments equal to EUR 45.25 ,and the remaining installments equal to EUR 75.90.

To do so:

- 1. Use the fields required for your use case (recurring payment with a fixed date and amount) to create your payment form.
- 2. Use the fields below:

| Field name                  | Description                                                                                                    | Value                    |
|-----------------------------|----------------------------------------------------------------------------------------------------|--------------------------|
| vads_sub_init_amount_number | Number of installments to which will<br>be applied the amount defined by<br>vads_sub_init_amount                          | 3                        |
| vads_sub_init_amount        | Amount of the first installments. The number of the first installments is defined by <b>vads_sub_init_amount_number</b> . | 2500                     |
| vads_sub_amount             | Amount of each installment except the<br>ones that will be eventually defined by<br>vads_sub_init_amount_number           | 3000                     |
| vads_sub_currency           | Currency used for all of the installments.                                                                                | E.g.: 978 for euro (EUR) |

**E** 

 $\mathbf{i}$ 

The vads\_sub\_init\_amount and vads\_sub\_amount fields cannot be set to 0.

To define a recurring payment where the 3 first months are free, all you need to do is set the start date (**vads\_sub\_effect\_date**) to 3 months later.

#### Form example:

```
<form method="POST" action="https://secure.lyra.com/vads-payment/">
<input type="hidden" name="vads_action_mode" value="INTERACTIVE" />
<input type="hidden" name="vads_capture_delay" value="0" />
<input type="hidden" name="vads_curency" value="TEST" />
<input type="hidden" name="vads_curency" value="TEST" />
<input type="hidden" name="vads_curency" value="Page" />
<input type="hidden" name="vads_cust_country" value="Page" />
<input type="hidden" name="vads_cust_country" value="Page" />
<input type="hidden" name="vads_cust_first_name" value="Page" />
<input type="hidden" name="vads_cust_list_name" value="Juve" />
<input type="hidden" name="vads_cust_list_name" value="Juve" />
<input type="hidden" name="vads_cust_list_name" value="SINGLE" />
<input type="hidden" name="vads_gage_action" value="SINGLE" />
<input type="hidden" name="vads_site_id" value="2019016080441" />
<input type="hidden" name="vads_trans_date" value="0" />
<input type="hidden" name="vads_trans_date" value="0" />
<input type="hidden" name="vads_sub_init_amount_number" value="3" />
<input type="hidden" name="vads_sub_init_amount" value="0" />
<input type="hidden" name="vads_sub_init_amount" value="0" />
<input type="hidden" name="vads_sub_init_amount" value="0" />
<input type="hidden" name="vads_sub_init_amount" value="3" />
</input type="hidden" name="vads_sub_init_amount" value="3" />
</input type="hidden" name="vads_sub_init_amount" value="0" />
</input type="hidden" name="vads_sub_init_amount" value="3" />
</input type="hidden" name="vads_sub_init_amount" value="3" />
</input type="hidden" name="vads_sub_init_amount" value="3" />
</input type="hidden" name="vads_sub_init_amount" value="3" />
</input type="hidden" name="vads_sub_init_amount" value="3" />
</input type="hidden" name="vads_sub_init_amount" value="2500" />
</input type="hidden" name="vads_sub_init_amount" value="2500" />
</input type="hidden" name="vads_sub_init_amount" value="2500" />
</input type="hidden" name="vads_sub_init_amount" value="2500" />
</input type="hidden" name
```

#### 13.2. Defining the currency for creating or updating a token

If:

you have a MID that supports several currencies,

- you have several shops,
- your shops are all linked to the same MID,
- each shop generates payments in a different currency,

(e.g.: US dollar for the first shop, Euro for the second shop)

it is possible that the currency used when creating or updating a token is not supported by the shop.

By default, the payment gateway uses alphabetical order when selecting the currency for performing the necessary checks with the payment method issuer.

In order to avoid IPN processing errors, you can transmit the information about the currency to use via the form.

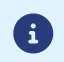

It will always be possible to use the token for making payments in any currency supported by the agreement.

| Field name    | Description                                                                                                    | Format | Value                    |
|---------------|----------------------------------------------------------------------------------------------------|--------|--------------------------|
| vads_currency | Numeric currency code to be used<br>for the payment, in compliance<br>with the ISO 4217 standard<br>(numeric code). | n3     | E.g.: 978 for euro (EUR) |

## **14. COMPUTING THE SIGNATURE**

To be able to compute the signature, you must have:

- all the fields that start with **vads\_**
- the signature algorithm chosen in the shop configuration
- the **key**
- The key value is available in your Expert Back Office via **Settings** > **Shop** > **Keys** tab.

The signature algorithm is defined in your Expert Back Office via **Settings > Shop > Configuration** tab.

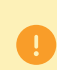

For maximum security, it is recommended to use HMAC-SHA-256 algorithm and an alphanumeric key.

The use of SHA-1 algorithm is deprecated but maintained for compliance reasons.

To compute the signature:

- 1. Sort the fields whose name begins with vads\_alphabetical order.
- 2. Make sure that all the fields are encoded in UTF-8.
- **3.** Concatenate the values of these fields separating them with the "+" character.
- **4.** Concatenate the result with the test or production key separating them with the "+" characte.
- 5. According to the signature algorithm defined in your shop configuration:
  - a. If your shop is configured to use "SHA-1", apply the **SHA-1** hash function to the chain obtained during the previous step. **Deprecated.**
  - b. If your shop is configured to use "HMAC-SHA-256", compute and encode in Base64 format the message signature using the **HMAC-SHA-256** algorithm with the following parameters:
    - the SHA-256 hash function,
    - the test or production key (depending on the value of the field vads\_ctx\_mode) as a shared key,
    - the result of the previous step as the message to authenticate.
- 6. Save the result of the previous step in the field signature.

Example of parameters sent to the payment gateway:

```
<form method="POST" action="https://secure.lyra.com/vads-payment/">
<input type="hidden" name="vads_action mode" value="INTERACTIVE" />
<input type="hidden" name="vads_action" value="SI24" />
<input type="hidden" name="vads_ctx_mode" value="TEST" />
<input type="hidden" name="vads_currency" value="978" />
<input type="hidden" name="vads_page_action" value="PAYMENT" />
<input type="hidden" name="vads_page_action" value="SINGLE" />
<input type="hidden" name="vads_site_id" value="I2345678" />
<input type="hidden" name="vads_trans_date" value="20170129130025" />
<input type="hidden" name="vads_version" value="V2" />
<input type="hidden" name="vads_version" value="V2" />
<input type="hidden" name="vads_version" value="V2" />
<input type="hidden" name="vads_version" value="V2" />
<input type="hidden" name="vads_version" value="V2" />
<input type="hidden" name="vads_version" value="V2" />
<input type="hidden" name="vads_version" value="V2" />
<input type="hidden" name="vads_version" value="V2" />
<input type="hidden" name="vads_version" value="V2" />
<input type="hidden" name="vads_version" value="V2" />
<input type="hidden" name="vads_version" value="V2" />
<input type="hidden" name="vads_version" value="V2" />
<input type="hidden" name="vads_version" value="V2" />
<input type="hidden" name="vads_version" value="V2" />
<input type="hidden" name="vads_version" value="V2" />
```

This sample form is analyzed as follows:

- 1. We sort in <u>alphabetical</u> order the fields whose name begins withvads\_:
  - vads\_action\_mode
  - vads\_amount
  - vads\_ctx\_mode
  - vads\_currency
  - vads\_page\_action
  - vads\_payment\_config
  - vads\_site\_id
  - vads\_trans\_date
  - vads\_trans\_id
  - vads\_version
- 2. We concatenate the value of these fields with the "+" character :

INTERACTIVE+5124+TEST+978+PAYMENT+SINGLE+12345678+20170129130025+123456+V2

The value of the test key is added at the end of the chain and separated with the "+" character. In this
example, the test key is 1122334455667788

INTERACTIVE+5124+TEST+978+PAYMENT+SINGLE+12345678+20170129130025+123456+V2+1122334455667788

4. If you use the SHA-1 algorithm, apply it to the obtained chain.

The result that must be transmitted in the signature field is: 59c96b34c74b9375c332b0b6a32e6deeec87de2b

- 5. If your shop is configured to use "HMAC-SHA-256", compute and encode in Base64 format the message signature using the HMAC-SHA-256 algorithm with the following parameters:
  - the SHA-256 hash function,
  - the test or production key (depending on the value of the field vads\_ctx\_mode) as a shared key,
  - the result of the previous step as the message to authenticate.

The result that must be transmitted in the signature field is:

ycA5Do5tNvsnKdc/eP1bj2xa19z9q3iWPy9/rpesfS0=

The buyer will be able to finalize his/her purchase once he/she is redirected to the payment page.

The buyer's browser must transmit the payment form data.

## 15.1. Redirecting the buyer to the payment page

The URL of the payment gateway is:

https://secure.lyra.com/vads-payment/

Example of parameters sent to the payment gateway:

| <form n<="" th=""><th>method="POST" a</th><th>action="https://secure.lyra.com/vads-payment/"&gt;</th></form>                                | method="POST" a | action="https://secure.lyra.com/vads-payment/">                                       |
|----------------------------------------------------------------------------------------------------|-----------------|---------------------------------------------------------------------------------------|
| <input< td=""><td>type="hidden"</td><td>name="vads action mode" value="INTERACTIVE" /&gt;</td></input<>                                     | type="hidden"   | name="vads action mode" value="INTERACTIVE" />                                        |
| <input< td=""><td>type="hidden"</td><td>name="vads amount" value="2990" /&gt;</td></input<>                                                 | type="hidden"   | name="vads amount" value="2990" />                                                    |
| <input< td=""><td>type="hidden"</td><td>name="vads ctx mode" value="TEST" /&gt;</td></input<>                                               | type="hidden"   | name="vads ctx mode" value="TEST" />                                                  |
| <input< td=""><td>type="hidden"</td><td>name="vads_currency" value="978" /&gt;</td></input<>                                                | type="hidden"   | name="vads_currency" value="978" />                                                   |
| <input< td=""><td>type="hidden"</td><td><pre>name="vads cust country" value="FR" /&gt;</pre></td></input<>                                  | type="hidden"   | <pre>name="vads cust country" value="FR" /&gt;</pre>                                  |
| <input< td=""><td>type="hidden"</td><td><pre>name="vads cust email" value="me@example.com" /&gt;</pre></td></input<>                        | type="hidden"   | <pre>name="vads cust email" value="me@example.com" /&gt;</pre>                        |
| <input< td=""><td>type="hidden"</td><td>name="vads_order_id" value="CMD012859" /&gt;</td></input<>                                          | type="hidden"   | name="vads_order_id" value="CMD012859" />                                             |
| <input< td=""><td>type="hidden"</td><td>name="vads page action" value="REGISTER PAY" /&gt;</td></input<>                                    | type="hidden"   | name="vads page action" value="REGISTER PAY" />                                       |
| <input< td=""><td>type="hidden"</td><td>name="vads payment config" value="SINGLE" /&gt;</td></input<>                                       | type="hidden"   | name="vads payment config" value="SINGLE" />                                          |
| <input< td=""><td>type="hidden"</td><td>name="vads_site id" value="12345678" /&gt;</td></input<>                                            | type="hidden"   | name="vads_site id" value="12345678" />                                               |
| <input< td=""><td>type="hidden"</td><td>name="vads trans date" value="20200426101407" /&gt;</td></input<>                                   | type="hidden"   | name="vads trans date" value="20200426101407" />                                      |
| <input< td=""><td>type="hidden"</td><td>name="vads trans id" value="x6Z41p" /&gt;</td></input<>                                             | type="hidden"   | name="vads trans id" value="x6Z41p" />                                                |
| <input< td=""><td>type="hidden"</td><td>name="vads version" value="V2" /&gt;</td></input<>                                                  | type="hidden"   | name="vads version" value="V2" />                                                     |
| <input< td=""><td>type="hidden"</td><td><pre>name="signature" value="NM25DPLKEbtGEHCDHn8MBT4ki6aJI/ODaWhCzCnAfvY="/&gt;</pre></td></input<> | type="hidden"   | <pre>name="signature" value="NM25DPLKEbtGEHCDHn8MBT4ki6aJI/ODaWhCzCnAfvY="/&gt;</pre> |
| <input< td=""><td>type="submit"</td><td>name="payer" value="Pay"/&gt;</td></input<>                                                         | type="submit"   | name="payer" value="Pay"/>                                                            |
|                                                                                                    | >               |                                                                                       |

## 15.2. Processing errors

If the payment gateway detects an error while receiving the form, an error message will appear and the buyer will not be able to proceed to the payment.

#### In TEST mode

The message indicates the source of the error and provides a link to the error code description to help you fix it.

#### In PRODUCTION mode

The message simply indicates to the buyer that a technical problem has occurred.

In both cases the merchant receives a notification e-mail.

It contains:

- the source of the error,
- a link to possible causes to facilitate its analysis,
- all the fields of the form.

The e-mail is sent to the company administrator.

If you wish to change this address or add an address, contact *adv@lyra-collect.com*.

You can also create a personalized notification rule to receive this e-mail at another address.

To do this:

1. Sign in to your Expert Back Office:

https://secure.lyra.com/portal/

- 2. Open the Settings > Notification rules menu.
- 3. Select Advanced notification.
- 4. Select the type of E-mail sent to the merchant notification.
- 5. Click Next.
- 6. Select the trigger event for Invalid payment form.
- 7. In the General settings, fill in the fields:
  - Rule reference
  - E-mail address to notify
- 8. Click Create.

A description of the error codes with their possible causes is available on our website

https://docs.lyra.com/fr/collect/error-code/error-00.html

Other messages may appear during the payment process.

Here is a list of the most frequent messages:

| Message                                                                                                    | Description                                                                                                    |  |
|----------------------------------------------------------------------------------------------------|----------------------------------------------------------------------------------------------------|--|
| Your payment request has been declined by your financial institution.                                                                        | <ul> <li>The buyer's bank has rejected the authorization or information request.</li> <li>The risk assessment rules have triggered the rejection of the transaction.</li> </ul>                                                                                                 |  |
| Your registration request has been declined by your financial institution.                                                                   | <ul> <li>The buyer's bank has rejected the authorization or information request.</li> <li>The risk assessment rules have triggered the rejection of the transaction.</li> </ul>                                                                                                 |  |
| This payment order is expired. Please contact your shop.                                                                                     | The buyer clicked on the payment link after the payment order expiration date.                                                                                                    |  |
| This payment order has already been paid.                                                                                                    | The buyer clicked on the payment link one more time after having already made the payment.                                                                                                    |  |
| An error occurred during the payment request, the merchant<br>website has been informed of the impossibility to finalize the<br>transaction. | The payment form has been rejected. The shop administrator has received an e-mail with the details about the origin of the error.                                                                                                    |  |
| The transaction has already been made.                                                                                                    | The merchant website sends a transaction identifier that has already been used for another transaction (accepted or rejected). The transaction identifier must be unique within the same day (00:00:00 at 23:59:59 UTC).                                                        |  |
|                                                                                                    | • The buyer attempts to validate the card number while the payment session is expired. The session is open for about 10 minutes.                                                                                                    |  |
| inactivity.                                                                                                    | <ul> <li>The merchant website sends a transaction identifier that<br/>has already been used but that did not result in a<br/>transaction (e.g. abandoned payment). The transaction<br/>identifier must be unique within the same day (00:00:00 at<br/>23:59:59 UTC).</li> </ul> |  |
| Cookies are blocked by your browser. Make sure you authorize them before retrying the operation.                                             | The buyer has disabled cookies in his or her browser. Cookies are necessary for the payment to be processed correctly.                                                                                                    |  |

## **15.3. Managing timeouts**

#### Payment session concept

A "payment session" is the time spent by a buyer on the payment page.

The payment session begins as soon as the payment gateway receives the payment form.

The delay of payment session is 10 minutes (except for certain payment methods).

This delay is:

- sufficient to enable each buyer to make his or her payment
- fixed in time: it is not reset on each user action
- **non-modifiable**: it is fixed by the payment gateway due to technical constraints.

After this delay, the payment session times out and the session data is purged.

#### Expiration of the payment session

In some cases the payment session will expire while the buyer has not completed the payment.

Most frequent cases:

**1.** Once redirected to the payment page the buyer realizes that it is time to go to lunch, for example.

An hour later, the buyer decides to continue his or her payment and clicks on the logo corresponding to his or her payment method.

The buyer's payment session has already expired, the payment gateway displays an error message indicating that it was disconnected due to an extended period of inactivity.

The buyer then has the opportunity to click a button to return to the merchant website.

The return to the shop is done via the URL specified by the merchant:

- in the vads\_url\_return field transmitted in the payment form
- in the "Return URL to the merchant website" field in the buyer's Expert Back Office, no vads\_url\_return field is transmitted in his or her payment form
- 2. Once redirected to the payment page, the buyer closes the browser (by mistake or because he or she no longer wants to make the payment).

#### Notification in case of session expiration

It is possible to notify the merchant website in case of expiration of the payment session.

To do so, the merchant must configure and enable the *Instant Payment Notification URL on cancellation* notification rule (see chapter *Setting up notifications in case of abandoned or canceled payments* on page 44).

The script must include at least the following steps:

- Retrieve the field list sent with the POST response
- Compute the signature taking into account the received data
- Compare the computed signature with the received signature
- Analyze the nature of the notification
- Retrieve the payment result

The script may check the order status (or any information of your choice) to see if it has not already been updated.

Once these steps are completed, the script can update the database (new order status, stock update, registration of payment information, etc.).

In order to facilitate support and diagnosis by the merchant in the event of a notification error, we recommend to write messages that will allow you to know at which stage of processing the error occurred.

The gateway reads and stores the first 256 bytes of the HTTP response.

You can write messages throughout the processing. Here are some examples of messages that you can use:

| Message                                          | Use case                                                                                                    |
|--------------------------------------------------|----------------------------------------------------------------------------------------------------|
| Data received.                                   | Message to display when retrieving data.<br>Allows to confirm that the notification has been received by<br>the merchant website.                                            |
| POST is empty.                                   | Message to display when retrieving data.<br>Allows to bring out a possible redirection that would have<br>caused the parameters posted by the payment gateway to be<br>lost. |
| An error occurred while computing the signature. | Message to be displayed when the verification of the response signature has failed.                                                                                          |
| Order successfully updated.                      | Message to be displayed at the end of the file once your processing has been successfully completed.                                                                         |
| An error occurred while updating the order.      | Message to be displayed at the end of the file if an error occurred during your processing.                                                                                  |
# 16.1. Preparing your environment

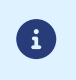

The notifications of Instant Payment Notification URL call type are very important as they represent the only reliable way for the merchant website to obtain the payment result.

It is therefore necessary to make sure the notifications function properly.

Here are some guidelines:

• In order for the dialog between the payment gateway and your merchant website to work, you must make sure, together with your technical teams, that the **194.50.38.0/24** IP address range is authorized on the various devices within your system (firewalls, apache server, proxy server, etc.)

Notifications are sent from an IP address in the 194.50.38.0/24 range in Test and Production modes.

• Using redirection leads to losing data presented in POST.

This is the case if there is a configuration on your devices or on the side of your host that redirects the URLs of "http://www.example.com" type to "http://example.com" or "http://example.com" to "https://example.com".

- HTML must not be visible on the page. Access to images or CSS slows down the exchange between the payment gateway and the merchant website.
- Avoid integrating time-consuming tasks, such as PDF invoice generation or sending e-mails in your script.

The processing time has a direct influence on the time it takes to display the payment summary page.

The longer the processing of the notification, the greater the delay for displaying the page. After 35 seconds, the payment gateway considers that the call has failed (timeout).

 If your page is only accessible in https, test your URL on the Qualys SSL Labs website (https:// www.ssllabs.com/ssltest/ and, if necessary, change your configuration if necessary in order to obtain the A score.

Your SSL certificate must be signed by a certification authority known and recognized on the market.

• Make sure that you use the latest version of the TLS protocol in order to maintain a high level of security.

# 16.2. Retrieving data returned in the response

The data returned in the response depends on the parameters sent in the payment request, the payment type, the settings of your shop and the notification format.

The data is always sent by the payment gateway using the **POST** method.

The first step consists in retrieving the contents received via the POST method.

Examples:

- In PHP, data is stored in the super global variable \$\_POST,
- In ASP.NET (C#), you must use the Form property of the HttpRequest class,
- In Java, you must use the getParameter method of the HttpServletRequest interface.

The response consists of a field list. Each field contains a response value. The field list can be updated.

The script will have to create a loop to retrieve all the transmitted fields.

It is recommended to test the presence of the **vads\_hash** field, which is only present during a notification.

```
if (empty ($ POST)){
   echo 'POST is empty';
}else{
   echo 'Data Received ';
   if (isset($_POST['vads_hash'])){
    echo 'Form API notification detected';
    //Signature computation
    //Signature verification
   //Order Update
   }
}
```

# 16.3. Computing the IPN signature

The signature is computed by following the same logic as for creating the payment request.

•

The data submitted by the payment gateway is encoded in UTF-8. Any alteration of received data will result in signature computation error.

You must compute the signature with the fields received in the notification and not the ones that you transmitted in the payment request.

- 1. Take all the fields whose name starts with vads\_.
- 2. Sort these fields alphabetically.
- 3. Concatenate the values of these fields separating them with the "+" character.
- 4. Concatenate the result with the test or production key separating them with the "+" characte.
- 5. According to the signature algorithm defined in your shop configuration:
  - a. If your shop is configured to use "SHA-1", apply the **SHA-1** hash function to the chain obtained during the previous step. **Deprecated.**
  - b. If your shop is configured to use "HMAC-SHA-256", compute and encode in Base64 format the message signature using the **HMAC-SHA-256** algorithm with the following parameters:
    - the SHA-256 hash function,
    - the test or production key (depending on the value of the field vads\_ctx\_mode) as a shared key,
    - the result of the previous step as the message to authenticate.

#### **Examples in PHP:**

```
function getSignature ($params,$key)
{
    /**
    *Function that computes the signature.
    * $params: table containing the fields received in the IPN.
    * $key : TEST or PRODUCTION key
    //Initialization of the variable that will contain the string to encrypt
    $signature_contents = "";
    //Sorting fields alphabetically
    ksort($params);
    foreach($params as $name=>$value){
        //Recovery of vads fields
        if (substr($name,0,5) == 'vads ') {
            //Concatenation with "+"
            $signature_contents .= $value."+";
         }
    //Adding the key at the end
    $signature_contents .= $key;
    //Encoding base64 encoded chain with HMAC-SHA-256 algorithm
    $sign = base64_encode(hash_hmac('sha256',$signature_contents, $key, true));
    return $sign;
 }
```

# 16.4. Comparing signatures

To ensure the integrity of the response, you must compare the signature contained in the IPN with the value computed in the previous step.

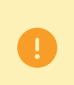

You should not compare the signature of the IPN with the signature that you transmitted in your payment request.

If the signatures match

- You may consider the response as safe and proceed with the analysis.
- Otherwise, the script will have to raise an exception and notify the merchant about the anomaly.

#### Example in PHP:

```
if ($_POST['signature'] == $sign){
    //Processing data
}else{
    throw new Exception('An error occurred while computing the signature');
}
```

The signatures may not match in case of:

- an implementation error (error in your calculation, problem with UTF-8 encoding, etc.),
- an error in the key value or in the vads\_ctx\_mode field (frequent issue when shifting to production mode),
- a data corruption attempt.

# 16.5. Analyzing the nature of the notification

The **vads\_url\_check\_src** field allows to differentiate the notifications based on their triggering event:

- token creation (with or without the subscription of a recurring payment),
- installment payment,
- new notification sent by the merchant via the Expert Back Office

It specifies the applied notification rule:

| Value      | Applied rule                                                                                                    |
|------------|----------------------------------------------------------------------------------------------------|
| PAY        | The PAY value is sent in the following cases:                                                                                                    |
|            | registration request for a mandate or a token (REGISTER)                                                                                                    |
|            | <ul> <li>registration request for a mandate or a token when subscribing to a recurring payment<br/>(REGISTER_SUBSCRIBE)</li> </ul>                                                                                                    |
|            | <ul> <li>immediate payment (or first installment payment of a recurring payment)</li> </ul>                                                                                                    |
|            | payment abandoned or canceled by the buyer                                                                                                    |
|            | Only if the merchant has configured the Instant Payment Notification URL on cancellation rule.                                                                                                    |
| во         | Execution of the notification via the Expert Back Office (right-click a transaction > Send the Instant Payment Notification).                                                                                                    |
|            | Check whether the vads_recurrence_number field is present:                                                                                                    |
|            | <ul> <li>if yes, the notification concerns the result of a recurring payment (retry of a REC type<br/>notification),</li> </ul>                                                                                                    |
|            | • if not, the notification concerns a notification at the end of payment.                                                                                                    |
| BATCH      | The BATCH value is sent in case of an update of a transaction status after its synchronization on the acquirer side.                                                                                                    |
|            | Only if the merchant has configured the rule <b>Instant Payment Notification URL on batch change</b> .                                                                                                    |
| BATCH AUTO | The BATCH AUTO value is sent in the following cases:                                                                                                    |
| _          | <ul> <li>payment deferred for more than 7 days</li> </ul>                                                                                                    |
|            | <ul> <li>installments of a recurring payment (except the first one)</li> </ul>                                                                                                    |
|            | Only if the merchant has configured the Instant Payment Notification URL on batch authorization rule.                                                                                                    |
|            | The notification is sent with the authorization request for payments with "Waiting for authorization" status.                                                                                                    |
| REC        | The REC value is sent only for recurring payments if the merchant has configured the Instant Payment Notification URL when creating recurring payments rule.                                                                                                    |
|            | See the <i>Installment payment on page 105</i> chapter for more information on the sent data.                                                                                                    |
| MERCH_BO   | The MERCH_BO value is sent:                                                                                                    |
|            | <ul> <li>during an operation made via the Expert Back Office (refund, cancellation, modification, validation, duplication, creation and/or update of token), only if the merchant has configured the following notification rule: Instant Payment Notification URL on an operation coming from the Back Office</li> </ul> |
| RETRY      | Automatic retry of the IPN.                                                                                                    |
|            | Check whether the vads_recurrence_number field is present:                                                                                                    |
|            | • if yes, the notification concerns the result of a recurring payment (retry of a <b>REC</b> type notification),                                                                                                    |
|            | • if not, the notification concerns a notification at the end of payment.                                                                                                    |

Table 1: Values associated with the vads\_url\_check\_src field

After checking its value, the script can process differently depending on the nature of the notification.

For example:

If vads\_url\_check\_src is set to PAY or BATCH\_AUTO, the script will update the order status, etc.

If **vads\_url\_check\_src** is set to **REC**, the script will retrieve the recurring payment reference and will increment the number of the expired installment payments in case the payment has been accepted, etc.

In the context of a recurring payment (from a REGISTER\_SUBSCRIBE), the payment gateway notifies the creditor (merchant) when creating each transaction.

### 16.6. Processing the response data

- *Creating a token without payment* on page 78
- Updating token details on page 82
- *Creating a token during a payment* on page 85
- Creating a token during a recurring payment on page 89
- Creating a token upon the creation of a subscription with payment on page 93
- Payment by token on page 97
- Creating a recurring payment on page 100
- Payment with the token creation option for the cardholder on page 102
- Installment payment on page 105

### 16.6.1. Creating a token without payment

In order to understand the result, analyze the following fields:

| Field name             | Description                                                                                                    |
|------------------------|----------------------------------------------------------------------------------------------------|
| vads_page_action       | Completed action.<br>The returned value is <b>REGISTER</b> .                                                                                                    |
| vads_identifier_status | Token creation status.<br>Possible values are:                                                                                                    |
|                        | <ul> <li>CREATED: the request for authorization or information, if supported by the acquirer is accepted.</li> <li>The token has been successfully created and gets displayed in the Expert Back Office.</li> </ul> |
|                        | <ul> <li>NOT_CREATED: the request for authorization or information has been<br/>rejected. The token is not created.</li> </ul>                                                                                      |
|                        | ABANDONED: action abandoned by the buyer. The token is not created.                                                                                                    |
| vads_identifier        | Token ID.                                                                                                    |
|                        | The returned value is:                                                                                                    |
|                        | <ul> <li>either the value transmitted in the request, regardless of the result of token<br/>creation, even in case of abandoned action,</li> </ul>                                                                  |
|                        | <ul> <li>or the value generated by the payment gateway, if the field is not<br/>transmitted in the request and the token has been successfully created<br/>(vads_identifier_status=CREATED).</li> </ul>             |
|                        | Note                                                                                                    |
|                        | If you have activated the token uniqueness check and the payment method is already registered with another token, then this token will be returned. The field <b>vads_identifier</b> will not be returned:          |
|                        | <ul> <li>if it has not been transmitted in the request and the buyer abandons the<br/>action (vads_identifier_status=ABANDONED),</li> </ul>                                                                         |

| Field name                                 | Description                                                                                                    |  |
|--------------------------------------------|----------------------------------------------------------------------------------------------------|--|
|                                            | <ul> <li>if it has not been transmitted in the request and the token has not been<br/>created (vads_identifier_status=NOT_CREATED).</li> </ul>                                                                                                    |  |
| vads_identifier_previously_registered      | Present only if both conditions are true:                                                                                                    |  |
|                                            | You have enabled the token uniqueness check.                                                                                                    |  |
|                                            | The used payment method is already registered with another token.                                                                                                    |  |
| vads_initial_issuer_transaction_identifier | Unique transaction identifier generated by the issuer.                                                                                                    |  |
|                                            | The issuer transaction identifier is stored by the payment gateway at the level of the alias. Depending on how you use the alias (1-click payment, 0-click payment, recurring payment, etc.) the issuer transaction ID will be used as a chaining reference if necessary. |  |
| vads_cust_email                            | Buyer's e-mail address transmitted in the request.                                                                                                    |  |
| vads_site_id                               | Shop ID                                                                                                    |  |
|                                            | The returned value is the same as the one submitted in the form.                                                                                                    |  |
| vads_ctx_mode                              | Operating mode.<br>The returned value ( <b>TEST</b> or <b>PRODUCTION</b> ) is the same as the one submitted in the form.                                                                                                    |  |

A "create a token without a payment" request triggers the creation of a VERIFICATION transaction, visible in the Expert Back Office.

The purpose of this transaction is to help the merchant, via their Back Office, understand the reasons for refusal of token creation.

Here are its characteristics:

| Field name           | Description                                                                                                    |
|----------------------|----------------------------------------------------------------------------------------------------|
| vads_operation_type  | Transaction type<br>Its value is <b>VERIFICATION</b> .                                                                                                    |
| vads_trans_status    | <ul> <li>Status of the transaction.</li> <li>Possible values are:</li> <li>ACCEPTED <ul> <li>The authorization or information request has been accepted.</li> <li>The token has been created and is visible in the Expert Back Office.</li> </ul> </li> <li>REFUSED <ul> <li>The authorization or information request has been rejected.</li> <li>The token is not created.</li> </ul> </li> </ul> |
| vads_occurrence_type | Transaction occurrence type.<br>Its value is <b>UNITAIRE</b> .                                                                                                    |
| vads_amount          | <ul> <li>Possible values:</li> <li>0 if the acquirer supports the inquiries,</li> <li>100 otherwise.</li> </ul>                                                                                                    |
| vads_trans_id        | Transaction identifier.<br>Its value is generated by the payment gateway.                                                                                                    |
| vads_trans_uuid      | Unique transaction ID.<br>Its value is generated by the payment gateway.                                                                                                    |
| vads_auth_mode       | Type of request made via authorization servers.<br>Its value is <b>MARK</b> .                                                                                                    |
| vads_auth_number     | Authorization number returned by the authorization server.<br>Empty if the authorization has failed.                                                                                                    |
| vads_auth_result     | Return code of the authorization request returned by the issuing bank.<br>See chapter <i>Managing the return codes of the authorization request</i> .<br>Empty in case of an error prior to the authorization.                                                                                                    |

| Field name                  | Description                                                                                                    |
|-----------------------------|----------------------------------------------------------------------------------------------------|
| vads_risk_assessment_result | List of actions made with the transaction, following the activation of the advanced risk assessment rules.                                                                    |
|                             | The rules related to the amount, or whose action is "Validate manually",<br>do not apply in case of a VERIFICATION type transaction.<br>Possible values are:                  |
|                             | • ENABLE_3DS: 3D Secure enabled.                                                                                                    |
|                             | DISABLE_3DS: 3D Secure disabled.                                                                                                    |
|                             | CHALLENGE_REQUESTED:                                                                                                    |
|                             | • 3DS1 card: The risk module has requested 3DS authentication.                                                                                                    |
|                             | <ul> <li>3DS2 card: The risk module has requested an authentication with<br/>cardholder interaction (challenge).</li> </ul>                                                   |
|                             | CHALLENGE_MANDATE:                                                                                                    |
|                             | • 3DS1 card: The risk module has requested 3DS authentication.                                                                                                    |
|                             | <ul> <li>3DS2 card: The risk module has requested an authentication<br/>with cardholder interaction (challenge for regulatory reasons) for<br/>regulatory reasons.</li> </ul> |
|                             | • <b>REFUSE</b> : The token is declined.                                                                                                    |
|                             | <ul> <li>RUN_RISK_ANALYSIS: Result of the external risk analyzer.</li> <li>See the description of the vads_risk_analysis_result field for more information.</li> </ul>        |
|                             | <ul> <li>INFORM: A warning message appears.<br/>The merchant is notified that a risk has been identified via one or several<br/>notification center rules.</li> </ul>         |

| Field name            | Note                                                                                                    |  |
|-----------------------|----------------------------------------------------------------------------------------------------|--|
| vads_acquirer_network | Acquirer network code.                                                                                                    |  |
| vads_bank_code        | Code of the issuing bank.                                                                                                    |  |
| vads_bank_label       | Name of the issuing bank of the payment card.                                                                                                    |  |
| vads_bank_product     | Product code of the used card.                                                                                                    |  |
| vads_card_brand       | Used payment method.                                                                                                    |  |
|                       | See chapter <b>Compatible payment methods</b> to see the list of possible values.                                                                                                 |  |
| vads_card_country     | Country code of the card used in compliance with the ISO 3166 standard.                                                                                                    |  |
| vads_card_number      | Truncated/masked card number<br>or<br>IBAN and BIC used for the payment separated by "_" in case of a one-off debit<br>payment.<br>Since the BIC is optional, it may be left out. |  |
| vads_expiry_month     | Expiry month of the used card.                                                                                                    |  |
|                       | It is advisable to use this data to check the expiration date of the token.                                                                                                    |  |
| vads_expiry_year      | Expiry year of the used card.                                                                                                    |  |
|                       | It is advisable to use this data to check the expiration date of the token.                                                                                                    |  |

### Authentication details of the cardholder:

| Field name             | Note                            |
|------------------------|---------------------------------|
| vads_threeds_auth_type | Cardholder authentication type. |

| Field name            | Note                                                                                                    |
|-----------------------|----------------------------------------------------------------------------------------------------|
|                       | Strong cardholder authentication is mandatory when registering a card. The field will therefore always be populated with <b>CHALLENGE</b> .                                                                                                    |
| vads_threeds_enrolled | <ul> <li>Enrollment status of the buyer to the 3D Secure program.</li> <li>Possible values are:</li> <li>Y: Authentication available.</li> <li>N: Authentication not available.</li> <li>U: Enrollment status to the 3D Secure program unknown.</li> </ul>                                                                                                    |
|                       | <ul> <li>empty: Incomplete 3DS authentication process (3DS disabled in the request,<br/>unregistered merchant or payment method not eligible for 3DS).</li> </ul>                                                                                                    |
| vads_threeds_status   | <ul> <li>3D Secure authentication result.</li> <li>Possible values are:</li> <li>Y: Cardholder authentication success.</li> <li>N: Cardholder authentication error.</li> <li>U: Authentication impossible.</li> <li>A: Authentication attempted but not completed.</li> <li>empty: Unauthorized 3DS authentication (3DS disabled in the request, unregistered cardholder or payment method not eligible for 3DS).</li> </ul> |

The optional fields transmitted in the request are returned in the response with unmodified values.

### 16.6.2. Updating token details

In order to understand the result, analyze the following fields:

| Field name                                 | Description                                                      | 1                                                                                                    |
|--------------------------------------------|------------------------------------------------------------------|----------------------------------------------------------------------------------------------------|
| vads_page_action                           | Completed action.                                                |                                                                                                    |
|                                            | The returne                                                      | ed value is <b>REGISTER_UPDATE</b> .                                                                                                    |
| vads_identifier_status                     | Token upda                                                       | ate status.                                                                                                    |
|                                            | Possible val                                                     | lues are:                                                                                                    |
|                                            | UPDATE                                                           | ED: the token has been successfully updated.                                                                                                    |
|                                            | • NOT_UPDATED: the token has not been updated.                   |                                                                                                    |
|                                            | ABANDONED: action abandoned by the buyer.                        |                                                                                                    |
|                                            | The tok<br>Expert I                                              | en has not been created, and therefore cannot be viewed in the Back Office.                                                                                                    |
| vads identifier                            | Token ID to be updated.                                          |                                                                                                    |
|                                            | The returned value is the same as the one submitted in the form. |                                                                                                    |
| vads_initial_issuer_transaction_identifier | Unique transaction identifier generated by the issuer.           |                                                                                                    |
|                                            | <b>(</b> )                                                       | The issuer transaction identifier is stored by the payment gateway<br>at the level of the alias. Depending on how you use the alias (1-<br>click payment, 0-click payment, recurring payment, etc.) the issuer<br>transaction ID will be used as a chaining reference if necessary. |
| vads_cust_email                            | Buyer's e-mail address transmitted in the request.               |                                                                                                    |
| vads_site_id                               | Shop ID                                                          |                                                                                                    |
|                                            | The returned value is the same as the one submitted in the form. |                                                                                                    |
| vads_ctx_mode                              | Operating mode.                                                  |                                                                                                    |
|                                            | The returne<br>the form.                                         | ed value (TEST or PRODUCTION) is the same as the one submitted in                                                                                                    |

A "token update" request results in the creation of a VERIFICATION transaction, visible in the Expert Back Office.

The purpose of this transaction is to help the merchant, via their Back Office, understand the reasons for refusal of token creation.

Here are its characteristics:

| Field name           | Description                                                          |
|----------------------|----------------------------------------------------------------------|
| vads_operation_type  | Transaction type                                                     |
|                      | Its value is VERIFICATION.                                           |
| vads_trans_status    | Status of the transaction.                                           |
|                      | Possible values are:                                                 |
|                      | ACCEPTED                                                             |
|                      | The authorization or information request has been accepted.          |
|                      | The token has been created and is visible in the Expert Back Office. |
|                      | REFUSED                                                              |
|                      | The authorization or information request has been rejected.          |
|                      | The token is not created.                                            |
| vads_occurrence_type | Transaction occurrence type.                                         |
|                      | Its value is <b>UNITAIRE</b> .                                       |
| vads_amount          | Possible values:                                                     |
|                      | • <b>0</b> if the acquirer supports the inquiries,                   |
|                      | • 100 otherwise.                                                     |
| vads_trans_id        | Transaction identifier.                                              |
|                      | Its value is generated by the payment gateway.                       |

| Field name                  | Description                                                                                                    |
|-----------------------------|----------------------------------------------------------------------------------------------------|
| vads_trans_uuid             | Unique transaction ID.                                                                                                    |
|                             | Its value is generated by the payment gateway.                                                                                                    |
| vads_auth_mode              | Type of request made via authorization servers.                                                                                                    |
|                             | Its value is MARK.                                                                                                    |
| vads_auth_number            | Authorization number returned by the authorization server.                                                                                                    |
|                             | Empty if the authorization has failed.                                                                                                    |
| vads_auth_result            | Return code of the authorization request returned by the issuing bank.                                                                                                    |
|                             | See chapter <i>Managing the return codes of the authorization request</i> .                                                                                                   |
|                             | Empty in case of an error prior to the authorization.                                                                                                    |
| vads_risk_assessment_result | List of actions made with the transaction, following the activation of the advanced risk assessment rules.                                                                    |
|                             | The rules related to the amount, or whose action is "Validate manually", do not apply in case of a VERIFICATION type transaction.                                             |
|                             | Possible values are:                                                                                                    |
|                             | ENABLE_3DS: 3D Secure enabled.                                                                                                    |
|                             | DISABLE_3DS: 3D Secure disabled.                                                                                                    |
|                             | CHALLENGE_REQUESTED:                                                                                                    |
|                             | • 3DS1 card: The risk module has requested 3DS authentication.                                                                                                    |
|                             | <ul> <li>3DS2 card: The risk module has requested an authentication with<br/>cardholder interaction (challenge).</li> </ul>                                                   |
|                             | CHALLENGE_MANDATE:                                                                                                    |
|                             | • 3DS1 card: The risk module has requested 3DS authentication.                                                                                                    |
|                             | <ul> <li>3DS2 card: The risk module has requested an authentication<br/>with cardholder interaction (challenge for regulatory reasons) for<br/>regulatory reasons.</li> </ul> |
|                             | • <b>REFUSE</b> : The token is declined.                                                                                                    |
|                             | <ul> <li>RUN_RISK_ANALYSIS: Result of the external risk analyzer.</li> <li>See the description of the vads_risk_analysis_result field for more information.</li> </ul>        |
|                             | <ul> <li>INFORM: A warning message appears.<br/>The merchant is notified that a risk has been identified via one or several<br/>notification center rules.</li> </ul>         |

| Field name            | Note                                                                              |  |
|-----------------------|-----------------------------------------------------------------------------------|--|
| vads_acquirer_network | Acquirer network code.                                                            |  |
| vads_bank_code        | Code of the issuing bank.                                                         |  |
| vads_bank_label       | Name of the issuing bank of the payment card.                                     |  |
| vads_bank_product     | Product code of the used card.                                                    |  |
| vads_card_brand       | Used payment method.                                                              |  |
|                       | See chapter <b>Compatible payment methods</b> to see the list of possible values. |  |
| vads_card_country     | Country code of the card used in compliance with the ISO 3166 standard.           |  |
| vads_card_number      | Truncated/masked card number                                                      |  |
|                       | or                                                                                |  |
|                       | IBAN and BIC used for the payment separated by "_" in case of a one-off debit     |  |
|                       | payment.                                                                          |  |
|                       | Since the BIC is optional, it may be left out.                                    |  |
|                       |                                                                                   |  |
| vads_expiry_month     | Expiry month of the used card.                                                    |  |
|                       | It is advisable to use this data to check the expiration date of the token.       |  |
| vads_expiry_year      | Expiry year of the used card.                                                     |  |

| Field name |
|------------|
|------------|

#### Note

i

It is advisable to use this data to check the expiration date of the token.

### Authentication details of the cardholder:

| Field name             | Note                                                                                                    |
|------------------------|----------------------------------------------------------------------------------------------------|
| vads_threeds_auth_type | Cardholder authentication type.<br>Strong cardholder authentication is mandatory when registering a card. The<br>field will therefore always be populated with <b>CHALLENGE</b> . |
| vads_threeds_enrolled  | <ul><li>Enrollment status of the buyer to the 3D Secure program.</li><li>Possible values are:</li><li>Y: Authentication available.</li></ul>                                      |
|                        | • <b>N</b> : Authentication not available.                                                                                                    |
|                        | • U: Enrollment status to the 3D Secure program unknown.                                                                                                    |
|                        | <ul> <li>empty: Incomplete 3DS authentication process (3DS disabled in the request,<br/>unregistered merchant or payment method not eligible for 3DS).</li> </ul>                 |
| vads_threeds_status    | 3D Secure authentication result.                                                                                                    |
|                        | Possible values are:                                                                                                    |
|                        | • Y: Cardholder authentication success.                                                                                                    |
|                        | • N: Cardholder authentication error.                                                                                                    |
|                        | • U: Authentication impossible.                                                                                                    |
|                        | • A: Authentication attempted but not completed.                                                                                                    |
|                        | <ul> <li>empty: Unauthorized 3DS authentication (3DS disabled in the request,<br/>unregistered cardholder or payment method not eligible for 3DS).</li> </ul>                     |

The optional fields transmitted in the request are returned in the response with unmodified values.

## 16.6.3. Creating a token during a payment

In order to understand the result, analyze the following fields:

| Field name             | Description                                                                                                    |
|------------------------|----------------------------------------------------------------------------------------------------|
| vads_page_action       | Completed action.                                                                                                    |
|                        | The returned value is <b>REGISTER_PAY</b> .                                                                                                    |
| vads_identifier_status | Token creation status.<br>Possible values are:                                                                                                    |
|                        | <ul> <li>CREATED: the request for authorization or information, if supported by the acquirer is accepted.</li> <li>Token has been successfully created.</li> </ul>                                                                                                    |
|                        | • <b>NOT_CREATED</b> : the request for authorization or information has been rejected.<br>The token has not been created, and therefore cannot be viewed in the Expert<br>Back Office.                                                                                                    |
|                        | • ABANDONED: action abandoned by the buyer.<br>The token has not been created, and therefore cannot be viewed in the Expert<br>Back Office.                                                                                                    |
| vads_trans_status      | Status of the transaction.<br>Possible values are:                                                                                                    |
|                        | AUTHORISED                                                                                                    |
|                        | The authorization or information request has been accepted.<br>The token has been created and is visible in the Expert Back Office.                                                                                                    |
|                        | <ul> <li>AUTHORISED_TO_VALIDATE         The authorization or information request has been accepted.         The merchant must manually validate the transaction.         The token has been created and is visible in the Expert Back Office.     </li> </ul>                                                                                                    |
|                        | <ul> <li>CAPTURED         The authorization or information request has been accepted.         The transaction is visible in the "Captured transactions" tab of the Back Office.         The token has been created and is visible in the Expert Back Office.     </li> </ul>                                                                                                    |
|                        | <ul> <li>WAITING_AUTHORISATION         The capture delay in the bank exceeds the authorization validity period. The authorization request for the total amount has not yet been sent.         The token has been created and is visible in the Expert Back Office.     </li> </ul>                                                                                                    |
|                        | <ul> <li>WAITING_AUTHORISATION_TO_VALIDATE         To be validated and authorized         The capture delay in the bank exceeds the authorization validity period.         A EUR 1 (or information request about the CB network if the acquirer supports it) authorization has been accepted.         The merchant must manually validate the transaction in order to trigger the authorization request and capture.     </li> </ul> |
|                        | <ul> <li>REFUSED         The authorization or information request has been rejected.         The token is not created.     </li> </ul>                                                                                                    |
|                        | <ul> <li>ABANDONED         Operation abandoned by the buyer.         The transaction is then not visible via the Expert Back Office.         The token is not created.     </li> </ul>                                                                                                    |
| vads_identifier        | Token ID.<br>The returned value is:                                                                                                    |
|                        | • either the value transmitted in the request, regardless of the result of token creation, even in case of abandoned action,                                                                                                    |
|                        | <ul> <li>or the value generated by the payment gateway, if the field is not<br/>transmitted in the request and the token has been successfully created<br/>(vads_identifier_status=CREATED).</li> </ul>                                                                                                    |

| Field name                                                                         | Description                                                                                                    |
|------------------------------------------------------------------------------------|----------------------------------------------------------------------------------------------------|
| vads_identifier_previously_registered<br>vads_initial_issuer_transaction_identifie | <ul> <li>Note If you have activated the token uniqueness check and the payment method is already registered with another token, then this token will be returned. The field vads_identifier will not be returned: <ul> <li>if it has not been transmitted in the request and the buyer abandons the action (vads_identifier_status=ABANDONED),</li> <li>if it has not been transmitted in the request and the token has not been created (vads_identifier_status=NOT_CREATED). </li> <li>Present only if both conditions are true: <ul> <li>You have enabled the token uniqueness check.</li> <li>The used payment method is already registered with another token.</li> </ul> </li> <li>Unique transaction identifier generated by the issuer.</li> </ul> </li> <li>The issuer transaction identifier is stored by the payment gateway at the level of the alias and the transaction. Depending on how you use the alias (1-click payment, 0-click payment, recurring payment, etc.) the issuer transaction ID will be used as a chaining reference if necessary. <ul> <li>In case the merchant duplicates (MIT) the transaction, the gateway will automatically use this identifier as a chaining reference.</li> </ul></li></ul> |
| vads_cust_email                                                                    | Buyer's e-mail address transmitted in the request.                                                                                                    |
| vads_site_id                                                                       | Shop ID                                                                                                    |
|                                                                                    | The returned value is the same as the one submitted in the form.                                                                                                    |
| vads_ctx_mode                                                                      | Operating mode.<br>The returned value ( <b>TEST</b> or <b>PRODUCTION</b> ) is the same as the one submitted in the form.                                                                                                    |

To view the payment details, see the parameters below:

Transaction details:

| Field name           | Description                                                                                                    |
|----------------------|----------------------------------------------------------------------------------------------------|
| vads_operation_type  | Transaction type                                                                                                    |
|                      | Its value is <b>DEBIT</b> .                                                                                                |
| vads_occurrence_type | Transaction occurrence type.                                                                                               |
|                      | Its value is <b>UNITAIRE</b> .                                                                                             |
| vads_amount          | Transaction amount.                                                                                                    |
|                      | The returned value is the same as the one submitted in the form.                                                           |
| vads_currency        | Code of the currency used for the payment.                                                                                 |
| vads_trans_id        | Transaction identifier.                                                                                                    |
|                      | The returned value is the same as the one submitted in the form.                                                           |
| vads_trans_uuid      | Unique transaction ID.                                                                                                    |
|                      | Its value is generated by the payment gateway.                                                                             |
| vads_contract_used   | MID associated with the transaction.                                                                                       |
| vads_auth_mode       | Type of request made via authorization servers:                                                                            |
|                      | • MARK: corresponds to an authorization of EUR 1 (or information request about the CB network if the acquirer supports it) |
|                      | Value also used if the period between the requested capture date and the                                                   |
|                      | current date is strictly greater than the authorization validity period.                                                   |
|                      | • FULL: corresponds to an authorization of the total transaction amount.                                                   |
|                      | Value also used if the period between the requested capture date and the                                                   |
|                      | current date is strictly shorter than the authorization validity period.                                                   |
| vads_auth_number     | Authorization number returned by the authorization server.                                                                 |
|                      | Empty if the authorization has failed.                                                                                     |

| Field name                   | Description                                                                                                    |
|------------------------------|----------------------------------------------------------------------------------------------------|
| vads_auth_result             | Return code of the authorization request returned by the issuing bank.                                                                                                    |
|                              | See chapter <i>Managing the return codes of the authorization request</i> .                                                                                                   |
|                              | Empty in case of an error prior to the authorization.                                                                                                    |
| vads_risk_control            | Result of the risk assessment.                                                                                                    |
|                              | If at least one verification process returns the ERROR value, the transaction is                                                                                              |
|                              | rejected.<br>See the description of the <b>vads risk analysis result</b> field for more information                                                                           |
| vads risk assessment result  | List of actions made with the transaction following the activation of the advanced                                                                                            |
| vaus_lisk_assessiment_result | risk assessment rules.                                                                                                    |
|                              | Possible values are:                                                                                                    |
|                              | ENABLE_3DS: 3D Secure enabled.                                                                                                    |
|                              | DISABLE_3DS: 3D Secure disabled.                                                                                                    |
|                              | CHALLENGE_REQUESTED:                                                                                                    |
|                              | • 3DS1 card: The risk module has requested 3DS authentication.                                                                                                    |
|                              | <ul> <li>3DS2 card: The risk module has requested an authentication with<br/>cardholder interaction (challenge).</li> </ul>                                                   |
|                              | CHALLENGE_MANDATE:                                                                                                    |
|                              | • 3DS1 card: The risk module has requested 3DS authentication.                                                                                                    |
|                              | <ul> <li>3DS2 card: The risk module has requested an authentication with<br/>cardholder interaction (challenge for regulatory reasons) for regulatory<br/>reasons.</li> </ul> |
|                              | <ul> <li>MANUAL_VALIDATION: The transaction has been created via manual validation.</li> </ul>                                                                                |
|                              | The payment capture is temporarily blocked to allow the merchant to perform all the desired verification processes.                                                           |
|                              | • <b>REFUSE</b> : The transaction is refused.                                                                                                    |
|                              | <ul> <li>RUN_RISK_ANALYSIS: Result of the external risk analyzer.</li> <li>See the description of the vads_risk_analysis_result field for more information.</li> </ul>        |
|                              | <ul> <li>INFORM: A warning message appears.</li> <li>The merchant is notified that a risk has been identified via one or several notification center rules.</li> </ul>        |

| Field name            | Note                                                                                                    |
|-----------------------|----------------------------------------------------------------------------------------------------|
| vads_acquirer_network | Acquirer network code.                                                                                                    |
| vads_bank_code        | Code of the issuing bank.                                                                                                    |
| vads_bank_label       | Name of the issuing bank of the payment card.                                                                                                    |
| vads_bank_product     | Product code of the used card.                                                                                                    |
| vads_card_brand       | Used payment method.<br>See chapter <b>Compatible payment methods</b> to see the list of possible values.                                                                         |
| vads_card_country     | Country code of the card used in compliance with the ISO 3166 standard.                                                                                                    |
| vads_card_number      | Truncated/masked card number<br>or<br>IBAN and BIC used for the payment separated by "_" in case of a one-off debit<br>payment.<br>Since the BIC is optional, it may be left out. |
| vads_expiry_month     | Expiry month of the used card. It is advisable to use this data to check the expiration date of the token.                                                                        |
| vads_expiry_year      | Expiry year of the used card.                                                                                                    |

| Field Halle |
|-------------|
|-------------|

#### Note

i

It is advisable to use this data to check the expiration date of the token.

### Authentication details of the cardholder:

| Field name             | Note                                                                                                    |
|------------------------|----------------------------------------------------------------------------------------------------|
| vads_threeds_auth_type | Cardholder authentication type.<br>Strong cardholder authentication is mandatory when registering a card. The<br>field will therefore always be populated with <b>CHALLENGE</b> . |
| vads_threeds_enrolled  | Enrollment status of the buyer to the 3D Secure program.<br>Possible values are:                                                                                                  |
|                        | • Y: Authentication available.                                                                                                    |
|                        | N: Authentication not available.                                                                                                    |
|                        | • U: Enrollment status to the 3D Secure program unknown.                                                                                                    |
|                        | <ul> <li>empty: Incomplete 3DS authentication process (3DS disabled in the request,<br/>unregistered merchant or payment method not eligible for 3DS).</li> </ul>                 |
| vads_threeds_status    | 3D Secure authentication result.                                                                                                    |
|                        | Possible values are:                                                                                                    |
|                        | • Y: Cardholder authentication success.                                                                                                    |
|                        | • N: Cardholder authentication error.                                                                                                    |
|                        | • U: Authentication impossible.                                                                                                    |
|                        | • <b>A</b> : Authentication attempted but not completed.                                                                                                    |
|                        | <ul> <li>empty: Unauthorized 3DS authentication (3DS disabled in the request,<br/>unregistered cardholder or payment method not eligible for 3DS).</li> </ul>                     |

The optional fields transmitted in the request are returned in the response with unmodified values.

## 16.6.4. Creating a token during a recurring payment

In order to understand the result, analyze the following fields:

| Field name                                 | Description                                                                                                    |
|--------------------------------------------|----------------------------------------------------------------------------------------------------|
| vads_page_action                           | Completed action.                                                                                                    |
|                                            | The returned value is REGISTER_SUBSCRIBE.                                                                                                    |
| vads_identifier_status                     | Token creation status.<br>Possible values are:                                                                                                    |
|                                            | CREATED: the request for authorization or information, if supported by the acquirer is accepted.     Token has been successfully created                                                                                                    |
|                                            | See the value of the field vads_recurrence_status to determine whether the subscription has been created.                                                                                                    |
|                                            | <ul> <li>NOT_CREATED: the request for authorization or information has been<br/>rejected.</li> <li>The token has not been created, and therefore cannot be viewed in the Expert<br/>Back Office. The requiring normant is not created.</li> </ul>                                  |
|                                            | Back Office. The recurring payment is not created.                                                                                                    |
|                                            | <ul> <li>ABANDONED: action abandoned by the buyer.</li> <li>The token has not been created, and therefore cannot be viewed in the Expert<br/>Back Office.</li> <li>The recurring payment is not created.</li> </ul>                                                                |
| vads recurrence status                     | Recurrence creation status.                                                                                                    |
|                                            | The possible values are:                                                                                                    |
|                                            | CREATED: The recurring payment has been successfully created.                                                                                                    |
|                                            | NOT CREATED: The recurring payment is not created.                                                                                                    |
|                                            | ABANDONED: The action has been abandoned by the buyer. The recurring                                                                                                    |
|                                            | payment is not created.                                                                                                    |
| vads_identifier                            | Token ID.<br>The returned value is:                                                                                                    |
|                                            | <ul> <li>either the value transmitted in the request, regardless of the result of token<br/>creation, even in case of abandoned action,</li> </ul>                                                                                                    |
|                                            | <ul> <li>or the value generated by the payment gateway, if the field is not<br/>transmitted in the request and the token has been successfully created<br/>(vads_identifier_status=CREATED).</li> </ul>                                                                            |
|                                            | Note                                                                                                    |
|                                            | If you have activated the token uniqueness check and the payment method is already registered with another token, then this token will be returned.<br>The field <b>vads_identifier</b> will not be returned:                                                                      |
|                                            | <ul> <li>if it has not been transmitted in the request and the buyer abandons the<br/>action (vads_identifier_status=ABANDONED),</li> </ul>                                                                                                    |
|                                            | <ul> <li>if it has not been transmitted in the request and the token has not been<br/>created (vads_identifier_status=NOT_CREATED).</li> </ul>                                                                                                    |
| vads_identifier_previously_registered      | Present only if both conditions are true:                                                                                                    |
|                                            | You have enabled the token uniqueness check.                                                                                                    |
|                                            | The used payment method is already registered with another token.                                                                                                    |
| vads_initial_issuer_transaction_identifier | Unique transaction identifier generated by the issuer.                                                                                                    |
|                                            | <b>i</b> The issuer transaction identifier is stored by the payment gateway at the level of the alias. Depending on how you use the alias (1-click payment, 0-click payment, recurring payment, etc.) the issuer transaction ID will be used as a chaining reference if necessary. |
| vads_cust_email                            | Buyer's e-mail address transmitted in the request.                                                                                                    |
| vads_site_id                               | Shop ID                                                                                                    |

| Field name    | Description                                                                          |
|---------------|--------------------------------------------------------------------------------------|
|               | The returned value is the same as the one submitted in the form.                     |
| vads_ctx_mode | Operating mode.                                                                      |
|               | The returned value (TEST or PRODUCTION) is the same as the one submitted in the form |
|               | the form.                                                                            |

To see the recurring payment details, see the parameters below:

| Field name                  | Note                                                                                                    |
|-----------------------------|----------------------------------------------------------------------------------------------------|
| vads_subscription           | Recurring payment token<br>The returned value is:                                                                                                    |
|                             | <ul> <li>either the value transmitted in the request, regardless of the result of<br/>subscription creation,</li> </ul>                                                                                              |
|                             | <ul> <li>or the value generated by the payment gateway, if the field has not been<br/>transmitted in the request and the subscription has been successfully<br/>created (vads_recurrence_status=CREATED).</li> </ul> |
|                             | The field vads_subscription will not be returned:                                                                                                    |
|                             | <ul> <li>if it has not been transmitted in the request and the buyer abandons the<br/>action (vads_recurrence_status=ABANDONED),</li> </ul>                                                                          |
|                             | <ul> <li>if it has not been transmitted in the request and the recurring payment<br/>not been created (vads_recurrence_status=NOT_CREATED).</li> </ul>                                                               |
| vads_sub_amount             | Amount of installments (in the smallest currency unit)                                                                                                    |
| vads_sub_currency           | Code of the currency used for the recurring payment.<br>E.g.: 978 for euro (EUR)                                                                                                    |
| vads_sub_desc               | Rule for recurring payments to apply according to the iCalendar RFC5545 specification.<br>E.g.: RRULE:FREQ=MONTHLY                                                                                                   |
| vads_sub_effect_date        | Subscription start date (or effective date) in the UTC time zone, in YYYYMMDD format.<br>E.g.: 20210601                                                                                                    |
| vads_sub_init_amount        | Amount of the first installments. The number of the first installments is defined by <b>vads_sub_init_amount_number</b> .<br>E.g.: 1000                                                                              |
| vads_sub_init_amount_number | Number of installments to which the amount, defined by vads_sub_init_amount, will be applied.<br>E.g.: 3                                                                                                    |

A "create a token when subscribing to a recurring payment" request triggers the creation of a VERIFICATION type transaction, visible in the Expert Back Office.

The purpose of this transaction is to help the merchant, via their Back Office, understand the reasons for refusal of token creation.

Here are its characteristics:

| Field name           | Description                                                                                                    |
|----------------------|----------------------------------------------------------------------------------------------------|
| vads_operation_type  | Transaction type<br>Its value is <b>VERIFICATION</b> .                                                                                                    |
| vads_trans_status    | <ul> <li>Status of the transaction.</li> <li>Possible values are:</li> <li>ACCEPTED <ul> <li>The authorization or information request has been accepted.</li> <li>The token has been created and is visible in the Expert Back Office.</li> </ul> </li> <li>REFUSED <ul> <li>The authorization or information request has been rejected.</li> <li>The token is not created.</li> </ul> </li> </ul> |
| vads_occurrence_type | Transaction occurrence type.                                                                                                    |

| Field name                    | Description                                                                                                    |
|-------------------------------|----------------------------------------------------------------------------------------------------|
|                               | Its value is <b>UNITAIRE</b> .                                                                                                    |
| vads_amount                   | Possible values:                                                                                                    |
|                               | • <b>0</b> if the acquirer supports the inquiries,                                                                                                    |
|                               | • 100 otherwise.                                                                                                    |
| vads_trans_id                 | Transaction identifier.                                                                                                    |
|                               | Its value is generated by the payment gateway.                                                                                                    |
| vads_trans_uuid               | Unique transaction ID.                                                                                                    |
| wate outh mode                | Turs value is generated by the payment gateway.                                                                                                    |
|                               | Its value is MARK.                                                                                                    |
| vads_auth_number              | Authorization number returned by the authorization server.<br>Empty if the authorization has failed.                                                                          |
| vads_auth_result              | Return code of the authorization request returned by the issuing bank.                                                                                                    |
|                               | See chapter <i>Managing the return codes of the authorization request</i> .                                                                                                   |
| lunda viela accommente vocult | Empty in case of an error prior to the authorization.                                                                                                    |
| vads_risk_assessment_result   | advanced risk assessment rules.                                                                                                    |
|                               | The rules related to the amount, or whose action is "Validate manually",<br>do not apply in case of a VERIFICATION type transaction.<br>Possible values are:                  |
|                               | ENABLE_3DS: 3D Secure enabled.                                                                                                    |
|                               | • <b>DISABLE_3DS</b> : 3D Secure disabled.                                                                                                    |
|                               | CHALLENGE_REQUESTED:                                                                                                    |
|                               | • 3DS1 card: The risk module has requested 3DS authentication.                                                                                                    |
|                               | • 3DS2 card: The risk module has requested an authentication with cardholder interaction (challenge).                                                                         |
|                               | CHALLENGE_MANDATE:                                                                                                    |
|                               | • 3DS1 card: The risk module has requested 3DS authentication.                                                                                                    |
|                               | <ul> <li>3DS2 card: The risk module has requested an authentication<br/>with cardholder interaction (challenge for regulatory reasons) for<br/>regulatory reasons.</li> </ul> |
|                               | REFUSE: The token is declined.                                                                                                    |
|                               | • <b>RUN_RISK_ANALYSIS</b> : Result of the external risk analyzer.<br>See the description of the <b>vads_risk_analysis_result</b> field for more information.                 |
|                               | • <b>INFORM</b> : A warning message appears.<br>The merchant is notified that a risk has been identified via one or several notification center rules.                        |

| Field name            | Note                                                                                   |
|-----------------------|----------------------------------------------------------------------------------------|
| vads_acquirer_network | Acquirer network code.                                                                 |
| vads_bank_code        | Code of the issuing bank.                                                              |
| vads_bank_label       | Name of the issuing bank of the payment card.                                          |
| vads_bank_product     | Product code of the used card.                                                         |
| vads_card_brand       | Used payment method.                                                                   |
|                       | See chapter <b>Compatible payment methods</b> to see the list of possible values.      |
| vads_card_country     | Country code of the card used in compliance with the ISO 3166 standard.                |
| vads_card_number      | Truncated/masked card number                                                           |
|                       | or                                                                                     |
|                       | IBAN and BIC used for the payment separated by "_" in case of a one-off debit payment. |

| Field name        | Note                           |                                                                             |
|-------------------|--------------------------------|-----------------------------------------------------------------------------|
|                   | Since the                      | BIC is optional, it may be left out.                                        |
|                   | ·                              |                                                                             |
| vads_expiry_month | Expiry month of the used card. |                                                                             |
|                   | 6                              | It is advisable to use this data to check the expiration date of the token. |
| vads_expiry_year  | Expiry year of the used card.  |                                                                             |
|                   | •                              | It is advisable to use this data to check the expiration date of the token. |

#### Authentication details of the cardholder:

| Field name             | Note                                                                                                    |
|------------------------|----------------------------------------------------------------------------------------------------|
| vads_threeds_auth_type | Cardholder authentication type.<br>Strong cardholder authentication is mandatory when registering a card. The<br>field will therefore always be populated with <b>CHALLENGE</b> .                                                                                                    |
| vads_threeds_enrolled  | <ul> <li>Enrollment status of the buyer to the 3D Secure program.</li> <li>Possible values are: <ul> <li>Y: Authentication available.</li> <li>N: Authentication not available.</li> <li>U: Enrollment status to the 3D Secure program unknown.</li> <li>empty: Incomplete 3DS authentication process (3DS disabled in the request, unregistered merchant or payment method not eligible for 3DS).</li> </ul> </li> </ul>                |
| vads_threeds_status    | <ul> <li>3D Secure authentication result.</li> <li>Possible values are: <ul> <li>Y: Cardholder authentication success.</li> </ul> </li> <li>N: Cardholder authentication error.</li> <li>U: Authentication impossible.</li> <li>A: Authentication attempted but not completed.</li> <li>empty: Unauthorized 3DS authentication (3DS disabled in the request, unregistered cardholder or payment method not eligible for 3DS).</li> </ul> |

The optional fields transmitted in the request are returned in the response with unmodified values.

## 16.6.5. Creating a token upon the creation of a subscription with payment

In order to understand the result, analyze the following fields:

| Field name             | Description                                                                                                    |
|------------------------|----------------------------------------------------------------------------------------------------|
| vads_page_action       | Completed action.                                                                                                    |
| vads_identifier_status | Token creation status.<br>Possible values are:                                                                                                    |
|                        | <ul> <li>CREATED: the request for authorization or information, if supported by the acquirer is accepted.</li> <li>Token has been successfully created.</li> <li>See the value of the field vads_recurrence_status to determine whether the subscription has been created.</li> </ul>                                                                                                    |
|                        | <ul> <li>NOT_CREATED: the request for authorization or information has been rejected.</li> <li>The token has not been created, and therefore cannot be viewed in the Expert Back Office. The recurring payment is not created.</li> </ul>                                                                                                    |
|                        | <ul> <li>ABANDONED: action abandoned by the buyer.</li> <li>The token has not been created, and therefore cannot be viewed in the Expert Back Office.</li> <li>The recurring payment is not created.</li> </ul>                                                                                                    |
| vads_trans_status      | Status of the transaction.                                                                                                    |
|                        | <ul> <li>AUTHORISED         The authorization or information request has been accepted.         The token has been created and is visible in the Expert Back Office.     </li> </ul>                                                                                                    |
|                        | <ul> <li>AUTHORISED_TO_VALIDATE         The authorization or information request has been accepted.         The merchant must manually validate the transaction.         The token has been created and is visible in the Expert Back Office.     </li> </ul>                                                                                                    |
|                        | <ul> <li>CAPTURED         The authorization or information request has been accepted.         The transaction is visible in the "Captured transactions" tab of the Back Office.         The token has been created and is visible in the Expert Back Office.     </li> </ul>                                                                                                    |
|                        | • WAITING_AUTHORISATION<br>The capture delay in the bank exceeds the authorization validity period. The<br>authorization request for the total amount has not yet been sent.<br>The token has been created and is visible in the Expert Back Office.                                                                                                    |
|                        | <ul> <li>WAITING_AUTHORISATION_TO_VALIDATE         To be validated and authorized         The capture delay in the bank exceeds the authorization validity period.         A EUR 1 (or information request about the CB network if the acquirer supports it) authorization has been accepted.         The merchant must manually validate the transaction in order to trigger the authorization request and capture.     </li> </ul> |
|                        | <ul> <li>REFUSED</li> <li>The authorization or information request has been rejected.</li> <li>The token is not created.</li> </ul>                                                                                                    |
|                        | <ul> <li>ABANDONED</li> <li>Operation abandoned by the buyer.</li> <li>The transaction is then not visible via the Expert Back Office.</li> <li>The token is not created.</li> </ul>                                                                                                    |
| vads_recurrence_status | Recurrence creation status.<br>Possible values are:                                                                                                    |
|                        | CREATED: The recurring payment has been successfully created.                                                                                                    |

| Field name                                 | Description                                                                                                    |
|--------------------------------------------|----------------------------------------------------------------------------------------------------|
|                                            | NOT_CREATED: The recurring payment is not created.                                                                                                    |
|                                            | • <b>ABANDONED</b> : action abandoned by the buyer. The recurring payment is not created.                                                                                                    |
| vads_identifier                            | Token ID.                                                                                                    |
|                                            | The returned value is:                                                                                                    |
|                                            | • either the value transmitted in the request, regardless of the result of token creation, even in case of abandoned action,                                                                                                    |
|                                            | <ul> <li>or the value generated by the payment gateway, if the field is not<br/>transmitted in the request and the token has been successfully created<br/>(vads_identifier_status=CREATED).</li> </ul>                                                                                                |
|                                            | Note<br>If you have activated the token uniqueness check and the payment method is<br>already registered with another token, then this token will be returned.<br>The field <b>vads_identifier</b> will not be returned:                                                                               |
|                                            | <ul> <li>if it has not been transmitted in the request and the buyer abandons the<br/>action (vads_identifier_status=ABANDONED),</li> </ul>                                                                                                    |
|                                            | • if it has not been transmitted in the request and the token has not been created (vads_identifier_status=NOT_CREATED).                                                                                                    |
| vads_identifier_previously_registered      | Present only if both conditions are true:                                                                                                    |
|                                            | • You have enabled the token uniqueness check.                                                                                                    |
|                                            | • The used payment method is already registered with another token.                                                                                                    |
| vads_initial_issuer_transaction_identifier | Unique transaction identifier generated by the issuer.                                                                                                    |
|                                            | <b>i</b> The issuer transaction identifier is stored by the payment gateway at the level of the alias and the transaction. Depending on how you use the alias (1-click payment, 0-click payment, recurring payment, etc.) the issuer transaction ID will be used as a chaining reference if necessary. |
| vads_cust_email                            | Buyer's e-mail address transmitted in the request.                                                                                                    |
| vads_site_id                               | Shop ID<br>The returned value is the same as the one submitted in the form.                                                                                                    |
| vads_ctx_mode                              | Operating mode.<br>The returned value ( <b>TEST</b> or <b>PRODUCTION</b> ) is the same as the one submitted in the form.                                                                                                    |

To see the recurring payment details, see the parameters below:

| Field name        | Note                                                                                                    |
|-------------------|----------------------------------------------------------------------------------------------------|
| vads_subscription | Recurring payment token<br>The returned value is:                                                                                                    |
|                   | • either the value transmitted in the request, regardless of the result of subscription creation,                                                                                          |
|                   | • or the value generated by the payment gateway, if the field has not been transmitted in the request and the subscription has been successfully created (vads_recurrence_status=CREATED). |
|                   | The field vads_subscription will not be returned:                                                                                                    |
|                   | • if it has not been transmitted in the request and the buyer abandons the action (vads_recurrence_status=ABANDONED),                                                                      |
|                   | • if it has not been transmitted in the request and the recurring payment not been created (vads_recurrence_status=NOT_CREATED).                                                           |
| vads_sub_amount   | Amount of installments (in the smallest currency unit)                                                                                                    |
| vads_sub_currency | Code of the currency used for the recurring payment.                                                                                                    |

| Field name                  | Note                                                                                                    |
|-----------------------------|----------------------------------------------------------------------------------------------------|
|                             | E.g.: 978 for euro (EUR)                                                                                                    |
| vads_sub_desc               | Rule for recurring payments to apply according to the iCalendar RFC5545 specification.<br>E.g.: RRULE:FREQ=MONTHLY                      |
| vads_sub_effect_date        | Subscription start date (or effective date) in the UTC time zone, in YYYYMMDD format.<br>E.g.: 20210601                                 |
| vads_sub_init_amount        | Amount of the first installments. The number of the first installments is defined by <b>vads_sub_init_amount_number</b> .<br>E.g.: 1000 |
| vads_sub_init_amount_number | Number of installments to which the amount, defined by <b>vads_sub_init_amount</b> , will be applied.<br>E.g.: 3                        |

To view the payment details, see the parameters below:

Transaction details:

| Field name                  | Description                                                                                                    |
|-----------------------------|----------------------------------------------------------------------------------------------------|
| vads_operation_type         | Transaction type                                                                                                    |
|                             | Its value is <b>DEBIT</b> .                                                                                                    |
| vads_occurrence_type        | Transaction occurrence type.                                                                                                    |
|                             | Its value is <b>UNITAIRE</b> .                                                                                                    |
| vads_amount                 | Transaction amount.                                                                                                    |
|                             | The returned value is the same as the one submitted in the form.                                                                                                    |
| vads_currency               | Code of the currency used for the payment.                                                                                                    |
| vads_trans_id               | Transaction identifier.                                                                                                    |
|                             | The returned value is the same as the one submitted in the form.                                                                                                    |
| vads_trans_uuid             | Unique transaction ID.                                                                                                    |
|                             | Its value is generated by the payment gateway.                                                                                                    |
| vads_contract_used          | MID associated with the transaction.                                                                                                    |
| vads_auth_mode              | Type of request made via authorization servers:                                                                                                    |
|                             | <ul> <li>MARK: corresponds to an authorization of EUR 1 (or information request about the CB network if the acquirer supports it). Value also used if the period between the requested capture date and the current date is strictly greater than the authorization validity period.</li> <li>FULL: corresponds to an authorization of the total transaction amount.</li> </ul> |
|                             | Value also used if the period between the requested capture date and the current date is strictly shorter than the authorization validity period.                                                                                                    |
| vads_auth_number            | Authorization number returned by the authorization server.<br>Empty if the authorization has failed.                                                                                                    |
| vads_auth_result            | Return code of the authorization request returned by the issuing bank.                                                                                                    |
|                             | Empty in case of an error prior to the authorization.                                                                                                    |
| vads_risk_control           | Result of the risk assessment.<br>If at least one verification process returns the <b>ERROR</b> value, the transaction is<br>rejected.<br>See the description of the <b>vads_risk_analysis_result</b> field for more information.                                                                                                    |
| vads_risk_assessment_result | List of actions made with the transaction, following the activation of the advanced risk assessment rules.<br>The possible values are:                                                                                                    |
|                             | ENABLE_3DS: 3D Secure enabled.                                                                                                    |
|                             | DISABLE_3DS: 3D Secure disabled.                                                                                                    |
|                             | CHALLENGE_REQUESTED:                                                                                                    |
|                             | 3DS1 card: The risk module has requested 3DS authentication.                                                                                                    |

| Field name | Description                                                                                                    |
|------------|----------------------------------------------------------------------------------------------------|
|            | <ul> <li>3DS2 card: The risk module has requested an authentication with<br/>cardholder interaction (challenge).</li> </ul>                                                                                                 |
|            | CHALLENGE_MANDATE:                                                                                                    |
|            | • 3DS1 card: The risk module has requested 3DS authentication.                                                                                                    |
|            | <ul> <li>3DS2 card: The risk module has requested an authentication with<br/>cardholder interaction (challenge for regulatory reasons) for regulatory<br/>reasons.</li> </ul>                                               |
|            | <ul> <li>MANUAL_VALIDATION: The transaction has been created via manual validation.</li> <li>The payment capture is temporarily blocked to allow the merchant to perform all the desired verification processes.</li> </ul> |
|            | • <b>REFUSE</b> : The transaction is refused.                                                                                                    |
|            | <ul> <li>RUN_RISK_ANALYSIS: Result of the external risk analyzer.</li> <li>See the description of the vads_risk_analysis_result field for more information.</li> </ul>                                                      |
|            | <ul> <li>INFORM: A warning message appears.</li> <li>The merchant is notified that a risk has been identified via one or several notification center rules.</li> </ul>                                                      |

| Field name            | Note                                                                                                    |  |
|-----------------------|----------------------------------------------------------------------------------------------------|--|
| vads_acquirer_network | Acquirer network code.                                                                                                    |  |
| vads_bank_code        | Code of the issuing bank.                                                                                                    |  |
| vads_bank_label       | Name of the issuing bank of the payment card.                                                                                                    |  |
| vads_bank_product     | Product code of the used card.                                                                                                    |  |
| vads_card_brand       | Used payment method.<br>See chapter <b>Compatible payment methods</b> to see the list of possible values.                                                                         |  |
| vads_card_country     | Country code of the card used in compliance with the ISO 3166 standard.                                                                                                    |  |
| vads_card_number      | Truncated/masked card number<br>or<br>IBAN and BIC used for the payment separated by "_" in case of a one-off debit<br>payment.<br>Since the BIC is optional, it may be left out. |  |
| vads_expiry_month     | Expiry month of the used card.  It is advisable to use this data to check the expiration date of the token.                                                                       |  |
| vads_expiry_year      | Expiry year of the used card.                                                                                                    |  |
|                       | It is advisable to use this data to check the expiration date of the token.                                                                                                    |  |

### Authentication details of the cardholder:

| Field name             | Note                                                                                                    |
|------------------------|----------------------------------------------------------------------------------------------------|
| vads_threeds_auth_type | Cardholder authentication type.<br>Strong cardholder authentication is mandatory when registering a card. The<br>field will therefore always be populated with <b>CHALLENGE</b> . |
| vads_threeds_enrolled  | <ul><li>Enrollment status of the buyer to the 3D Secure program.</li><li>Possible values are:</li><li>Y: Authentication available.</li></ul>                                      |

| Field name          | Note                                                                                                    |
|---------------------|----------------------------------------------------------------------------------------------------|
|                     | N: Authentication not available.                                                                                                    |
|                     | • U: Enrollment status to the 3D Secure program unknown.                                                                                    |
|                     | • empty: Incomplete 3DS authentication process (3DS disabled in the request, unregistered merchant or payment method not eligible for 3DS). |
| vads_threeds_status | 3D Secure authentication result.                                                                                                    |
|                     | Possible values are:                                                                                                    |
|                     | • Y: Cardholder authentication success.                                                                                                    |
|                     | • N: Cardholder authentication error.                                                                                                    |
|                     | • U: Authentication impossible.                                                                                                    |
|                     | • A: Authentication attempted but not completed.                                                                                            |
|                     | • empty: Unauthorized 3DS authentication (3DS disabled in the request, unregistered cardholder or payment method not eligible for 3DS).     |

The optional fields transmitted in the request are returned in the response with unmodified values.

## 16.6.6. Payment by token

In order to understand the result, analyze the following fields:

| Field name        | Description                                                                                                    |
|-------------------|----------------------------------------------------------------------------------------------------|
| vads_page_action  | Completed action.                                                                                                  |
|                   | The returned value is <b>PAYMENT</b> .                                                                             |
| vads_trans_status | Status of the transaction.                                                                                         |
|                   | Possible values are:                                                                                               |
|                   | AUTHORISED                                                                                                    |
|                   | The authorization request has been accepted.                                                                       |
|                   | AUTHORISED_TO_VALIDATE                                                                                             |
|                   | The authorization request has been accepted.                                                                       |
|                   | The merchant must manually validate the transaction.                                                               |
|                   | • CAPTURED                                                                                                    |
|                   | The authorization request has been accepted.                                                                       |
|                   | The transaction is visible in the "Captured transactions" tab of the Back Office.                                  |
|                   | WAITING_AUTHORISATION                                                                                              |
|                   | The capture delay in the bank exceeds the authorization validity period. The                                       |
|                   | authorization request for the total amount has not yet been sent.                                                  |
|                   | WAITING_AUTHORISATION_TO_VALIDATE                                                                                  |
|                   | To be validated and authorized                                                                                     |
|                   | The capture delay in the bank exceeds the authorization validity period.                                           |
|                   | A EUR 1 (or information request about the CB network if the acquirer supports it) authorization has been accepted. |
|                   | The merchant must manually validate the transaction in order to trigger the                                        |
|                   | authorization request and capture.                                                                                 |
|                   | REFUSED                                                                                                    |
|                   | The authorization request has been declined.                                                                       |
|                   | ABANDONED                                                                                                    |
|                   | Operation abandoned by the buyer.                                                                                  |
|                   | The transaction is then not visible via the Expert Back Office.                                                    |
| vads_identifier   | Token ID to be debited.                                                                                            |
|                   | The returned value is the same as the one submitted in the form.                                                   |
| vads_cust_email   | E-mail address of the buyer associated with the token.                                                             |
| vads_site_id      | Shop ID                                                                                                    |

| Field name    | Description                                                                     |
|---------------|---------------------------------------------------------------------------------|
|               | The returned value is the same as the one submitted in the form.                |
| vads_ctx_mode | Operating mode.                                                                 |
|               | The returned value (TEST or PRODUCTION) is the same as the one submitted in the |
|               | form.                                                                           |

To view the payment details, see the parameters below:

Transaction details:

| Field name                                 | Description                                                                                                    |
|--------------------------------------------|----------------------------------------------------------------------------------------------------|
| vads_operation_type                        | Transaction type                                                                                                    |
|                                            | Its value is <b>DEBIT</b> .                                                                                                    |
| vads_occurrence_type                       | Transaction occurrence type.                                                                                                    |
|                                            | Its value is RECURRENT_INTERMEDIAIRE.                                                                                                    |
| vads_amount                                | Transaction amount.                                                                                                    |
| vada currancy                              | Code of the currency used for the payment                                                                                                    |
| vads_currency                              | Code of the currency used for the payment.                                                                                                    |
| vads_trans_id                              | The returned value is the same as the one submitted in the form                                                                                                    |
| vads trans uuid                            |                                                                                                    |
|                                            | Its value is generated by the payment gateway.                                                                                                    |
| vads_initial_issuer_transaction_identifier | Unique transaction identifier generated by the issuer.                                                                                                    |
| vads_contract_used                         | MID associated with the transaction.                                                                                                    |
| vads_auth_mode                             | Type of request made via authorization servers:                                                                                                    |
|                                            | <ul> <li>MARK: corresponds to an authorization of EUR 1 (or information request about the CB network if the acquirer supports it). Value also used if the period between the requested capture date and the current date is strictly greater than the authorization validity period.</li> <li>FULL: corresponds to an authorization of the total transaction amount.</li> </ul> |
|                                            | Value also used if the period between the requested capture date and the current date is strictly shorter than the authorization validity period.                                                                                                    |
| vads_auth_number                           | Authorization number returned by the authorization server.                                                                                                    |
| lands such assuch                          | Empty if the authorization has failed.                                                                                                    |
| vads_auth_result                           | Return code of the authorization request returned by the issuing bank.                                                                                                    |
|                                            | Empty in case of an error prior to the authorization.                                                                                                    |
| vads_risk_control                          | Result of the risk assessment.                                                                                                    |
|                                            | If at least one verification process returns the <b>ERROR</b> value, the transaction is rejected.                                                                                                    |
|                                            | See the description of the <b>vads_risk_analysis_result</b> field for more information.                                                                                                    |
| vads_risk_assessment_result                | List of actions made with the transaction, following the activation of the advanced risk assessment rules.<br>Possible values are:                                                                                                    |
|                                            | ENABLE_3DS: 3D Secure enabled.                                                                                                    |
|                                            | DISABLE 3DS: 3D Secure disabled.                                                                                                    |
|                                            |                                                                                                    |
|                                            |                                                                                                    |
|                                            | • 3DS1 card: The risk module has requested 3DS authentication.                                                                                                    |
|                                            | <ul> <li>3DS2 card: The risk module has requested an authentication with<br/>cardholder interaction (challenge).</li> </ul>                                                                                                    |
|                                            | CHALLENGE_MANDATE:                                                                                                    |
|                                            | • 3DS1 card: The risk module has requested 3DS authentication.                                                                                                    |
|                                            | <ul> <li>3DS2 card: The risk module has requested an authentication with<br/>cardholder interaction (challenge for regulatory reasons) for regulatory<br/>reasons.</li> </ul>                                                                                                    |

| Field name | Description                                                                                                    |
|------------|----------------------------------------------------------------------------------------------------|
|            | <ul> <li>MANUAL_VALIDATION: The transaction has been created via manual validation.</li> <li>The payment capture is temporarily blocked to allow the merchant to perform all the desired verification processes.</li> </ul> |
|            | <ul> <li>RUN_RISK_ANALYSIS: Result of the external risk analyzer.</li> <li>See the description of the vads_risk_analysis_result field for more information.</li> </ul>                                                      |
|            | <ul> <li>INFORM: A warning message appears.</li> <li>The merchant is notified that a risk has been identified via one or several notification center rules.</li> </ul>                                                      |

| Field name            | Note                                                                                                    |      |
|-----------------------|----------------------------------------------------------------------------------------------------|------|
| vads_acquirer_network | Acquirer network code.                                                                                                    |      |
| vads_bank_code        | Code of the issuing bank.                                                                                                    |      |
| vads_bank_label       | Name of the issuing bank of the payment card.                                                                                                  |      |
| vads_bank_product     | Product code of the used card.                                                                                                    |      |
| vads_card_brand       | Used payment method.                                                                                                    |      |
|                       | See chapter Compatible payment methods to see the list of possible value                                                                       | s.   |
| vads_card_country     | Country code of the card used in compliance with the ISO 3166 standard.                                                                        |      |
| vads_card_number      | Truncated/masked card number                                                                                                    |      |
|                       | or<br>IBAN and BIC used for the payment separated by "_" in case of a one-off de<br>payment.<br>Since the BIC is optional, it may be left out. | ebit |
| vads_expiry_month     | Expiry month of the used card.                                                                                                    |      |
|                       | It is advisable to use this data to check the expiration date of the token.                                                                    | õ    |
| vads_expiry_year      | Expiry year of the used card.                                                                                                    |      |
|                       | It is advisable to use this data to check the expiration date of the token.                                                                    | Ĵ.   |

### Details of strong authentication:

| Field name             | Note                                                                                                    |
|------------------------|----------------------------------------------------------------------------------------------------|
| vads_threeds_auth_type | <ul> <li>Cardholder authentication type.</li> <li>Possible values are:</li> <li>"Empty" if the buyer is not correctly authenticated.</li> <li>FRICTIONLESS: cardholder authentication without interaction with the ACS. Value returned only in 3DS v2.</li> <li>CHALLENGE: interactive cardholder authentication (entering an OTP or replying to a series of questions). Value returned in 3DS v1 and 3DS v2.</li> </ul> |
| vads_threeds_enrolled  | <ul> <li>Enrollment status of the buyer to the 3D Secure program.</li> <li>Possible values are:</li> <li>Y: Authentication available.</li> <li>N: Authentication not available.</li> <li>U: Enrollment status to the 3D Secure program unknown.</li> </ul>                                                                                                    |

| Field name          | Note                                                                                                    |
|---------------------|----------------------------------------------------------------------------------------------------|
|                     | <ul> <li>empty: Incomplete 3DS authentication process (3DS disabled in the request,<br/>unregistered merchant or payment method not eligible for 3DS).</li> </ul> |
| vads_threeds_status | 3D Secure authentication result.                                                                                                    |
|                     | Possible values are:                                                                                                    |
|                     | • Y: Cardholder authentication success.                                                                                                    |
|                     | • N: Cardholder authentication error.                                                                                                    |
|                     | • U: Authentication impossible.                                                                                                    |
|                     | • A: Authentication attempted but not completed.                                                                                                    |
|                     | <ul> <li>empty: Unauthorized 3DS authentication (3DS disabled in the request,<br/>unregistered cardholder or payment method not eligible for 3DS).</li> </ul>     |

The optional fields transmitted in the request are returned in the response with unmodified values.

## 16.6.7. Creating a recurring payment

In order to understand the result, analyze the following fields:

| Field name             | Description                                                                              |
|------------------------|------------------------------------------------------------------------------------------|
| vads_page_action       | Completed action.                                                                        |
|                        | The returned value is <b>SUBSCRIBE</b> .                                                 |
| vads_recurrence_status | Recurrence creation status.                                                              |
|                        | The possible values are:                                                                 |
|                        | CREATED: The recurring payment has been successfully created.                            |
|                        | • <b>NOT_CREATED</b> : The recurring payment is not created.                             |
|                        | • ABANDONED: action abandoned by the buyer. The recurring payment is                     |
|                        | not created.                                                                             |
| vads_identifier        | Token ID to be debited.                                                                  |
|                        | The returned value is the same as the one submitted in the form.                         |
| vads_cust_email        | E-mail address of the buyer associated with the token.                                   |
| vads_site_id           | Shop ID                                                                                  |
|                        | The returned value is the same as the one submitted in the form.                         |
| vads_ctx_mode          | Operating mode.                                                                          |
|                        | The returned value ( <b>TEST</b> or <b>PRODUCTION</b> ) is the same as the one submitted |
|                        | in the form.                                                                             |

To see the recurring payment details, see the parameters below:

| Field name        | Note                                                                                                    |
|-------------------|----------------------------------------------------------------------------------------------------|
| vads_subscription | Recurring payment token<br>The returned value is:                                                                                                    |
|                   | <ul> <li>either the value transmitted in the request, regardless of the result of<br/>subscription creation,</li> </ul>                                                                                              |
|                   | <ul> <li>or the value generated by the payment gateway, if the field has not been<br/>transmitted in the request and the subscription has been successfully<br/>created (vads_recurrence_status=CREATED).</li> </ul> |
|                   | The field vads_subscription will not be returned:                                                                                                    |
|                   | <ul> <li>if it has not been transmitted in the request and the buyer abandons the<br/>action (vads_recurrence_status=ABANDONED),</li> </ul>                                                                          |
|                   | <ul> <li>if it has not been transmitted in the request and the recurring payment<br/>not been created (vads_recurrence_status=NOT_CREATED).</li> </ul>                                                               |

| Field name                  | Note                                                                                                    |
|-----------------------------|----------------------------------------------------------------------------------------------------|
| vads_sub_amount             | Amount of installments (in the smallest currency unit)                                                                                  |
| vads_sub_currency           | Code of the currency used for the recurring payment.<br>E.g.: 978 for euro (EUR)                                                        |
| vads_sub_desc               | Rule for recurring payments to apply according to the iCalendar RFC5545 specification.<br>E.g.: RRULE:FREQ=MONTHLY                      |
| vads_sub_effect_date        | Subscription start date (or effective date) in the UTC time zone, in YYYYMMDD format.<br>E.g.: 20210601                                 |
| vads_sub_init_amount        | Amount of the first installments. The number of the first installments is defined by <b>vads_sub_init_amount_number</b> .<br>E.g.: 1000 |
| vads_sub_init_amount_number | Number of installments to which the amount, defined by <b>vads_sub_init_amount</b> , will be applied.<br>E.g.: 3                        |

| Field name            | Note                                                                                                    |  |
|-----------------------|----------------------------------------------------------------------------------------------------|--|
| vads_acquirer_network | Acquirer network code.                                                                                                    |  |
| vads_bank_code        | Code of the issuing bank.                                                                                                    |  |
| vads_bank_label       | Name of the issuing bank of the payment card.                                                                                                    |  |
| vads_bank_product     | Product code of the used card.                                                                                                    |  |
| vads_card_brand       | Used payment method.                                                                                                    |  |
|                       | See chapter <b>Compatible payment methods</b> to see the list of possible values.                                                                                                 |  |
| vads_card_country     | Country code of the card used in compliance with the ISO 3166 standard.                                                                                                    |  |
| vads_card_number      | Truncated/masked card number<br>or<br>IBAN and BIC used for the payment separated by "_" in case of a one-off debit<br>payment.<br>Since the BIC is optional, it may be left out. |  |
| vads_expiry_month     | Expiry month of the used card.                                                                                                    |  |
|                       | It is advisable to use this data to check the expiration date of the token.                                                                                                    |  |
| vads_expiry_year      | Expiry year of the used card.                                                                                                    |  |
|                       | It is advisable to use this data to check the expiration date of the token.                                                                                                    |  |

Details of strong authentication performed when creating the token:

| Field name             | Note                                                                                                    |
|------------------------|----------------------------------------------------------------------------------------------------|
| vads_threeds_auth_type | Cardholder authentication type.<br>Strong cardholder authentication is mandatory when registering a card. The<br>field will therefore always be populated with <b>CHALLENGE</b> .                                                                                                    |
| vads_threeds_enrolled  | <ul> <li>Enrollment status of the buyer to the 3D Secure program.</li> <li>Possible values are:</li> <li>Y: Authentication available.</li> <li>N: Authentication not available.</li> <li>U: Enrollment status to the 3D Secure program unknown.</li> <li>empty: Incomplete 3DS authentication process (3DS disabled in the request, unregistered merchant or payment method not eligible for 3DS).</li> </ul> |

| Field name          | Note                                                                                                    |
|---------------------|----------------------------------------------------------------------------------------------------|
| vads_threeds_status | 3D Secure authentication result.                                                                                                    |
|                     | Possible values are:                                                                                                    |
|                     | • Y: Cardholder authentication success.                                                                                                    |
|                     | N: Cardholder authentication error.                                                                                                    |
|                     | • U: Authentication impossible.                                                                                                    |
|                     | • A: Authentication attempted but not completed.                                                                                                    |
|                     | <ul> <li>empty: Unauthorized 3DS authentication (3DS disabled in the request,<br/>unregistered cardholder or payment method not eligible for 3DS).</li> </ul> |

The optional fields transmitted in the request are returned in the response with unmodified values.

### 16.6.8. Payment with the token creation option for the cardholder

In order to understand the result, analyze the following fields:

| Field name             | Description                                                                                                    |
|------------------------|----------------------------------------------------------------------------------------------------|
| vads_page_action       | Completed action.                                                                                                    |
|                        | The returned value is ASK_REGISTER_PAY.                                                                                                    |
| vads_identifier_status | Token creation status.<br>The field will not be sent if the buyer has not given the approval to register<br>their card details.<br>Possible values are:                                                                                                    |
|                        | <ul> <li>CREATED: the request for authorization or information, if supported by<br/>the acquirer is accepted.</li> <li>Token has been successfully created.</li> </ul>                                                                                                    |
|                        | <ul> <li>NOT_CREATED: the request for authorization or information has been<br/>rejected.</li> <li>The token has not been created, and therefore cannot be viewed in the<br/>Expert Back Office.</li> </ul>                                                                  |
|                        | • <b>ABANDONED</b> : action abandoned by the buyer.<br>The token has not been created, and therefore cannot be viewed in the<br>Expert Back Office.                                                                                                    |
| vads_trans_status      | Status of the transaction.<br>Possible values are:                                                                                                    |
|                        | <ul> <li>AUTHORISED</li> <li>The authorization or information request has been accepted.</li> <li>The token has been created and is visible in the Expert Back Office.</li> </ul>                                                                                            |
|                        | <ul> <li>AUTHORISED_TO_VALIDATE         The authorization or information request has been accepted.         The merchant must manually validate the transaction.         The token has been created and is visible in the Expert Back Office.     </li> </ul>                |
|                        | <ul> <li>CAPTURED         The authorization or information request has been accepted.         The transaction is visible in the "Captured transactions" tab of the Back Office.         The token has been created and is visible in the Expert Back Office.     </li> </ul> |
|                        | • WAITING_AUTHORISATION<br>The capture delay in the bank exceeds the authorization validity period.<br>The authorization request for the total amount has not yet been sent.<br>The token has been created and is visible in the Expert Back Office.                         |
|                        | <ul> <li>WAITING_AUTHORISATION_TO_VALIDATE         To be validated and authorized         The capture delay in the bank exceeds the authorization validity period.     </li> </ul>                                                                                           |

| Field name      | Description                                                                                                    |  |  |
|-----------------|----------------------------------------------------------------------------------------------------|--|--|
|                 | A EUR 1 (or information request about the CB network if the acquirer<br>supports it) authorization has been accepted.<br>The merchant must manually validate the transaction in order to trigger<br>the authorization request and capture. |  |  |
|                 | <ul> <li>REFUSED</li> <li>The authorization or information request has been rejected.</li> <li>The token is not created.</li> </ul>                                                                                                    |  |  |
|                 | <ul> <li>ABANDONED</li> <li>Operation abandoned by the buyer.</li> <li>The transaction is then not visible via the Expert Back Office.</li> <li>The token is not created.</li> </ul>                                                       |  |  |
| vads_identifier | Token ID.<br>The field will not be sent if the buyer has not given the approval to register<br>their card details.<br>The returned value is:                                                                                               |  |  |
|                 | <ul> <li>either the value transmitted in the request, regardless of the result of<br/>token creation, even in case of abandoned action,</li> </ul>                                                                                         |  |  |
|                 | <ul> <li>or the value generated by the payment gateway, if the field is not<br/>transmitted in the request and the token has been successfully created<br/>(vads_identifier_status=CREATED).</li> </ul>                                    |  |  |
|                 | Note                                                                                                    |  |  |
|                 | If you have activated the token uniqueness check and the payment method<br>is already registered with another token, then this token will be returned.                                                                                     |  |  |
|                 | The field <b>vads_identifier</b> will not be returned:                                                                                                    |  |  |
|                 | <ul> <li>if it has not been transmitted in the request and the buyer abandons the<br/>action (vads_identifier_status=ABANDONED),</li> </ul>                                                                                                |  |  |
|                 | <ul> <li>if it has not been transmitted in the request and the token has not been<br/>created (vads_identifier_status=NOT_CREATED).</li> </ul>                                                                                             |  |  |
| vads_cust_email | Buyer's e-mail address transmitted in the request.                                                                                                    |  |  |
| vads_site_id    | Shop ID                                                                                                    |  |  |
|                 | The returned value is the same as the one submitted in the form.                                                                                                    |  |  |
| vads_ctx_mode   | Operating mode.<br>The returned value ( <b>TEST</b> or <b>PRODUCTION</b> ) is the same as the one submitted<br>in the form.                                                                                                    |  |  |

To view the payment details, see the parameters below:

Transaction details:

| Field name                                 | Description                                                                                                    |
|--------------------------------------------|----------------------------------------------------------------------------------------------------|
| vads_operation_type                        | Transaction type                                                                                                    |
|                                            | Its value is <b>DEBIT</b> .                                                                                                 |
| vads_amount                                | Transaction amount.                                                                                                    |
|                                            | The returned value is the same as the one submitted in the form.                                                            |
| vads_currency                              | Code of the currency used for the payment.                                                                                  |
| vads_trans_id                              | Transaction identifier.                                                                                                    |
|                                            | The returned value is the same as the one submitted in the form.                                                            |
| vads_trans_uuid                            | Unique transaction ID.                                                                                                    |
|                                            | Its value is generated by the payment gateway.                                                                              |
| vads_initial_issuer_transaction_identifier | Unique transaction identifier generated by the issuer.                                                                      |
| vads_contract_used                         | MID associated with the transaction.                                                                                        |
| vads_auth_mode                             | Type of request made via authorization servers:                                                                             |
|                                            | • MARK: corresponds to an authorization of EUR 1 (or information request about the CB network if the acquirer supports it). |

| Field name                  | Description                                                                                                    |  |  |
|-----------------------------|----------------------------------------------------------------------------------------------------|--|--|
|                             | Value also used if the period between the requested capture date and the current date is strictly greater than the authorization validity period.                                                                                     |  |  |
|                             | • <b>FULL</b> : corresponds to an authorization of the total transaction amount.<br>Value also used if the period between the requested capture date and the current date is strictly shorter than the authorization validity period. |  |  |
| vads_auth_number            | Authorization number returned by the authorization server.<br>Empty if the authorization has failed.                                                                                                    |  |  |
| vads_auth_result            | Return code of the authorization request returned by the issuing bank.<br>See chapter <i>Managing the return codes of the authorization request</i> .<br>Empty in case of an error prior to the authorization.                        |  |  |
| vads_risk_control           | Result of the risk assessment.<br>If at least one verification process returns the <b>ERROR</b> value, the transaction is<br>rejected.<br>See the description of the <b>vads_risk_analysis_result</b> field for more<br>information.  |  |  |
| vads_risk_assessment_result | List of actions made with the transaction, following the activation of the advanced risk assessment rules.<br>Possible values are:                                                                                                    |  |  |
|                             | • ENABLE_3DS: 3D Secure enabled.                                                                                                    |  |  |
|                             | • <b>DISABLE_3DS</b> : 3D Secure disabled.                                                                                                    |  |  |
|                             | CHALLENGE_REQUESTED:                                                                                                    |  |  |
|                             | • 3DS1 card: The risk module has requested 3DS authentication.                                                                                                    |  |  |
|                             | <ul> <li>3DS2 card: The risk module has requested an authentication with<br/>cardholder interaction (challenge).</li> </ul>                                                                                                    |  |  |
|                             | CHALLENGE_MANDATE:                                                                                                    |  |  |
|                             | • 3DS1 card: The risk module has requested 3DS authentication.                                                                                                    |  |  |
|                             | <ul> <li>3DS2 card: The risk module has requested an authentication with<br/>cardholder interaction (challenge for regulatory reasons) for regulatory<br/>reasons.</li> </ul>                                                         |  |  |
|                             | <ul> <li>MANUAL_VALIDATION: The transaction has been created via manual validation.</li> <li>The payment capture is temporarily blocked to allow the merchant to perform all the desired verification processes.</li> </ul>           |  |  |
|                             | • <b>REFUSE</b> : The transaction is refused.                                                                                                    |  |  |
|                             | <ul> <li>RUN_RISK_ANALYSIS: Result of the external risk analyzer.</li> <li>See the description of the vads_risk_analysis_result field for more information.</li> </ul>                                                                |  |  |
|                             | INFORM: A warning message appears.     The merchant is notified that a risk has been identified via one or several notification center rules.                                                                                         |  |  |

| Field name            | Note                                                                              |
|-----------------------|-----------------------------------------------------------------------------------|
| vads_acquirer_network | Acquirer network code.                                                            |
| vads_bank_code        | Code of the issuing bank.                                                         |
| vads_bank_label       | Name of the issuing bank of the payment card.                                     |
| vads_bank_product     | Product code of the used card.                                                    |
| vads_card_brand       | Used payment method.                                                              |
|                       | See chapter <b>Compatible payment methods</b> to see the list of possible values. |
| vads_card_country     | Country code of the card used in compliance with the ISO 3166 standard.           |
| vads_card_number      | Truncated/masked card number                                                      |
|                       | or                                                                                |

| Field name        | Note                                                                                                    |                                                                             |
|-------------------|----------------------------------------------------------------------------------------------------|-----------------------------------------------------------------------------|
|                   | IBAN and BIC used for the payment separated by "_" in case of a one-off debit payment.<br>Since the BIC is optional, it may be left out. |                                                                             |
| vads_expiry_month | Expiry month of the used card.                                                                                                    |                                                                             |
|                   | •                                                                                                    | It is advisable to use this data to check the expiration date of the token. |
| vads_expiry_year  | Expiry year of the used card.                                                                                                    |                                                                             |
|                   | 6                                                                                                    | It is advisable to use this data to check the expiration date of the token. |

Authentication details of the cardholder:

| Field name             | Note                                                                                                    |
|------------------------|----------------------------------------------------------------------------------------------------|
| vads_threeds_auth_type | Cardholder authentication type.<br>Strong cardholder authentication is mandatory when registering a card. The<br>field will therefore always be populated with <b>CHALLENGE</b> .                                                                                                    |
| vads_threeds_enrolled  | <ul> <li>Enrollment status of the buyer to the 3D Secure program.</li> <li>Possible values are:</li> <li>Y: Authentication available.</li> </ul>                                                                                                    |
|                        | <ul> <li>N: Authentication not available.</li> <li>U: Enrollment status to the 3D Secure program unknown.</li> <li>empty: Incomplete 3DS authentication process (3DS disabled in the request, unregistered merchant or payment method not eligible for 3DS).</li> </ul>                                                                                                    |
| vads_threeds_status    | <ul> <li>3D Secure authentication result.</li> <li>Possible values are:</li> <li>Y: Cardholder authentication success.</li> <li>N: Cardholder authentication error.</li> <li>U: Authentication impossible.</li> <li>A: Authentication attempted but not completed.</li> <li>empty: Unauthorized 3DS authentication (3DS disabled in the request, unregistered cardholder or payment method not eligible for 3DS).</li> </ul> |

The optional fields transmitted in the request are returned in the response with unmodified values.

## 16.6.9. Installment payment

In order to understand the result, analyze the following fields:

| Field name        | Description                                          |  |
|-------------------|------------------------------------------------------|--|
| vads_page_action  | Completed action.                                    |  |
|                   | The returned value is <b>PAYMENT</b> .               |  |
| vads_trans_status | Status of the transaction.                           |  |
|                   | Possible values are:                                 |  |
|                   | AUTHORISED                                           |  |
|                   | The authorization request has been accepted.         |  |
|                   | AUTHORISED_TO_VALIDATE                               |  |
|                   | The authorization request has been accepted.         |  |
|                   | The merchant must manually validate the transaction. |  |

| Field name      | Description                                                                                                    |  |
|-----------------|----------------------------------------------------------------------------------------------------|--|
|                 | <ul> <li>CAPTURED         The authorization request has been accepted.         The transaction is visible in the "Captured transactions" tab of the Back Office.     </li> <li>REFUSED         The authorization request has been declined.     </li> </ul> |  |
| vads_identifier | Token ID.                                                                                                    |  |
| vads_cust_email | Buyer's e-mail address.                                                                                                    |  |
| vads_site_id    | Shop ID                                                                                                    |  |
| vads_ctx_mode   | Operating mode.                                                                                                    |  |

To see the recurring payment details, see the parameters below:

| Field name             | Note                                        |
|------------------------|---------------------------------------------|
| vads_subscription      | Recurring payment token                     |
| vads_recurrence_number | Recurrence number of the recurring payment. |

To view the payment details, see the parameters below:

### Transaction details:

| Field name           | Description                                                                                                    |
|----------------------|----------------------------------------------------------------------------------------------------|
| vads_operation_type  | Transaction type                                                                                                    |
|                      |                                                                                                    |
| vads_occurrence_type | Transaction occurrence type.                                                                                                    |
|                      | Possible values:                                                                                                    |
|                      | RECURRENT_INITIAL: First installment.                                                                                                    |
|                      | RECURRENT_INTERMEDIAIRE: Nth installment. View the                                                                                                |
|                      | vads_recurrence_number field to know the installment number.                                                                                      |
|                      | RECURRENT_FINAL: Last installment.                                                                                                    |
| vads_amount          | Transaction amount.                                                                                                    |
|                      | The returned value is the same as the one submitted in the form.                                                                                  |
| vads_currency        | Code of the currency used for the payment.                                                                                                    |
| vads_trans_id        | Transaction identifier.                                                                                                    |
|                      | The returned value is the same as the one submitted in the form.                                                                                  |
| vads_trans_uuid      | Unique transaction ID.                                                                                                    |
|                      | Its value is generated by the payment gateway.                                                                                                    |
| vads_contract_used   | MID associated with the transaction.                                                                                                    |
| vads_auth_mode       | Type of request made via authorization servers:                                                                                                   |
|                      | • MARK: corresponds to an authorization of EUR 1 (or information request                                                                          |
|                      | about the CB network if the acquirer supports it).                                                                                                |
|                      | Value also used if the period between the requested capture date and the current date is strictly greater than the authorization validity period. |
|                      | • <b>FULL</b> : corresponds to an authorization of the total transaction amount.                                                                  |
|                      | Value also used if the period between the requested capture date and the                                                                          |
|                      | current date is strictly shorter than the authorization validity period.                                                                          |
| vads_auth_number     | Authorization number returned by the authorization server.                                                                                        |
|                      | Empty if the authorization has failed.                                                                                                    |
| vads_auth_result     | Return code of the authorization request returned by the issuing bank.                                                                            |
|                      | See chapter <i>Managing the return codes of the authorization request</i> .                                                                       |
|                      | Empty in case of an error prior to the authorization.                                                                                             |
| vads_risk_control    | Result of the risk assessment.                                                                                                    |
|                      | If at least one verification process returns the <b>ERROR</b> value, the transaction is                                                           |
| l                    | rejected.                                                                                                    |

| Field name                  | Description                                                                                                    |
|-----------------------------|----------------------------------------------------------------------------------------------------|
|                             | See the description of the vads_risk_analysis_result field for more information.                                                                                                    |
| vads_risk_assessment_result | <ul> <li>List of actions made with the transaction, following the activation of the advanced risk assessment rules.</li> <li>Possible values are:</li> <li>ENABLE_3DS: 3D Secure enabled.</li> <li>DISABLE 3DS: 3D Secure disabled</li> </ul> |
|                             |                                                                                                    |
|                             | • CHALLENGE_REQUESTED:                                                                                                    |
|                             | 3DS1 card: The risk module has requested 3DS authentication.                                                                                                    |
|                             | • 3DS2 card: The risk module has requested an authentication with cardholder interaction (challenge).                                                                                                    |
|                             | CHALLENGE_MANDATE:                                                                                                    |
|                             | • 3DS1 card: The risk module has requested 3DS authentication.                                                                                                    |
|                             | • 3DS2 card: The risk module has requested an authentication with cardholder interaction (challenge for regulatory reasons) for regulatory reasons.                                                                                           |
|                             | MANUAL_VALIDATION: The transaction has been created via manual validation.                                                                                                    |
|                             | The payment capture is temporarily blocked to allow the merchant to perform all the desired verification processes.                                                                                                    |
|                             | REFUSE: The transaction is refused.                                                                                                    |
|                             | <ul> <li>RUN_RISK_ANALYSIS: Result of the external risk analyzer.</li> <li>See the description of the vads_risk_analysis_result field for more information.</li> </ul>                                                                        |
|                             | • <b>INFORM</b> : A warning message appears.<br>The merchant is notified that a risk has been identified via one or several notification center rules.                                                                                        |

| Field name            | Note                                                                                                    |
|-----------------------|----------------------------------------------------------------------------------------------------|
| vads_acquirer_network | Acquirer network code.                                                                                                    |
| vads_bank_code        | Code of the issuing bank.                                                                                                    |
| vads_bank_label       | Name of the issuing bank of the payment card.                                                                                                    |
| vads_bank_product     | Product code of the used card.                                                                                                    |
| vads_card_brand       | Used payment method.                                                                                                    |
|                       | See chapter <b>Compatible payment methods</b> to see the list of possible values.                                                                                                 |
| vads_card_country     | Country code of the card used in compliance with the ISO 3166 standard.                                                                                                    |
| vads_card_number      | Truncated/masked card number<br>or<br>IBAN and BIC used for the payment separated by "_" in case of a one-off debit<br>payment.<br>Since the BIC is optional, it may be left out. |
| vads_expiry_month     | Expiry month of the used card.                                                                                                    |
|                       | It is advisable to use this data to check the expiration date of the token.                                                                                                    |
| vads_expiry_year      | Expiry year of the used card.                                                                                                    |
|                       | It is advisable to use this data to check the expiration date of the token.                                                                                                    |

# 16.7. Running tests and troubleshooting

In order to test the notifications, follow the steps below:

- 1. Make a payment (in TEST mode or in PRODUCTION mode).
- Once the payment is complete, look for the transaction in your Back Office (Management > Transactions or TEST Transactions menu if you made the payment in TEST mode).
- 3. Double-click the transaction to view the transaction details.
- **4.** In the transaction details, search for the section entitled **Technical data**.
- 5. Check the status of the Instant Payment Notification URL:

| ∃ Technical data                          |                                                      |
|-------------------------------------------|------------------------------------------------------|
| Instant Payment Notification URL status : | Sent (permanent redirection) (③ Display the details) |
| Certificate :                             | .0ff5ca548b5c8d                                      |

The list of possible statuses is provided below:

| Status                             | Description                                                                                                    |
|------------------------------------|----------------------------------------------------------------------------------------------------|
| N/A                                | The transaction did not result in a notification or no notification rules have been enabled.                                                                                               |
| Undefined URL                      | An event has triggered the end of payment notification rule but the URL is not configured.                                                                                                 |
| Call in progress                   | The notification is in progress. This status is temporary.                                                                                                    |
| Sent                               | The notification has been successfully sent and a remote device returned an HTTP 200, 201, 202, 203, 204, 205 or 206 response status code.                                                 |
| Sent (permanent redirection)       | The merchant website has returned an HTTP 301 or 308 response status code with a new URL to contact. A new call in POST mode has been made to the new URL.                                 |
| Sent (temporary redirection)       | The merchant website has returned an HTTP 302 or 307 response status code with a new URL to contact. A new call in POST mode has been made to the new URL.                                 |
| Sent (redirection to another page) | The merchant website has returned an HTTP 303 response status code with a new URL to contact. A new call in GET mode has been made to the new URL.                                         |
| Failed                             | Generic error different from the codes described below.                                                                                                    |
| Server unavailable                 | The notification has lasted more than 35s.                                                                                                    |
| SSL handshake failure              | Your server is incorrectly configured.<br>Run a test on the Qualys website ( <i>https://www.ssllabs.com/ssltest/</i> ) and correct the errors.                                             |
| Connection interrupted             | Communication error.                                                                                                    |
| Connection refused                 | Communication error.                                                                                                    |
| Server error 300                   | Case of redirection not supported by the gateway.                                                                                                    |
| Server error 304                   | Case of redirection not supported by the gateway.                                                                                                    |
| Server error 305                   | Case of redirection not supported by the gateway.                                                                                                    |
| Server error 400                   | The merchant website returned a HTTP 400 Bad Request code.                                                                                                    |
| Server error 401                   | The merchant website returned a HTTP 401 Unauthorized code.<br>Make sure that the resource is not protected by an .htaccess file.                                                          |
| Server error 402                   | The merchant website returned a HTTP 402 Payment Required code.                                                                                                    |
| Server error 403                   | The merchant website returned a HTTP 403 Forbidden code.                                                                                                    |
|                                    | Make sure that the resource is not protected by an .htaccess file.                                                                                                    |
| Server error 404                   | The merchant website returned a HTTP 404 Not Found code.<br>Make sure that the URL is correctly specified in the rule configuration.<br>Make sure that the file is present on your server. |
| Server error 405                   | The merchant website returned a HTTP 405 Method Not allowed code.                                                                                                    |
| Server error 406                   | The merchant website returned a HTTP 406 Not Acceptable code.                                                                                                    |
| Server error 407                   | The merchant website returned a HTTP 407 Proxy Authentication Required code.                                                                                                    |
| Status                                                              | Description                                                                                                    |  |
|---------------------------------------------------------------------|----------------------------------------------------------------------------------------------------|--|
| Server error 408                                                    | The merchant website returned a HTTP 408 Request Time-out code.                                                                                                    |  |
| Server error 409                                                    | The merchant website returned a HTTP 409 Conflict code.                                                                                                    |  |
| Server error 410                                                    | The merchant website returned a HTTP 410 Gone code.                                                                                                    |  |
| Server error 411                                                    | The merchant website returned a HTTP 411 Length Required code.                                                                                                    |  |
| Server error 412                                                    | The merchant website returned a HTTP 412 Precondition Failed code.                                                                                                    |  |
| Server error 413                                                    | The merchant website returned a HTTP 413 Request Entity Too Large code.                                                                                                    |  |
| Server error 414                                                    | The merchant website returned a HTTP 414 Request-URI Too long code.                                                                                                    |  |
| Server error 415                                                    | The merchant website returned a HTTP 415 Unsupported Media Type code.                                                                                                    |  |
| Server error 416                                                    | The merchant website returned a HTTP 416 Requested range unsatisfiable code.                                                                                                    |  |
| Server error 417                                                    | The merchant website returned a HTTP 417 Expectation failed code.                                                                                                    |  |
| Server error 419                                                    | The merchant website returned a HTTP 419 Authentication Timeout code.                                                                                                    |  |
| Server error 421                                                    | The merchant website returned a HTTP 421 Misdirected Request code.                                                                                                    |  |
| The merchant website returned a HTTP 422 Unprocessable Entity code. |                                                                                                    |  |
| Server error 423                                                    | er error 423 The merchant website returned a HTTP 423 Locked code.                                                                                                    |  |
| Server error 424                                                    | The merchant website returned a HTTP 424 Failed Dependency code.                                                                                                    |  |
| Server error 425                                                    | The merchant website returned a HTTP 425 Too Early code.                                                                                                    |  |
| Server error 426                                                    | The merchant website returned a HTTP 426 Upgrade Required code.                                                                                                    |  |
| Server error 429                                                    | The merchant website returned a HTTP 431 Request Header Fields Too Large code.                                                                                                    |  |
| Server error 431                                                    | The merchant website returned a HTTP 415 Unsupported Media Type code.                                                                                                    |  |
| Server error 451                                                    | The merchant website returned a HTTP 451 Unavailable For Legal Reasons code.                                                                                                    |  |
| Server error 500                                                    | The merchant website returned a HTTP 500 Internal Server Error code.<br>An application error has occurred on the level of the server hosting your shop.<br>See the logs of your HTTP server (usually apache).<br>The issue can only be corrected by performing an action on your server. |  |
| Server error 501                                                    | error 501 The merchant website returned a HTTP 501 Not Implemented code.                                                                                                    |  |
| Server error 502                                                    | The merchant website returned a HTTP 502 Bad Gateway / Proxy Error code.                                                                                                    |  |
| Server error 503                                                    | The merchant website returned a HTTP 503 Service Unavailable code.                                                                                                    |  |
| Server error 504                                                    | The merchant website returned a HTTP 504 Gateway Time-out code.<br>The merchant server has not accepted the call within the time limit of 10s.                                                                                                    |  |
| Server error 505                                                    | The merchant website returned a HTTP 505 HTTP Version not supported code.                                                                                                    |  |

For more information on a notification, click the link **Display the details** or click the **Event log** tab and search for the line **Notification URL call**.

In order to help the merchant identify the source of the error, the gateway systematically analyses the 512 first characters returned by the merchant website and displays them in the **Details** column.

• Example of a successfully processed notification:

| Details of a transaction in progress: 328592 (Order reference: 19980)                                                                                                    |                                       |                                                                                           |                                       |  |
|----------------------------------------------------------------------------------------------------|---------------------------------------|-------------------------------------------------------------------------------------------|---------------------------------------|--|
| 🕕 Details 🛛 🔒 3D Secure 🛛 🥇                                                                                                    | 👌 Buyer 🛛 🔗 Extra 🏼 🌀 Delivery        | 🔥 Risk assessment 🛛                                                                       | Fvent log                             |  |
| Date 👻                                                                                                    | Operation                             | User                                                                                      | Details                               |  |
| 04/03/2019 10:09:10                                                                                                    | Instant Payment Notification          | E_COMMERCE                                                                                | SENT, rule=URL de noti                |  |
| Complementary information: Instant Payment Notification  SENT, rule=URL de notification à la fin du paiement, duration=~1,2s, response= <span style="display: none;">OK-Accepted payment, already registered. </span> ⊕⊕⊕⊕€≭x |                                       |                                                                                           |                                       |  |
| registered.                                                                                                    | nin da palentene daradon - 1729 respo | nse= <span style="displa&lt;/td"><td>y: none;"&gt;OK-Accepted payment, alread</td></span> | y: none;">OK-Accepted payment, alread |  |

• Example of a failed notification:

| Details of a transaction in progress: 610841                                   |                 |                                  |            |                       | × |
|--------------------------------------------------------------------------------|-----------------|----------------------------------|------------|-----------------------|---|
| 🚺 Details 💼 3D Secure 🙎 Buyer 🖉 Extra 🧐 Delivery 🖺 Risk assessment 🔲 Event log |                 |                                  |            | Event log             |   |
|                                                                                | Date 👻          | Operation                        | User       | Details               |   |
|                                                                                | 28/11/2016 17:5 | Merchant confirmation e-mail in  | BATCH      |                       |   |
|                                                                                | 28/11/2016 17:5 | Buyer confirmation e-mail in pro | BATCH      | to:                   |   |
|                                                                                | 28/11/2016 17:5 | Instant Payment Notification     | E_COMMERCE | FAILED_SERVER_404_ERR |   |

If the payment gateway is unable to access the URL of your page, an e-mail alert will be sent to the shop administrator.

It contains:

- The HTTP code of the encountered error
- Parts of error analysis
- Its consequences
- Instructions to follow via the Expert Back Office for resending the request to the URL specified in step 4

# **17. OBTAINING HELP**

Looking for help? Check our FAQ on our website

https://docs.lyra.com/en/collect/faq/sitemap.html

For any technical inquiries or if you need any help, contact *technical support*.

To help us process your demands, you will be asked to communicate your customer code (e.g.: **CLXXXXX**, **MKXXXXX** or **AGXXXXX**).

This information is available in the Merchant Back Office (top of menu).

## 18.1. Automatically creating a recurring payment via Web services

Use the **Charge/CreateSubscription** method to make recurring payments (subscription) using an existing and valid token.

For more information, see the description of the *Charge/CreateSubscription* method.

### 18.2. Automatically canceling a recurring payment via Web services

Use the Subscription/Cancel method to cancel a recurring payment.

For more information, see the description of the *Subscription/Cancel* method.

### 18.3. Test cards

Test cards are available on the payment page.

Depending on the test scenario associated with the card, they allow:

- To create a token and/or a recurring payment only if the test result is "Payment accepted".
- To not create a token if the test result is "Payment refused".

In order to test the behavior when an installment is refused, you must use the following test card:

| Card number      | Test card checked                                                                                     |
|------------------|----------------------------------------------------------------------------------------------------|
| 4970101000001002 | Token creation OK - Payment refused due to exceeded limit if the installment amount is higher than 0. |

#### Note

This card is not offered on the payment page upon token creation.